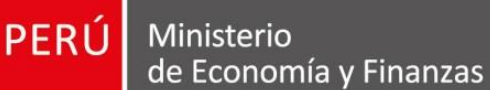

3~~ Filling C

Subasta R

D Martine 

No. Martin and Martinet

Manual de Usuario Entidad

Versión 1.1

# **REGISTRO DE CONTRATOS E INFORMACIÓN REFERIDA A SU EJECUCIÓN**

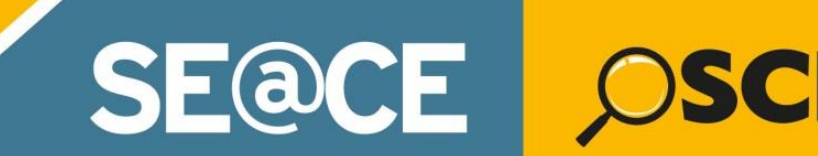

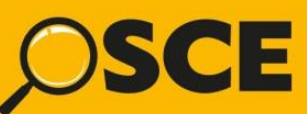

Organismo Supervisor de las Contrataciones del Estado

SE@CE Sistema Electrónico de Contrataciones del Estado

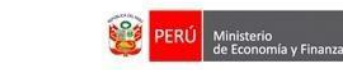

### CONTENIDO

Service Service Servic

| INTRODU                                                                | CCIÓN 4                                                                                                    |
|------------------------------------------------------------------------|----------------------------------------------------------------------------------------------------|
| 1. Ingres                                                              | o al SEACE 5                                                                                                    |
| 2. Módul                                                               | o Contratos                                                                                                    |
| 3. Subme                                                               | enús del módulo de Contratos 8                                                                                                    |
| 3.1. Notific                                                           | aciones                                                                                                    |
| 3.1.1.<br>3.1.2.<br>3.1.3.<br>3.2. Conso                               | Búsqueda de notificaciones8Respuesta de notificaciones9Visualización de notificación10Ida de Contratos11                                                                                           |
| 3.2.1.<br>3.2.2.<br>3.2.3.<br>3.2.4.<br>3.2.5.<br>3.2.6.<br>3.3. Conso | Búsqueda de Procedimientos de Selección.12Creación de Contratos.14Modificación Contrato17Eliminar registro de Contrato18Publicación de Contrato19Consulta de Transferencia al MEF.21ola SEACEv3.22 |
| 3.3.1.<br>3.4. Garan                                                   | Búsqueda de Procesos de Selección – SEACE versión 322<br>tías                                                                                                    |
| 3.4.1.<br>3.4.2.<br>3.4.3.<br>3.5. Nulida                              | Declaración aplicación de Garantías                                                                                                    |
| 3.5.1.<br>3.5.2.<br>3.6. Adelar                                        | Registro de Nulidad28Registro de Resolución31ntos33                                                                                                    |
| 3.6.1.<br>3.7. Adicio                                                  | Registro de Adelantos                                                                                                    |
| 3.7.1.<br>3.7.2.<br>3.8. Prórro                                        | Registro Adicionales36Registro Reducciones40gas / Complementarios43                                                                                                    |
| 3.8.1.<br>3.8.2.<br>3.9. Liquida                                       | Registro de Prórroga44Registro de Complementario46ación / Conformidad48                                                                                                    |

| Fecha de Actualización:<br>08/11/2019                                                       | <b>Versión:</b> 1.1    | Asunto: Registro de contratos e información referida a su ejecución. |
|---------------------------------------------------------------------------------------------|------------------------|----------------------------------------------------------------------|
| <b>Preparado por:</b><br>Dirección del SEACE<br>Subdirección de Gestión Funcional del SEACE | <b>Página: 2</b> de 74 | OSCE - SEACE                                                         |

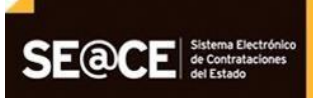

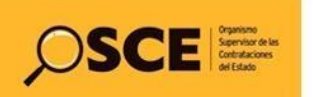

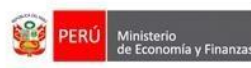

| 3.9.1.<br>3.9.2.<br>3.10                                       | Registro de Conformidad<br>Registro de Liquidación<br>Penalidades                                                                                      | 49<br>52<br>54                   |
|----------------------------------------------------------------|----------------------------------------------------------------------------------------------------|----------------------------------|
| 3.10.1.<br>3.11.                                               | Registro Penalidades<br>Intervención Económica.                                                                                                    | 54                               |
| 3.11.1.<br>3.12.                                               | Registro de Intervención Económica<br>Ampliación de Plazo                                                                                              | 56<br>57                         |
| 3.12.1.<br>3.13.                                               | Registro de Ampliación de Plazo                                                                                                    | 58<br>59                         |
| 3.13.1.<br>3.13.2.<br>3.13.3.<br>3.13.4.<br>3.13.5.<br>3.13.6. | Registro de controversia.<br>Registro de Conciliación.<br>Publicación de Conciliación.<br>Registro de arbitraje.<br>Árbitro Único<br>Tribunal Arbitral | 60<br>61<br>63<br>64<br>65<br>67 |
| 3.13.7.                                                        | Actualización de árbitros                                                                                                    | 70                               |
| 3.13.8.<br>4. Canal                                            | Detalle/Historiales de consulta                                                                                                    | 71                               |

| Fecha de Actualización:<br>08/11/2019                                                       | <b>Versión:</b> 1.1           | Asunto: Registro de contratos e información referida a su ejecución. |  |  |
|---------------------------------------------------------------------------------------------|-------------------------------|----------------------------------------------------------------------|--|--|
| <b>Preparado por:</b><br>Dirección del SEACE<br>Subdirección de Gestión Funcional del SEACE | <b>Página: 3</b> de <b>74</b> | OSCE - SEACE                                                         |  |  |

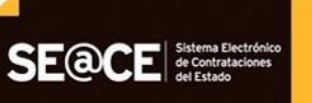

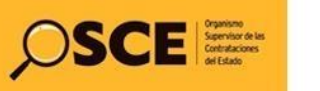

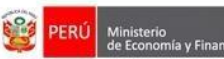

Organismo Supervis de las Contratacione

PRODUCTO:MANUAL DE USUARIO ENTIDADMÓDULO:MÓDULO DE CONTRATOS

# INTRODUCCIÓN

Todas las Entidades sujetas a la Ley de Contrataciones del Estado están en la obligación de registrar información relacionada con su Plan Anual de Contrataciones, los procesos de selección, los contratos y su ejecución, y todos los actos que requieran ser publicados en el Sistema Electrónico de Contrataciones del Estado – SEACE.

En el caso particular del contrato y su ejecución, el Reglamento de la Ley Contrataciones del Estado establece que deberán ser registrados en el SEACE en un plazo no mayor de diez (10) días hábiles siguientes a su perfeccionamiento, ocurrencia o aprobación, según corresponda.

Asimismo, como parte de la mejora continua del SEACE, el OSCE ha desarrollado la versión 2.9 del Módulo Contratos, al cual se puede acceder con el mismo Certificado SEACE (usuario y contraseña), además este módulo mantiene las mismas funcionalidades y pasos para el registro y modificación del Contrato y su ejecución.

En ese sentido, se ha elaborado el presente manual como instrumento de ayuda básica que describe las funcionalidades de: Registro de la formalización del Contrato, registro de Garantías, registro de Nulidad del contrato, registro de Resolución del contrato, registro de Adelantos, registro de Adicionales al contrato, registro de Reducciones al contrato, registro de Prórrogas al contrato, registro de Intervención Económica, registro de Liquidación consentida del contrato, registro de Conformidad del contratos.

Este manual está dirigido de manera primordial a los usuarios-funcionarios de las entidades públicas que deben registrar la información de sus contrataciones, constituyéndose en un documento de ayuda básica para el registro de información en el Módulo de Contratos.

#### Subdirección de Gestión Funcional del SEACE

| Fecha de Actualización:<br>08/11/2019                              | Versión: 1.1                  | Asunto: Registro de contratos e información referida a su ejecución. |  |
|--------------------------------------------------------------------|-------------------------------|----------------------------------------------------------------------|--|
| Preparado por:                                                     |                               |                                                                      |  |
| Dirección del SEACE<br>Subdirección de Gestión Funcional del SEACE | <b>Página: 4</b> de <b>74</b> | OSCE - SEACE                                                         |  |

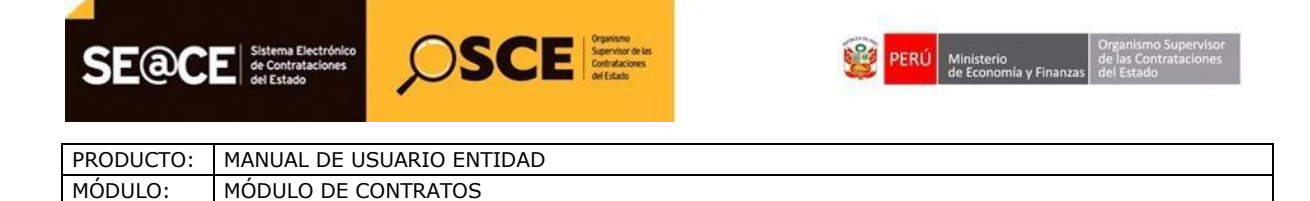

# **REGISTRO DE CONTRATOS E INFORMACIÓN REFERIDA A SU EJECUCIÓN**

#### 1. Ingreso al SEACE.

El ingreso al sistema para el registro de información relacionada con los contratos y su ejecución se hará a través del portal Web del SEACE cuya dirección electrónica es: <u>https://www2.seace.gob.pe</u> y deberá seleccionar el botón "Acceso usuarios registrados".

| C 88 www2.seace.gob.pe                                                                               | 0                                                                      |
|----------------------------------------------------------------------------------------------------|------------------------------------------------------------------------|
| SE@CE Sistema Electrónico de Contrataciones de Lateo                                                 | PERÚ Ministerio de las Contrataciones de Economía y Finanzas           |
| 1.Inicio 2.Planes Anuales 3.Procesos de Selección 4.Subasta Inversa 5.Acuerdos Marco 7               | 6.Compras Corporativas 7.CUBSO                                         |
| Home Page   Consultas SEACE v2.0   Administrador   Documentos y Publicaciones   Consultas SEACE v3.0 | )   Búsquedas Orientadas   Bases Prepublicadas   Oportunidades de N    |
| Bienvenido(a) ( )                                                                                    | Wednesday 06 de November de                                            |
| Acceso Usuaries<br>Registrados<br>Lima, 5 de noviembre de 2019.                                      | Ofertas<br>electrónicas                                                |
| Busqueda de<br>procedimientos<br>de selección<br>Acceso lune y anumo                                 | en LP y CP<br>- Manuales para entidades<br>- Manuales para proveedores |

En la siguiente página deberá seleccionar la opción "PAC histórico, Contratos y CUBSO", para acceder al Módulo de Contratos.

| SI                          | EACE v3.0                                                                                                    |  |  |  |
|-----------------------------|----------------------------------------------------------------------------------------------------|--|--|--|
| A                           | cceso a Entidades Contratantes:                                                                                                    |  |  |  |
| 0                           | Plan Anual de Contrataciones PAC 2017 al 2019                                                                                                    |  |  |  |
| 0                           | Actos Preparatorios, Procesos de Selección y Administrar Usuarios.                                                                                                    |  |  |  |
| Ac                          | cceso a Proveedores del Estado:                                                                                                    |  |  |  |
| 0                           | Presentarse en Procesos Electrónico.                                                                                                    |  |  |  |
| Ca                          | itálogos Electrónicos de Acuerdos Marco - Perú Compras                                                                                                    |  |  |  |
| 0                           | Catálogos Electrónicos de Convenio Marco - SEACE 2                                                                                                    |  |  |  |
| _                           | Catálogos Electrónicos de Acuerdos Marco - PERÚ COMPRAS [Nuevo]                                                                                                    |  |  |  |
| ©<br>SI                     | EACE v2.0                                                                                                    |  |  |  |
| SI                          | EACE v2.0                                                                                                    |  |  |  |
| ©<br>SI<br>A(               | EACE v2.0<br>Cresso Entidades Contratantes:<br>PAC histórico, Contratos y CUBSO<br>Procedimientos de selección, procedimientos especiales, contrataciones sujetas a regímenes legales<br>de contratación y supuestos excluidos del ámbito de aplicación sujetos a supervisión (incluye los<br>literales d, e, f y g del anticulo 6.1. de la Ley Nº 30225).                                                                                                    |  |  |  |
| ©<br>SI<br>A<br>©<br>©      | EACE v2.0<br>PAC histórico, Contratos y CUBSO<br>Procedimientos de selección, procedimientos especiales, contrataciones sujetas a regimenes legales<br>de contratación y supuestos excluidos del ámbito de aplicación sujetos a supervisión (Incluye los<br>literales d, e, f y g del artículo 5.1. de la Ley N° 30225).<br>Supuestos excluidos del ámbito de aplicación sujetos a supervisión: Registro de órdenes de compra<br>y/o de servicio y Convenios de colaboración u otros de naturaleza análoga (Incluye los literales a, b, c<br>del artículo 5.1. de la Ley N° 30225).                                                     |  |  |  |
| ©<br>SI<br>A<br>0<br>0<br>0 | EACE v2.0<br>PAC histórico, Contratos y CUBSO<br>Procedimientos de selección, procedimientos especiales, contrataciones sujetas a regimenes legales<br>de contratación y supuestos excluidos del ámbito de aplicación sujetos a supervisión (Incluye los<br>literales d, e, f y g del artículo 5.1. de la Ley N° 30225).<br>Supuestos excluidos del ámbito de aplicación sujetos a supervisión: Registro de órdenes de compra<br>y/o de servicio y Convenios de colaboración u otros de naturaleza análoga (Incluye los literales a, b, c<br>del artículo 5.1. de la Ley N° 30225).<br>sceso a Proveedores del Estado:                  |  |  |  |
| ©<br>SI<br>                 | CACE v2.0  PAC histórico, Contratos y CUBSO Procedimientos de selección, procedimientos especiales, contrataciones sujetas a regimenes legales de contratación y supuestos excluidos del ámbito de aplicación sujetos a supervisión (Incluye los literales d, e, f y g del articulo 5.1. de la Ley N° 30225).  Supuestos excluidos del ámbito de aplicación sujetos a supervisión: Registro de órdenes de compra y/o de servicio y Convenios de colaboración u otros de naturaleza análoga (Incluye los literales a, b, c del articulo 5.1. de la Ley N° 30225).  Ceso a Proveedores del Estado:  Presentarse en Procesos Electrónicos. |  |  |  |

| Fecha de Actualización:<br>08/11/2019                              | <b>Versión:</b> 1.1           | <b>Asunto:</b> Registro de contratos e información referida a su ejecución. |
|--------------------------------------------------------------------|-------------------------------|-----------------------------------------------------------------------------|
| Preparado por:                                                     |                               |                                                                             |
| Dirección del SEACE<br>Subdirección de Gestión Funcional del SEACE | <b>Página: 5</b> de <b>74</b> | OSCE - SEACE                                                                |

| SE@C                                | E Sistema Electrónico<br>de Contrataciones<br>del Estado | SCE Service of Contraction |  | PERÚ | Ministerio<br>de Economía y Finanzas | Organismo Supervisor<br>de las Contrataciones<br>del Estado |
|-------------------------------------|----------------------------------------------------------|----------------------------|--|------|--------------------------------------|-------------------------------------------------------------|
| PRODUCTO: MANUAL DE USUARIO ENTIDAD |                                                          |                            |  |      |                                      |                                                             |
| MÓDULO:                             | MÓDULO DE CONTRATOS                                      |                            |  |      |                                      |                                                             |

Seguidamente, deberá utilizar su Certificado SEACE (Usuario y Contraseña) para la autenticación en el sistema e iniciar la sesión.

| Iniciar Sesión                          |  |  |
|-----------------------------------------|--|--|
| Usuario                                 |  |  |
| Contraseña                              |  |  |
| Iniciar Sesión<br>Olvidó su contraseña? |  |  |

#### 2. Módulo Contratos.

El módulo del Contratos cuenta con submenús que le permiten registrar toda la información del contrato e información referida a su ejecución. Para visualizar las opciones debe seleccionar la pestaña principal: **"Contratos**".

| Fecha de Actualización:<br>08/11/2019                                                       | Versión: 1.1                  | Asunto: Registro de contratos e información referida a su ejecución. |
|---------------------------------------------------------------------------------------------|-------------------------------|----------------------------------------------------------------------|
| <b>Preparado por:</b><br>Dirección del SEACE<br>Subdirección de Gestión Funcional del SEACE | <b>Página: 6</b> de <b>74</b> | OSCE - SEACE                                                         |

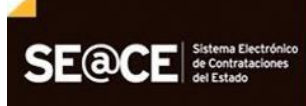

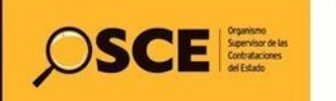

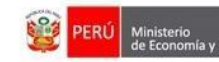

de las Contratacior

PRODUCTO:MANUAL DE USUARIO ENTIDADMÓDULO:MÓDULO DE CONTRATOS

| Plan Anual                |                 |  |  |
|---------------------------|-----------------|--|--|
| Contratos                 | -               |  |  |
| Notificacione             | S               |  |  |
| Consola de (              | Contratos       |  |  |
| Consola SEA               | ACEv3           |  |  |
| Garantias                 |                 |  |  |
| Nulidad / Re              | solucion        |  |  |
| Adelantos                 |                 |  |  |
| Adicionales               | Reducciones     |  |  |
| Prorrogas / (             | Complementarios |  |  |
| Liquidacion / Conformidad |                 |  |  |
| Penalidades               |                 |  |  |
| Intervencion              | Económica       |  |  |
| Ampliacion of             | le Plazo        |  |  |
| Controversia              | IS              |  |  |

El módulo de contratos cuenta con los submenús: Notificaciones, Consola de Contratos, Consola SEACEv3, Garantías, Nulidad/Resolución, Adelantos, Adicionales/Reducciones, Prorrogas/Complementarios, Liquidación/Conformidad, Penalidades, Intervención Económica, Ampliación de plazo, Controversias, Laudos y Modificación de Destinatario de pago; los cuales se describen a continuación:

| Fecha de Actualización:<br>08/11/2019                                                       | <b>Versión:</b> 1.1    | <b>Asunto:</b> Registro de contratos e información referida a su ejecución. |  |  |
|---------------------------------------------------------------------------------------------|------------------------|-----------------------------------------------------------------------------|--|--|
| <b>Preparado por:</b><br>Dirección del SEACE<br>Subdirección de Gestión Funcional del SEACE | <b>Página: 7</b> de 74 | OSCE - SEACE                                                                |  |  |

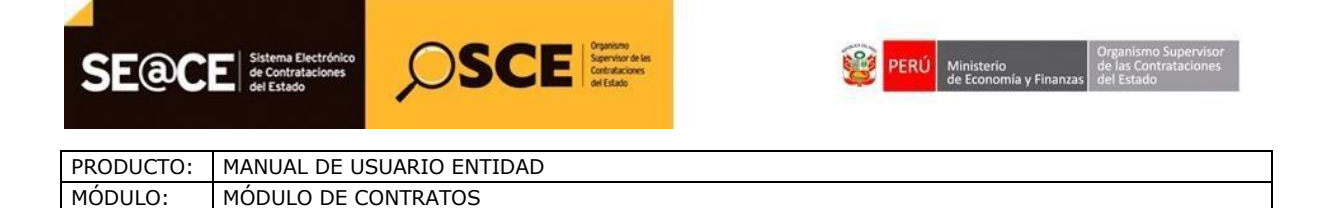

#### 3. Submenús del módulo de Contratos.

#### 3.1. Notificaciones

Permite visualizar las notificaciones que son remitidas por el OSCE referido al registro de contratos e información referida a su ejecución, desde la cual podrá realizar: búsqueda de notificaciones, responder notificaciones y visualizar el detalle de notificación

Para ingresar a esta opción, seleccione en el menú la opción "Notificaciones".

| Dian Anual           |   |
|----------------------|---|
| Plan Anual           |   |
| Contratos            |   |
| Notificaciones       | - |
| Consola de Contratos |   |
| Consola SEACEv3      |   |
| Garantias            |   |

## 3.1.1. Búsqueda de notificaciones

Para realizar la búsqueda de las notificaciones, seleccionar la fechas 1) y 2) y luego seleccionar la opción

| Notifi | icaciones Pe | endientes | Fecha en   | 1<br>vio Inicio: 07/10/2019 Fecha | 2<br>Envio Final: | ■ 06/11/2019 | Buscar | G• Cerr |
|--------|--------------|-----------|------------|-----------------------------------|-------------------|--------------|--------|---------|
| N°     | Nº Notif     | Fec Envío | Nº Proceso | Motivo                            | Vez               | Etapa        | Estado | Envía   |
|        |              |           |            |                                   |                   |              |        |         |

El sistema le mostrará el resultado de la búsqueda en la siguiente pantalla:

| Fecha de Actualización:<br>08/11/2019                                                       | Versión: 1.1                  | <b>Asunto:</b> Registro de contratos e información referida a su ejecución. |  |  |
|---------------------------------------------------------------------------------------------|-------------------------------|-----------------------------------------------------------------------------|--|--|
| <b>Preparado por:</b><br>Dirección del SEACE<br>Subdirección de Gestión Funcional del SEACE | <b>Página: 8</b> de <b>74</b> | OSCE - SEACE                                                                |  |  |

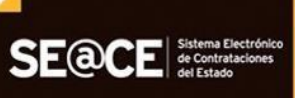

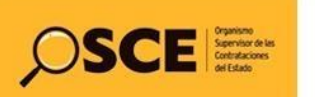

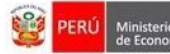

| PRODUCTO: | MANUAL DE USUARIO ENTIDAD |
|-----------|---------------------------|
| MÓDULO:   | MÓDULO DE CONTRATOS       |

| Notif | icaciones Pe | endientes              | Fecha e                 | envio Inicio: 01/10/2014 Fecha E                          | Envio I | Final: 💼 0 | 1/11/2017 | Buscar                      |           |
|-------|--------------|------------------------|-------------------------|-----------------------------------------------------------|---------|------------|-----------|-----------------------------|-----------|
| N٥    | Nº Notif     | Fec Envío              | Nº Proceso              | Motivo                                                    | Vez     | Etapa      | Estado    | Envía                       |           |
| 1     | 39415-2014   | 11/12/2014<br>02:04:57 | CP 11-2014-<br>MTC/21-1 | Incumplimiento en el registro del contrato<br>en el SEACE | 1       | Recibida   | Pendiente | Direccion de<br>Supervision | Responder |
| 2     | 39414-2014   | 11/12/2014<br>02:04:56 | CP 11-2014-<br>MTC/21-1 | Incumplimiento en el registro del contrato<br>en el SEACE | 1       | Recibida   | Pendiente | Direccion de<br>Supervision | Responder |
| 3     | 39413-2014   | 11/12/2014<br>02:04:56 | CP 11-2014-<br>MTC/21-1 | Incumplimiento en el registro del contrato<br>en el SEACE | 1       | Enviada    | Pendiente | Direccion de<br>Supervision | Responde  |
| 4     | 39412-2014   | 11/12/2014<br>02:04:56 | CP 11-2014-<br>MTC/21-1 | Incumplimiento en el registro del contrato<br>en el SEACE | 1       | Enviada    | Pendiente | Direccion de<br>Supervision | Responde  |
| 5     | 39411-2014   | 11/12/2014<br>02:04:56 | CP 11-2014-<br>MTC/21-1 | Incumplimiento en el registro del contrato<br>en el SEACE | 1       | Enviada    | Pendiente | Direccion de<br>Supervision | Responde  |
| 6     | 39410-2014   | 11/12/2014<br>02:04:55 | CP 11-2014-<br>MTC/21-1 | Incumplimiento en el registro del contrato<br>en el SEACE | 1       | Enviada    | Pendiente | Direccion de<br>Supervision | Responde  |

# 3.1.2. Respuesta de notificaciones

Para responder una notificación, seleccione la opción Responder

| Notif | Iotificaciones Pendientes |                        |                         |                                                           |     | Buscar   | 1         |                             |           |
|-------|---------------------------|------------------------|-------------------------|-----------------------------------------------------------|-----|----------|-----------|-----------------------------|-----------|
| N٥    | Nº Notif                  | Fec Envío              | Nº Proceso              | Motivo                                                    | Vez | Etapa    | Estado    | Envía                       | •         |
| 1     | 39415-2014                | 11/12/2014<br>02:04:57 | CP 11-2014-<br>MTC/21-1 | Incumplimiento en el registro del contrato<br>en el SEACE | 1   | Recibida | Pendiente | Direccion de<br>Supervision | Responder |
| 2     | 39414-2014                | 11/12/2014<br>02:04:56 | CP 11-2014-<br>MTC/21-1 | Incumplimiento en el registro del contrato<br>en el SEACE | 1   | Recibida | Pendiente | Direccion de<br>Supervision | Responder |
| 3     | 39413-2014                | 11/12/2014<br>02:04:56 | CP 11-2014-<br>MTC/21-1 | Incumplimiento en el registro del contrato<br>en el SEACE | 1   | Enviada  | Pendiente | Direccion de<br>Supervision | Responder |
| 4     | 39412-2014                | 11/12/2014<br>02:04:56 | CP 11-2014-<br>MTC/21-1 | Incumplimiento en el registro del contrato<br>en el SEACE | 1   | Enviada  | Pendiente | Direccion de<br>Supervision | Responder |
| 5     | 39411-2014                | 11/12/2014<br>02:04:56 | CP 11-2014-<br>MTC/21-1 | Incumplimiento en el registro del contrato<br>en el SEACE | 1   | Enviada  | Pendiente | Direccion de<br>Supervision | Responder |
| 6     | 39410-2014                | 11/12/2014<br>02:04:55 | CP 11-2014-<br>MTC/21-1 | Incumplimiento en el registro del contrato<br>en el SEACE | 1   | Enviada  | Pendiente | Direccion de<br>Supervision | Responder |

El sistema le mostrará la siguiente pantalla, en la cual debe ingresar la Justificación y Acciones Correctivas

| <b>Fecha de Actualización:</b><br>08/11/2019                       | Versión: 1.1                  | Asunto: Registro de contratos e información referida a su ejecución. |  |  |
|--------------------------------------------------------------------|-------------------------------|----------------------------------------------------------------------|--|--|
| Preparado por:                                                     |                               |                                                                      |  |  |
| Dirección del SEACE<br>Subdirección de Gestión Funcional del SEACE | <b>Página: 9</b> de <b>74</b> | OSCE - SEACE                                                         |  |  |

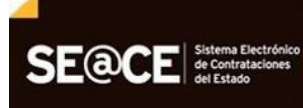

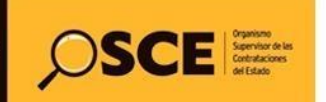

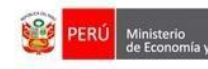

| PRODUCTO: | MANUAL DE USUARIO ENTIDAD |
|-----------|---------------------------|
| MÓDULO:   | MÓDULO DE CONTRATOS       |

| Respuesta a la Noti  | ficación                                               | Grabar Volver                                               |
|----------------------|--------------------------------------------------------|-------------------------------------------------------------|
|                      |                                                        |                                                             |
| Notificación Nº:     | 39415-2014 - Respuesta# : 0001                         |                                                             |
| Fecha Respuesta:     | 06/11/19                                               |                                                             |
| Tipo de Referencia:  | CONTRATO                                               |                                                             |
| Fec.Hora. Notifica:  | 11/12/2014 02:04:57                                    |                                                             |
| Proceso Nº:          | CP 11-2014-MTC/21-1                                    |                                                             |
| Motivo Notificación: | Incumplimiento en el registro del contrato en el SEACE |                                                             |
| Supervisión:         |                                                        |                                                             |
| Notificado por:      | Direccion de Supervision                               |                                                             |
| Número de envío:     | 1                                                      |                                                             |
|                      |                                                        | (Favor de ser lo más breve posible. Máximo 2000 caracteres) |
| Justificación:       | JUSTIFICACIÓN:                                         |                                                             |
|                      |                                                        | (Favor de ser lo más breve posible. Máximo 2000 caracteres) |
| Acciones Correctivas | ACCIONES CORRECTIVAS DESARROLLADAS:                    |                                                             |
| Respondido por:      | Karen Jaime                                            |                                                             |

Una vez ingresada la información debe presionar el botón Grabar .

### 3.1.3. Visualización de notificación

Para visualizar el detalle de la notificación y señalar como recepcionado, seleccione el número de notificación.

| Notif | ficaciones F      | Pendientes             | F                       | echa envio<br>Inicio: 01/10/2014                          | Fecha E<br>F | inal: 01   | /11/2017  | Buscar                      |           |
|-------|-------------------|------------------------|-------------------------|-----------------------------------------------------------|--------------|------------|-----------|-----------------------------|-----------|
| N°    | N° Notif          | Fec Envio              | Nº Proceso              | Motivo                                                    | Vez          | Etapa      | Estado    | Envía                       |           |
| 1     | 39415-2014        | 11/12/2014<br>02:04:57 | CP 11-2014-<br>MTC/21-1 | Incumplimiento en el registro del<br>contrato en el SEACE | 1            | Respondida | Pendiente | Direccion de<br>Supervision | Responder |
| 2     | 39414-2014        | 11/12/2014<br>02:04:56 | CP 11-2014-<br>MTC/21-1 | Incumplimiento en el registro del<br>contrato en el SEACE | 1            | Recibida   | Pendiente | Direccion de<br>Supervision | Responder |
| 3     | <u>39413-2014</u> | 11/12/2014<br>02:04:56 | CP 11-2014-<br>MTC/21-1 | Incumplimiento en el registro del<br>contrato en el SEACE | 1            | Respondida | Pendiente | Direccion de<br>Supervision | Responder |
| 4     | 39412-2014        | 11/12/2014<br>02:04:56 | CP 11-2014-<br>MTC/21-1 | Incumplimiento en el registro del<br>contrato en el SEACE | 1            | Enviada    | Pendiente | Direccion de<br>Supervision | Responder |
| 5     | 39411-2014        | 11/12/2014<br>02:04:56 | CP 11-2014-<br>MTC/21-1 | Incumplimiento en el registro del<br>contrato en el SEACE | 1            | Enviada    | Pendiente | Direccion de<br>Supervision | Responder |
| 6     | 39410-2014        | 11/12/2014<br>02:04:55 | CP 11-2014-<br>MTC/21-1 | Incumplimiento en el registro del<br>contrato en el SEACE | 1            | Enviada    | Pendiente | Direccion de<br>Supervision | Responder |

| Fecha de Actualización:<br>08/11/2019                                                       | <b>Versión:</b> 1.1     | <b>Asunto:</b> Registro de contratos e información referida a su ejecución. |  |  |
|---------------------------------------------------------------------------------------------|-------------------------|-----------------------------------------------------------------------------|--|--|
| <b>Preparado por:</b><br>Dirección del SEACE<br>Subdirección de Gestión Funcional del SEACE | <i>Página:</i> 10 de 74 | OSCE - SEACE                                                                |  |  |

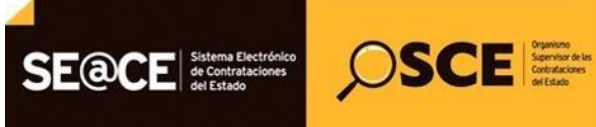

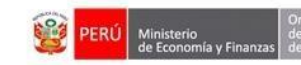

El sistema registrará la recepción de la notificación y le mostrará el detalle de la notificación de la siguiente manera:

| De e e e e i é e e de     | Volv                                                                                                    |
|---------------------------|----------------------------------------------------------------------------------------------------|
| Recepcion de              | Notificación                                                                                                    |
|                           |                                                                                                    |
|                           |                                                                                                    |
| Notificación Nº:          | 17632-2014                                                                                                    |
| Fecha de<br>Notificación: | 23/06/2014 06:49:00                                                                                                    |
| Tipo de<br>Referencia:    | CONTRATO                                                                                                    |
| Proceso:                  | ADS 2-2014-MDM-1                                                                                                    |
| Motivo Notificación:      | Incumplimiento en el registro del contrato en el SEACE                                                                                                    |
| Notificado por:           | Direccion de Supervision                                                                                                    |
| Número de Envío:          | 1                                                                                                    |
| Mensaje:                  | Su representada no habría cumplido con suscribir el contrato del referido proceso, conforme a los plazos establecidos en                                   |
| Recomendación:            | Se le requiere que, en un plazo no mayor a 3 días hábiles, tome las medidas correctivas pertinentes, debiendo informar por este medio sobre el particular. |
| Recibido por:             | 10248                                                                                                    |
| Archivo                   |                                                                                                    |

#### 3.2. Consola de Contratos.

Permite buscar procesos de selección que adjudicados y consentidos desde el módulo de **Procesos del SEACE Versión 2.0**, para el registro de sus contratos así como la ejecución de cada contrato.

Para ingresar a esta opción, seleccione en el menú la opción "Consola de Contratos".

| SE@CE      |               | SCE  |
|------------|---------------|------|
|            |               |      |
| Plan Anual |               |      |
| Contratos  |               |      |
| Notifica   | iciones       |      |
| Consol     | a de Contrat  | os 🔶 |
| Consol     | a SEACEv3     |      |
| Garanti    | as            |      |
| Nulidad    | I / Resolucio | n    |

| Fecha de Actualización:<br>08/11/2019                              | Versión: 1.1                   | Asunto: Registro de contratos e información referida a su ejecución. |
|--------------------------------------------------------------------|--------------------------------|----------------------------------------------------------------------|
| Preparado por:                                                     |                                |                                                                      |
| Dirección del SEACE<br>Subdirección de Gestión Funcional del SEACE | <b>Página: 11</b> de <b>74</b> | OSCE - SEACE                                                         |

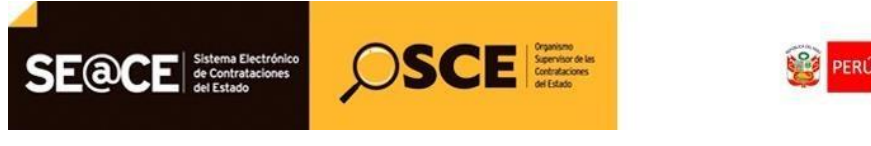

Organismo Superviso de las Contratacione

| PRODUCTO: | MANUAL DE USUARIO ENTIDAD |
|-----------|---------------------------|
| MÓDULO:   | MÓDULO DE CONTRATOS       |
|           | •                         |

## 3.2.1. Búsqueda de Procedimientos de Selección.

La búsqueda se realiza a través de los siguientes filtros: El año y tipo de procedimiento como campos obligatorios y los campos descripción (o número del proceso de selección) y Sigla como opcionales.

La búsqueda incluye aquellos procedimientos de selección que cuentan con contratos registrados en la versión anterior del módulo de contratos del SEACE.

| Buscador de<br>Procesos          | Año:                                                                         | Tipo:                                                                                                    | Descripción:      | Sigla: Buscar |
|----------------------------------|------------------------------------------------------------------------------|----------------------------------------------------------------------------------------------------|-------------------|---------------|
| Número<br>de Convocatoria        | 2005<br>2006<br>2007<br>2008<br>2009                                         | DU 041-2009<br>DU 078 2009 (LP)<br>DU 078 2009 (CP)<br>DU 078 2009 (AD)<br>DU 078 2009 (AMC)                                                                                                    | Valor Referencial |               |
| Total de registros encontrados : | 2010<br>2011<br>2012<br>2013<br>2014<br>2015<br>2016<br>2017<br>2018<br>2019 | RES<br>DU 054 2011 (LP)<br>DU 016 2012(LP)<br>LEY N° 30191 (LP)<br>AMC Ley 30191<br>SIE<br>SCI<br>COMPRE<br>DIRECTA<br>AS<br>PEC<br>SUP. INAP. MENOR IGUAL 8 UIT. COMP. CORP.<br>COMPRE-DL 1314<br>AS-Ley 30556 | Y                 | Página: 🖪     |

Después de señalar los datos en los filtros para la búsqueda de proceso debe seleccionar el botón <sup>Buscar</sup>, visualizará el proceso o los procesos que coincidan con la búsqueda.

| Buscador                     | le Procesos Año: Tipo:                                                  | Descripción:                             | Sigla:                   | Buscar               |
|------------------------------|-------------------------------------------------------------------------|------------------------------------------|--------------------------|----------------------|
| Número<br>de<br>Convocatoria | Proceso                                                                 |                                          |                          | Valor<br>Referencial |
| 1ra                          | CP-1-2014-MTC/21                                                        |                                          |                          |                      |
|                              | Estudio definitivo para la Rehabilitacion y Mejoramiento<br>Moyorcco E. | o del Camino Vecinal Chuchin - Esccana   | - Rumirumi - Huinche -   | S/. 427487,21        |
| 1ra                          | CP-2-2014-MTC/21                                                        |                                          |                          |                      |
|                              | SERVICIO DE APROVISIONAMIENTO DE PASAJES A                              | AEREOS NACIONALES PARA TRASLAI           | DO DE PERSONAS           | S/. 415138,45        |
| 1ra                          | CP-4-2014-MTC/21                                                        |                                          |                          |                      |
|                              | Estudio definitivo para la Rehabilitacion Empalme 647                   | Ccalluri - Sihue y Reparticion Condorcca | isa - Vista Alegre.      | S/. 624795,75        |
| 1ra                          | CP-5-2014-MTC/21                                                        |                                          |                          |                      |
|                              | Estudio definitivo para el Mejoramiento de la Carretera<br>Achanch      | Ccochaccpampa - Churrubamba - Ampi       | y Centro Arqueologico de | S/. 421564,17        |
| 1ra                          | CP-6-2014-MTC/21                                                        |                                          |                          |                      |
|                              | Estudio definitivo para el Mejoramiento de la Carretera                 | Vecinal Huanca Huanca - Ccarapa - Sar    | nta Rosa de Patahuasi    | S/. 420576,21        |

| Fecha de Actualización:<br>08/11/2019 | <b>Versión:</b> 1.1            | Asunto: Registro de contratos e información referida a<br>su ejecución. |
|---------------------------------------|--------------------------------|-------------------------------------------------------------------------|
| Preparado por:<br>Dirección del SEACE | <b>Página: 12</b> de <b>74</b> | OSCE - SEACE                                                            |

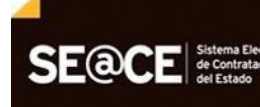

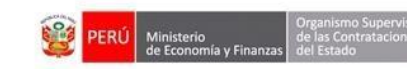

OSCE Services of Easts

Al ubicar el proceso requerido, debe seleccionar sobre la nomenclatura del proceso de selección (Tipo de proceso – número de proceso – año – siglas de la entidad) para ingresar a la consola de contratos del proceso.

| Buscador o                   | de Procesos                           | <b>Año:</b><br>2014 ▼ | Tipo:<br>CP        | ¥            | Descripción:           |              | Sigla:         | ¥          | Buscar         |
|------------------------------|---------------------------------------|-----------------------|--------------------|--------------|------------------------|--------------|----------------|------------|----------------|
| Número<br>de<br>Convocatoria | Proceso                               |                       |                    |              |                        |              |                | Val<br>Ref | or<br>erencial |
| 1ra                          | CP-1-2014-MTC/21                      |                       |                    |              |                        |              |                |            |                |
|                              | Estudio definitivo par<br>Moyorcco E. | a la Rehabilitac      | ion y Mejoramiento | del Camino \ | /ecinal Chuchin - Escc | ana - Rumiru | mi - Huinche - | S/         | 427487,21      |
| 1ra                          | CP-2-2014-MTC/21                      |                       |                    |              |                        |              |                |            |                |
|                              | SERVICIO DE APRO                      | VISIONAMIEN           | TO DE PASAJES A    | EREOS NAC    | IONALES PARA TRAS      | SLADO DE PE  | ERSONAS        | S/         | 415138,45      |

Al seleccionar el proceso de selección ingresamos a la Consola de Contratos del Proceso, en el cual podemos observar lo siguiente:

| Consola de Contratos<br>CP-1-2014-MTC/21 (1) Procedimiento de<br>Selección OBJETO: CONSULTORIAS OBRAS SINTESIS: Estudio definitivo para la Rehabilitacion y Mejoramiento del<br>Camino Vecinal ENTIDAD CONVOCANTE: MTC-PROYECTO ESPECIAL DE<br>INFRAESTRUCTURA DE TRANSPORTE DESCENTRALIZADO - PROVIAS DESCENTRALIZADO Codigo OSCE: 3107961 |                          |                     |                 |               |               |                          |                                              |
|----------------------------------------------------------------------------------------------------|--------------------------|---------------------|-----------------|---------------|---------------|--------------------------|----------------------------------------------|
| Descripción                                                                                                    | Fecha de<br>Contratación | Monto<br>Contratado | Situacion       | Estado<br>RNP | Items         | Documento<br>Liquidación | Archivo de<br>Contrato                       |
| 010231-03107961-00854796 20<br>Transferencia al MEF)                                                                                                    | 296847829 - AMC INGEN    | IEROS SOCIEDAD A    | NONIMA CERRADA  | A-AMC INC     | GENIEROS S.A. | .C. (Mostrar             |                                              |
| Est Def rehab cv Chuchin<br>Esccana                                                                                                    | 06/08/2014               | 384,738.49          | EN<br>EJECUCION |               | 1             | NO                       | 11/08/2014 09:14<br>Tamaño<br>25,851,370 Kb. |

- a) Botón <u>Volver</u>: Permite retornar a la Consola de Contratos Buscador de Procesos.
- b) Botón <u>Crear Contrato</u> : Permite registrar nuevos contratos del proceso.
- c) Lista de contratos: Permite ingresar al contrato registrado para culminar la información del perfeccionamiento, y luego de publicado informar sobre su Ejecución Contractual.

| Fecha de Actualización:<br>08/11/2019                              | Versión: 1.1            | <b>Asunto:</b> Registro de contratos e información referida su ejecución. |  |  |
|--------------------------------------------------------------------|-------------------------|---------------------------------------------------------------------------|--|--|
| Preparado por:                                                     |                         |                                                                           |  |  |
| Dirección del SEACE<br>Subdirección de Gestión Funcional del SEACE | <b>Página: 13</b> de 74 | OSCE - SEACE                                                              |  |  |

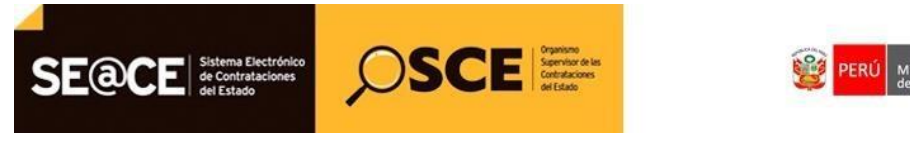

| PRODUCTO: | MANUAL DE USUARIO ENTIDAD |
|-----------|---------------------------|
| MÓDULO:   | MÓDULO DE CONTRATOS       |

#### 3.2.2. Creación de Contratos.

Esta opción permite registrar la información relacionada al perfeccionamiento del contrato (Transcribir los datos del contrato suscrito o de la orden de compra o de servicio recepcionada, según corresponda) y adjuntar el documento del perfeccionamiento con la finalidad de realizar el Compromiso Financiero con el SIAF-MEF.

Para registrar un contrato seleccione la opción "Crear Contrato".

| Consola de Conti<br>CP-1-2014-MTC/<br>CP-12014MTC/21 (1)                                                                                                | ratos<br>21 (1)                                                                                     |                                              |           |               |       | Volv                     | er Crear Contrato      |
|----------------------------------------------------------------------------------------------------|----------------------------------------------------------------------------------------------------|----------------------------------------------|-----------|---------------|-------|--------------------------|------------------------|
| OBJETO: CONSULTORI,<br>SINTESIS: Estudio defin<br>Camino Vecinal<br>ENTIDAD CONVOCANTI<br>INFRAESTRUCTURA DE<br>DESCENTRALIZADO<br>Codigo OSCE: 3107961 | AS OBRAS<br>itivo para la Rehabilitacion y l<br>E: MTC-PROYECTO ESPECIAI<br>: TRANSPORTE DESCENTRAI | Vejoramiento del<br>- DE<br>-IZADO - PROVIAS |           |               |       |                          |                        |
| Descripción                                                                                                    | Fecha de<br>Contratación                                                                            | Monto<br>Contratado                          | Situacion | Estado<br>RNP | Items | Documento<br>Liquidación | Archivo de<br>Contrato |

La ficha de Crear Contrato está compuesta por las siguientes cinco (5) secciones:

- a) Datos del Proceso.
- b) Datos del Contrato.
- c) Registro del Contrato / Orden de Compra o Servicio.
- d) Calendario de Pagos.
- e) Ítems del Contrato.

| <b>Fecha de Actualización:</b><br>08/11/2019                                                | <b>Versión:</b> 1.1            | Asunto: Registro de contratos e información referida a su ejecución. |
|---------------------------------------------------------------------------------------------|--------------------------------|----------------------------------------------------------------------|
| <b>Preparado por:</b><br>Dirección del SEACE<br>Subdirección de Gestión Funcional del SEACE | <b>Página: 14</b> de <b>74</b> | OSCE - SEACE                                                         |

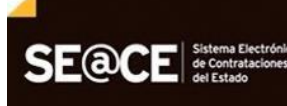

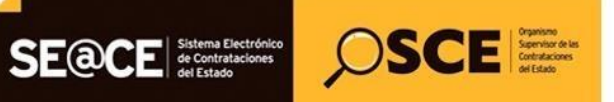

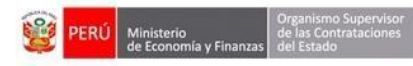

| PRODUCTO: | MANUAL DE USUARIO ENTIDAD |
|-----------|---------------------------|
| MÓDULO:   | MÓDULO DE CONTRATOS       |

| DULU. | MODULU DE CUMIKATUS |
|-------|---------------------|

| CP-1-2014-MTC(21 (1)<br>OBJETO: CONSULTORIAS OBRAS<br>SINTESIS: Estudio definitivo para la Rehabilitacion y Mejoramier<br>ENTIDAD CONVOCANTE: MTC-PROYECTO ESPECIAL DE INFRA<br>TRANSPORTE DESCENTRALIZADO - PROVIAS DESCENTRALIZ | ito del Camino Vecinal<br>LESTRUCTURA DE<br>ADO                                                                                                    |   |                                                                                                    |
|----------------------------------------------------------------------------------------------------|----------------------------------------------------------------------------------------------------|---|----------------------------------------------------------------------------------------------------|
| Codigo OSCE: 3107951                                                                                                    |                                                                                                    |   |                                                                                                    |
| Entidad Contratante:                                                                                                    | MTC-PROYECTO ESPECIAL DE INFRAESTRUCTURA DE<br>TRANSPORTE DESCENTRALIZADO - PROVIAS<br>DESCENTRALIZADO                                                  |   |                                                                                                    |
| (*)Descripción del contrato/Orden de Compra o Servicio:                                                                                                    |                                                                                                    |   | Ingrese la descripcion del Contrato                                                                      |
| Número de Contrato u Orden de Compra o Servicio:                                                                                                    | Contrato                                                                                                    | ¥ | Ingrese el Numero de Contrato                                                                            |
| (*)Ruc o Codigo de Proveedor Extranjero no Domiciliado del<br>Contratista:                                                                                                    | C0002677279 - CONSORCIO CHUCHIN                                                                                                    | ¥ | Seleccione el Contratista                                                                                |
|                                                                                                    | Miembros del Consorcio:<br>10211451497 - MEDINA CORTEGANA JUAN AURELIO<br>2029647829 - AMC INGENIEROS SOCIEDAD ANONIMA<br>CERRADA-AMC INGENIEROS S.A.C. |   |                                                                                                    |
| Ruc Destinatario del pago:                                                                                                    | 20296847829                                                                                                    |   | Ingrese el Ruc del destinatario del pago                                                                 |
| Nombre del Destinatario del Pago                                                                                                    |                                                                                                    |   | Verifique que los datos del destinatario del pag<br>correctos!                                           |
| (*)Fecha de Suscripcion del Contrato / notificación de la Orden de<br>Compra o Servicio:                                                                                                    |                                                                                                    |   | Ingrese la Fecha de Suscripcion                                                                          |
| (")Vigencia del contrato:                                                                                                    | Inicio:                                                                                                    |   | Ingrese la fecha de Vigencia del contrato                                                                |
| (*)Monto Contratado:                                                                                                    | Soles                                                                                                    | • | Seleccione la Moneda del Contrato                                                                        |
| (*)Situacion:                                                                                                    |                                                                                                    |   |                                                                                                    |
| (*)Sistema de Contratación:                                                                                                    | Seleccionar                                                                                                    | ¥ | Seleccione el Sistema de Contratación                                                                    |
| (*)Modalidad de ejecución contractual:                                                                                                    | Seleccionar                                                                                                    | • | Ingrese la Modalidad de ejecución contractual                                                            |
| Observaciones:                                                                                                    |                                                                                                    |   | Ingrese las Observaciones                                                                                |
| Registro de Contrato/Orden de Compra o Serv                                                                                                    | <i>v</i> icio                                                                                                    |   |                                                                                                    |
| (*)Adjuntar Archivo                                                                                                    | Seleccionar archivo Ningún archivo seleccionado                                                                                                    |   | Seleccione el archivo que contiene el Contrato/Ord<br>Compra o Servicio, solo se permiten archivos *.doc |
| (*)Fecha del Documento de Contrato                                                                                                    | <b>#</b>                                                                                                    |   | Seleccione la fecha de aprobacin del documento.                                                          |
| Observaciones:                                                                                                    |                                                                                                    |   | Ingrese las Observaciones                                                                                |
| Calendario de pagos                                                                                                    |                                                                                                    |   |                                                                                                    |
|                                                                                                    | Nro. de pago Fecha de pago Total a pagar: 0 OperaciAm                                                                                                   |   |                                                                                                    |
| Items del Contrato                                                                                                    |                                                                                                    |   |                                                                                                    |
|                                                                                                    | Agregar Nuevo Item al Contrato                                                                                                    |   |                                                                                                    |
|                                                                                                    |                                                                                                    |   |                                                                                                    |

| Fecha de Actualización:<br>08/11/2019                                                       | <b>Versión:</b> 1.1            | Asunto: Registro de contratos e información referida a su ejecución. |
|---------------------------------------------------------------------------------------------|--------------------------------|----------------------------------------------------------------------|
| <b>Preparado por:</b><br>Dirección del SEACE<br>Subdirección de Gestión Funcional del SEACE | <b>Página: 15</b> de <b>74</b> | OSCE - SEACE                                                         |

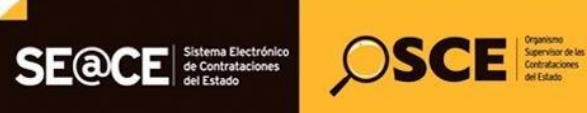

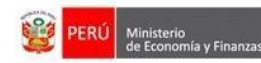

| PRODUCTO: | MANUAL DE USUARIO ENTIDAD |
|-----------|---------------------------|
| MÓDULO:   | MÓDULO DE CONTRATOS       |

#### a. Sección Datos del Proceso.

Esta sección muestra los datos del proceso: La nomenclatura del proceso, el tipo de objeto, la síntesis o descripción del proceso y la entidad de convocó el proceso.

#### b. Sección Datos del Contrato.

En esta sección debe efectuar lo siguiente:

- En el campo RUC Contratista: Debe escoger a la persona natural, jurídica, consorcio o empresa extranjera con quien formalizó el contrato y será materia del registro.
- En el campo RUC Destinatario de pago: Debe indicar el número del Registro Único de Contribuyente asignado por la SUNAT o el código de empresa extranjero asignado por el SEACE quien se encargará de facturar de acuerdo al contrato y al contrato de consorcio de ser el caso.
- Completar la información en los campos: Descripción del contrato u Orden de Compra o Servicio, Número del contrato u Orden de Compra o Servicio.
- En el campo Fecha de suscripción del Contrato o Notificación de la Orden de Compra o Servicio: Debe indicar la fecha que la entidad y el proveedor suscribieron el Contrato o la fecha que el proveedor recepcionó la Orden de Compra o Servicio cuando corresponda.
- Para contrataciones dentro del Marco de la Ley de Contrataciones del Estado el sistema verificará la vigencia de la inscripción en el RNP y la habilitación para contratar con el estado de la persona natural, jurídica, empresa extranjera o integrantes del consorcio quien formaliza el contrato con la entidad.
- En el campo Vigencia del contrato: Debe indicar la fecha de inicio y finalización del contrato.
- El campo Monto Contratado: Corresponde al monto adjudicado del contrato.
- El campo Situación: Al registrar el contrato el sistema considera el siguiente estado: "EN EJECUCIÓN".
- En el campo Sistema de Contratación: Debe seleccionar entre "SUMA ALZADA", "PRECIOS UNITARIOS", "TARIFAS", "PORCENTAJES" o en caso no corresponda "NO CORRESPONDE"
- En el campo Modalidad de ejecución contractual: debe seleccionar entre "CONCURSO OFERTA", "LLAVE EN MANO", o "NO CORRESPONDE".
- Observaciones: Debe registrar las observaciones correspondientes al registro del contrato.

| Fecha de Actualización:<br>08/11/2019        | <b>Versión:</b> 1.1            | Asunto: Registro de contratos e información referida a su ejecución. |
|----------------------------------------------|--------------------------------|----------------------------------------------------------------------|
| <b>Preparado por:</b><br>Dirección del SEACE | <b>Página: 16</b> de <b>74</b> | OSCE - SEACE                                                         |
| Subdirección de Gestión Funcional del SEACE  |                                |                                                                      |

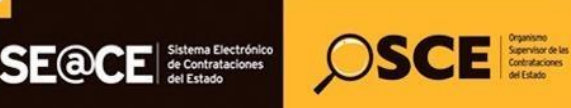

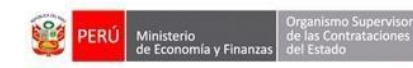

#### c. Sección Registro del Contrato / Orden de Compra o Servicio.

- En el campo <u>Adjuntar Archivo</u>: Debe seleccionar archivo que contiene el Contrato/Orden de Compra o Servicio, solo se permiten archivos \*.doc o \*.pdf
- En el campo <u>Fecha del Documento de Contrato</u>: Debe indicar la fecha correspondiente a la fecha de aprobación del documento.
- Observaciones: De existir observaciones a al documento del Contrato u Orden de Compra o Servicio, debe registrarlas en este campo.

#### d. Sección Calendario de pagos.

Ingrese los ítems del calendario de pago, correspondiente al contrato, la suma de estos ítems debe coincidir con el campo Monto Contratado

#### e. Sección Ítems del Contrato.

El sistema le mostrará la relación de ítems adjudicados al proveedor correspondiente al proceso seleccionado, al cual el sistema permite eliminar los ítems y agregarlas.

Para eliminar ítems del contrato, seleccione el icono eliminar 🗵.

#### 3.2.3. Modificación Contrato

Para modificar el contrato registrado, en caso se haya cometido un error al registrar los datos, es necesario que el registro del contrato tenga el estado borrador ("Por Publicar")

Para ello seleccione registro de contrato, pendiente de publicación.

| Consola de Contratos<br>CP-1-2014-MTC/21 (1)                                                   |                                                  |                     |                     |               |       |                          | Volver Crear Contrato |
|------------------------------------------------------------------------------------------------|--------------------------------------------------|---------------------|---------------------|---------------|-------|--------------------------|-----------------------|
| CP-12014MTC/21 (1)<br>OBJETO: CONSULTORIAS OBRAS<br>SINTESIS: Estudio definitivo para la Rehal | pilitacion y Mejoramiento del C                  | Camino Vecinal      |                     |               |       |                          |                       |
| ENTIDAD CONVOCANTE: MTC-PROYECT<br>TRANSPORTE DESCENTRALIZADO - PRO<br>Codigo OSCE: 3107961    | D ESPECIAL DE INFRAESTRU<br>VIAS DESCENTRALIZADO | CTURA DE            |                     |               |       |                          |                       |
|                                                                                                |                                                  |                     |                     |               |       |                          |                       |
| Descripcion                                                                                    | Fecha de Contratación                            | Monto Contratado    | Situacion           | Estado<br>RNP | Items | Documento<br>Liquidación | Archivo de Contrato   |
| 010231-03107961-00854796 20296847829                                                           | - AMC INGENIEROS SOCIEDA                         | D ANONIMA CERRADA-A | MC INGENIEROS S.A.C |               |       |                          |                       |
| Est Def rehab cv Chuchin Est na                                                                | 06/08/2014                                       | 384,738.49          | EN EJECUCION        |               | 1     | NO                       | 12                    |

| Fecha de Actualización:<br>08/11/2019                                                       | <b>Versión:</b> 1.1            | Asunto: Registro de contratos e información referida a su ejecución. |
|---------------------------------------------------------------------------------------------|--------------------------------|----------------------------------------------------------------------|
| <b>Preparado por:</b><br>Dirección del SEACE<br>Subdirección de Gestión Funcional del SEACE | <b>Página: 17</b> de <b>74</b> | OSCE - SEACE                                                         |

| SE@CE Sistema Electrónico<br>de Contrataciones<br>del Estado | Service is Service to Service is defined as |  |
|--------------------------------------------------------------|---------------------------------------------|--|
|                                                              |                                             |  |

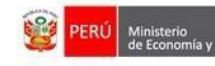

| Luego de realizar las modificaciones, seleccione la opción: | Guard |
|-------------------------------------------------------------|-------|
|                                                             |       |

| lejoramiento del Camino Vecinal<br>DE INFRAESTRUCTURA DE<br>ENTRALIZADO                                                                                  | Volver Elminar Guardar                                                                                                    |
|----------------------------------------------------------------------------------------------------|----------------------------------------------------------------------------------------------------|
|                                                                                                    |                                                                                                    |
| MTC-PROYECTO ESPECIAL DE INFRAESTRUCTURA DE TRANSPORTE<br>DESCENTRALIZADO - PROVIAS DESCENTRALIZADO                                                      | Entidad encargada de efectuar el pago.                                                                                                    |
| Est Def rehab cv Chuchin Esccana                                                                                                    | Descripcin del contrato/Orden de Compra o Servicio                                                                                                    |
| Contrato<br>2014 93                                                                                                    | <ul> <li>Número de Contrato u Orden de Compra o Servicio</li> </ul>                                                                                                    |
| C0002677279 - CONSORCIO CHUCHIN                                                                                                    | v Seleccione el Contratista                                                                                                    |
| Miembros del Consorcio:<br>10211451497 - MEDINA CORTEGANA JUAN AURELIO<br>20298847829 - AMC INGENIEROS SOCIEDAD ANONIMA CERRADA-AMC<br>INGENIEROS S.A.C. |                                                                                                    |
| 20296847829                                                                                                    | Número RUC del Destinatario de Pago                                                                                                    |
| AMC INGENIEROS SOCIEDAD ANONIMA CERRADA-AMC INGENIEROS S.A.C.                                                                                            | Nombre del destinatario del Pago                                                                                                    |
| 66/08/2014                                                                                                    | Fecha de Suscripcion del Contrato/notificación de la<br>Orden de Compra o Servicio                                                                                                    |
| Inicio:                                                                                                    | Vigencia del Contrato original                                                                                                    |
| 07/08/2014                                                                                                    |                                                                                                    |
| Fin:                                                                                                    |                                                                                                    |
|                                                                                                    | ejoramiento del Camino Vecinal DE INFRAESTRUCTURA DE INTRALIZADO MTC-PROYEC TO ESPECIAL DE INFRAESTRUCTURA DE TRANSPORTE DESCENTRALIZADO - PROVIAS DESCENTRALIZADO Est Def rehab cv Chuchin Esccana Contrato 2014 93 C0002677279 - CONSORCIO CHUCHIN Membros del Consorcio: 10211451497 - MEDINA CORTEGANA JUAN AURELIO 2026687829 - AMC INGENIEROS SOCIEDAD ANONIMA CERRADA-AMC INGENIEROS S A C. 20296847829 AMC INGENIEROS SOCIEDAD ANONIMA CERRADA-AMC INGENIEROS SAC. 20296847829 AMC INGENIEROS SOCIEDAD ANONIMA CERRADA-AMC INGENIEROS SAC. 2029684784 AMC INGENIEROS SOCIEDAD ANONIMA CERRADA-AMC INGENIEROS SAC. 2029684784 AMC INGENIEROS SOCIEDAD ANONIMA CERRADA-AMC INGENIEROS SAC. 2029684784 AMC INGENIEROS SOCIEDAD ANONIMA CERRADA AMC INGENIEROS SAC. 202968 |

El sistema le solicitará confirmar si desea actualizar el borrador del contrato, seleccione la opción "Aceptar".

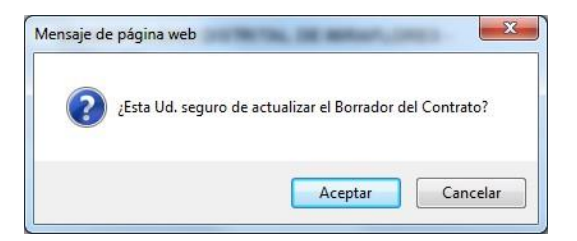

#### 3.2.4. Eliminar registro de Contrato

Para eliminar el contrato registrado, en caso lo requiera, es necesario es necesario que el registro del contrato tenga el estado borrador ("Por Publicar").

Para ello seleccione registro de contrato, pendiente de publicación, luego seleccione la opción "Eliminar"

| Fecha de Actualización:<br>08/11/2019                              | <b>Versión:</b> 1.1            | <b>Asunto:</b> Registro de contratos e información referida a su ejecución. |
|--------------------------------------------------------------------|--------------------------------|-----------------------------------------------------------------------------|
| Preparado por:                                                     |                                |                                                                             |
| Dirección del SEACE<br>Subdirección de Gestión Funcional del SEACE | <b>Página: 18</b> de <b>74</b> | OSCE - SEACE                                                                |

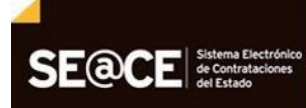

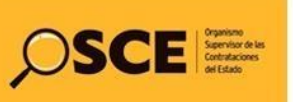

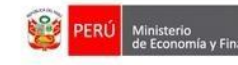

| PRODUCTO: I | MANUAL DE US | UARIO ENTIDAD |
|-------------|--------------|---------------|
|-------------|--------------|---------------|

MÓDULO: MÓDULO DE CONTRATOS

| Modificar Contrato<br>CP-1-2014-MTC/21 (1)<br>CP-1-2014-MTC/21 (1)<br>OBJETO: CONSULTORIAS OBRAS<br>SINTESIS: Estudio définitivo para la Rehabilitacion y N<br>ENTIDAD CONVOCANTE: MTC-PROYECTO ESPECIAL<br>TRANSPORTE DESCENTRALIZADO - PROVIAS DESCE<br>Codigo OSCE: 3107961 | lejoramiento del Camino Vecinal Transmo<br>DE INFRAESTRUCTURA DE<br>ENTRALIZADO                                                                          | Volver Elminar Guardar                                                             |
|----------------------------------------------------------------------------------------------------|----------------------------------------------------------------------------------------------------|------------------------------------------------------------------------------------|
| Datos del Contrato                                                                                                    |                                                                                                    |                                                                                    |
| Entidad Contratante                                                                                                    | MTC-PROYECTO ESPECIAL DE INFRAESTRUCTURA DE TRANSPORTE<br>DESCENTRALIZADO - PROVIAS DESCENTRALIZADO                                                      | Entidad encargada de efectuar el pago.                                             |
| (*)Descripción del contrato/Orden de Compra o Servicio                                                                                                    | Est Def rehab cv Chuchin Esccana                                                                                                    | Descripcin del contrato/Orden de Compra o Servicio                                 |
| Número de Contrato u Orden de Compra o Servicio:                                                                                                    | Contrato                                                                                                    | v Número de Contrato u Orden de Compra o Servicio                                  |
|                                                                                                    | 2014 93                                                                                                    |                                                                                    |
| (*)Ruc o Codigo de Proveedor Extranjero no<br>Domiciliado del Contratista:                                                                                                    |                                                                                                    | v Seleccione el Contratista                                                        |
|                                                                                                    | Miembros del Consorcio:<br>10211451497 - MEDINA CORTEGANA JUAN AURELIO<br>20296847829 - AMC INGENIEROS SOCIEDAD ANONIMA CERRADA-AMC<br>INGENIEROS S.A.C. |                                                                                    |
| RUC Destinatario de Pago                                                                                                    | 20296847829                                                                                                    | Número RUC del Destinatario de Pago                                                |
| Destinatario del pago:                                                                                                    | AMC INGENIEROS SOCIEDAD ANONIMA CERRADA-AMC INGENIEROS S.A.C.                                                                                            | Nombre del destinatario del Pago                                                   |
| (*)Fecha de Suscripción del Contrato/notificación de la<br>Orden de Compra o Servicio:                                                                                                    | 66/08/2014                                                                                                    | Fecha de Suscripcion del Contrato/notificación de la<br>Orden de Compra o Servicio |
| (*)Vigencia del contrato:                                                                                                    | Inicio:                                                                                                    | Vigencia del Contrato original                                                     |
|                                                                                                    | 07/08/2014                                                                                                    |                                                                                    |
|                                                                                                    | FID.                                                                                                    |                                                                                    |

#### 3.2.5. Publicación de Contrato

Para publicar el contrato registrado, es necesario que el registro del contrato tenga el estado borrador ("Por Publicar") y previamente haga registrado la declaración de la garantía y haya hecho el registro de la garantía.

Para verificar que el contrato está pendiente de publicación visualice el contrato a publicar:

| Consola de Contratos<br>CP-1-2014-MTC/21 (1)<br>CP-1-2014-MTC/21 (1)<br>OBJETO: CONSULTORIAS OBRAS<br>SINTESIS: Estudio definitivo para la Rehal<br>ENTIDAD CONVOCANTE: MTC-PROYECT<br>TRANSPORTE DESCENTRALIZADO - PRO<br>Codigo OSCE: 3107961 | bilitacion y Mejoramiento del C:<br>D ESPECIAL DE INFRAESTRUC<br>VIAS DESCENTRALIZADO | amino Vecinal<br>CTURA DE |                      |               |       |                          | Volver Crear Contrato                     |
|----------------------------------------------------------------------------------------------------|---------------------------------------------------------------------------------------|---------------------------|----------------------|---------------|-------|--------------------------|-------------------------------------------|
| Descripción                                                                                                    | Fecha de Contratación                                                                 | Monto Contratado          | Situacion            | Estado<br>RNP | Items | Documento<br>Liquidación | Archivo de Contrato                       |
| 010231-03107961-00854796 20296847829                                                                                                    | - AMC INGENIEROS SOCIEDAI                                                             | D ANONIMA CERRADA-AI      | MC INGENIEROS S.A.C. |               |       |                          |                                           |
| Est Def rehab cv Chuchin Est na                                                                                                    | 06/08/2014                                                                            | 384,738.49                | EN EJECUCION         |               | 1     | NO                       | 11/08/2014 09:14<br>Tamaño 25,851,370 Kb. |

Para declarar y registrar la garantía, siga los pasos indicados en las secciones "3.4.1. Declarar aplicación de Garantías" y "3.4.2. Registrar la Garantías" de este documento.

| <b>Fecha de Actualización:</b><br>08/11/2019                                                | <b>Versión:</b> 1.1            | Asunto: Registro de contratos e información referida a<br>su ejecución. |
|---------------------------------------------------------------------------------------------|--------------------------------|-------------------------------------------------------------------------|
| <b>Preparado por:</b><br>Dirección del SEACE<br>Subdirección de Gestión Funcional del SEACE | <b>Página: 19</b> de <b>74</b> | OSCE - SEACE                                                            |

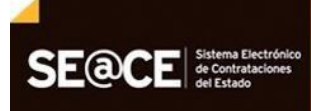

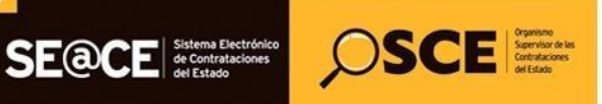

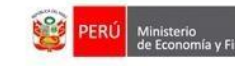

| PRODUCTO: | MANUAL DE USUARIO ENTIDAD |
|-----------|---------------------------|
| MÓDULO:   | MÓDULO DE CONTRATOS       |

Luego seleccione la descripción del contrato, el sistema le mostrará la pantalla siguiente y Por seleccione la opción: Publicar Contrato

| Modificar Contrato<br>CP-1-2014-MTC/21 (1)<br>objeto: consultorias obras<br>sintesis: Estudio definitivo para la Rehabilitacion y N<br>ENTIDAD CONVOCANTE: MTC-PROYECTO ESPECIAL<br>TRANSPORTE DESCENTRALIZADO - PROVIAS DESC/<br>Codigo OSCE: 3107861 | fejoramiento del Camino Vecinal<br>DE INFRAESTRUCTURA DE<br>ENTRALIZADO                                                                                  | Volver Eliminar Guardar Publicar Contrato                           |
|----------------------------------------------------------------------------------------------------|----------------------------------------------------------------------------------------------------|---------------------------------------------------------------------|
| Datos del Contrato                                                                                                    |                                                                                                    |                                                                     |
| Entidad Contratante                                                                                                    | MTC-PROYECTO ESPECIAL DE INFRAESTRUCTURA DE TRANSPORTE<br>DESCENTRALIZADO - PROVIAS DESCENTRALIZADO                                                      | Entidad encargada de efectuar el pago.                              |
| (*)Descripción del contrato/Orden de Compra o Servicio                                                                                                    | Est Def rehab cv Chuchin Esccana                                                                                                    | Descripcin del contrato/Orden de Compra o Servicio                  |
| Número de Contrato u Orden de Compra o Servicio:                                                                                                    | Contrato<br>2014 93                                                                                                    | <ul> <li>Número de Contrato u Orden de Compra o Servicio</li> </ul> |
| (*)Ruc o Codigo de Proveedor Extranjero no<br>Domiciliado del Contratista:                                                                                                    | C0002677279 - CONSORCIO                                                                                                    | Seleccione el Contratista                                           |
|                                                                                                    | Miembros dei Consorcio:<br>10211451497 - MEDINA CORTEGANA JUAN AURELIO<br>20296847829 - AMC INGENIEROS SOCIEDAD ANONIMA CERRADA-AMC<br>INGENIEROS S.A.C. |                                                                     |
| RUC Destinatario de Pago                                                                                                    | 20296847829                                                                                                    | Número RUC del Destinatario de Pago                                 |
| Destinatario del pago:                                                                                                    | AMC INGENIEROS SOCIEDAD ANONIMA CERRADA-AMC INGENIEROS S.A.C.                                                                                            | Nombre del destinatario del Pago                                    |
| (*)Fecha de Suscripción del Contrato/notificación de la                                                                                                    | ■ 06/08/2014                                                                                                    | Fecha de Suscripcion del Contrato/notificación de la                |

Al seleccionar la opción "Publicar Contrato", el sistema mostrará un mensaje que indica que para continuar con la publicación del contrato, deberá de verificar la información registrada del monto del contrato, el cual deberá coincidir con el monto ofertado, salvo correcciones aritméticas o reducción de la oferta. Para continuar, seleccione "Aceptar".

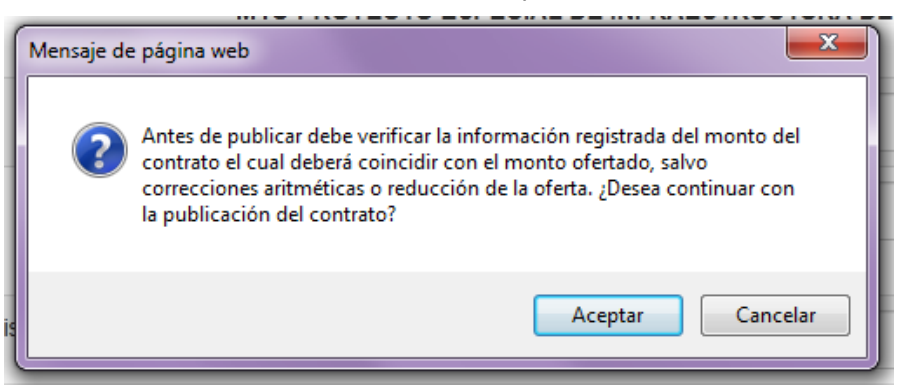

Seguidamente, el sistema mostrará el mensaje: "¿Esta Ud. Seguro de publicar el Contrato?"; al seleccionar "Aceptar", la información ingresada se aceptará definitivamente.

| Fecha de Actualización:<br>08/11/2019                                                       | <b>Versión:</b> 1.1     | Asunto: Registro de contratos e información referida a su ejecución. |
|---------------------------------------------------------------------------------------------|-------------------------|----------------------------------------------------------------------|
| <b>Preparado por:</b><br>Dirección del SEACE<br>Subdirección de Gestión Funcional del SEACE | <b>Página: 20</b> de 74 | OSCE - SEACE                                                         |

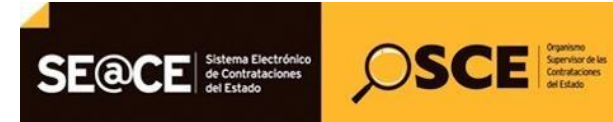

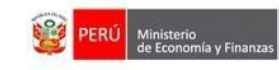

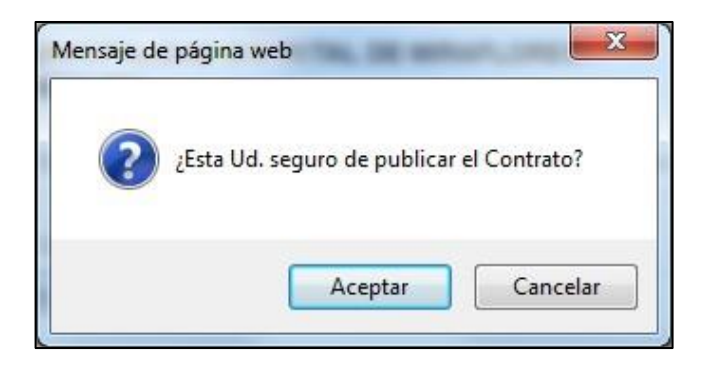

#### 3.2.6. Consulta de Transferencia al MEF

Luego de publicado el contrato el sistema le mostrará la siguiente pantalla, para verificar el detalle de la transferencia al SIAF presione sobre la opción "(Mostrar Transferencia al MEF")".

| Consola de Contratos<br>CP-1-2014-MTC/21 (1)<br>CP-1-2014-MTC/21 (1)<br>OBJETO: CONSULTORIAS OBRAS<br>SINTESIS: Estudio definitivo para la Rehal<br>ENTIDAD CONVOCANTE: MTC-PROYECT<br>TRANSPORTE DESCENTRALIZADO - PRC<br>Codigo OSCE: 3107961 | bilitacion y Mejoramiento del C2<br>O ESPECIAL DE INFRAESTRUC<br>IVIAS DESCENTRALIZADO | amino Vecinal<br>TURA DE |                      |               |                      |                          | Volver Crear Contrato                     |
|----------------------------------------------------------------------------------------------------|----------------------------------------------------------------------------------------|--------------------------|----------------------|---------------|----------------------|--------------------------|-------------------------------------------|
| Descripción                                                                                                    | Fecha de Contratación                                                                  | Monto Contratado         | Situacion            | Estado<br>RNP | Items                | Documento<br>Liquidación | Archivo de Contrato                       |
| 010231-03107961-00854796 20296847829                                                                                                    | - AMC INGENIEROS SOCIEDAD                                                              | ANONIMA CERRADA-AN       | IC INGENIEROS S.A.C. | (Mostrar 1    | Transferencia al MEF | =)                       |                                           |
| Est Def rehab cv Chuchin Esccana                                                                                                    | 06/08/2014                                                                             | 384,738.49               | EN EJECUCION         | 1             | 1                    | NO                       | 11/08/2014 09:14<br>Tamaño 25,851,370 Kb. |

#### Entidad: MTC-PROYECTO ESPECIAL DE INFRAESTRUCTURA DE TRANSPORTE DESCENTRALIZADO - PROVIAS DESCENTRALIZADO

Operaciones Transferidas al MEF Contrato: 010231-03107961-00854796 Proceso: CP-1-2014-MTC/21 D\_TRANSID\_MOTIVOCOD\_OPERACION FEC\_TRANSACCION FEC\_CONTRATO TRANSFERENCIA POR EL MEF VALIDACION FECHA DE TRANSFERENCIA 11/08/2014 09:14:37 11/08/2014 09:15:32 1016093 1-contrato 06/08/2014 10-TRANSF OK 1023140622718 1-nuevo 1-Exito en la 00:00:00 Transferencia de Información de Contrato 1573507 3-adicional 18/04/2018 04:25:57 06/08/2014 10-TRANSF OK 18/04/2018 01023109278575 1-Exito en la 1-nuevo 00:00:00 04:25:58 Transferencia de Información de Contrato

| <b>Fecha de Actualización:</b><br>08/11/2019                       | <b>Versión:</b> 1.1 | Asunto: Registro de contratos e información referida a su ejecución. |
|--------------------------------------------------------------------|---------------------|----------------------------------------------------------------------|
| Preparado por:                                                     | Décimes 21 de 74    |                                                                      |
| Dirección del SEACE<br>Subdirección de Gestión Funcional del SEACE | Pagina: 21 de 74    | OSCE - SEACE                                                         |

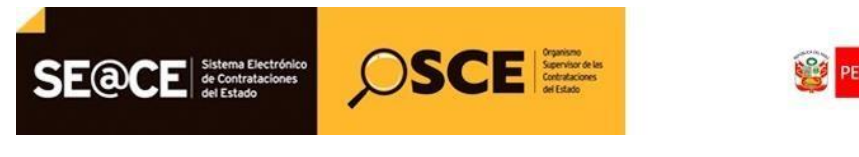

 PRODUCTO:
 MANUAL DE USUARIO ENTIDAD

 MÓDULO:
 MÓDULO DE CONTRATOS

### 3.3. Consola SEACEv3.

Permite buscar procesos de selección que adjudicados y consentidos desde el módulo de Procesos del SEACE Versión 3.0, para el registro de sus contratos así como la ejecución de cada contrato.

Para ingresar a esta opción, seleccione en el menú la opción "Consola SEACEv3".

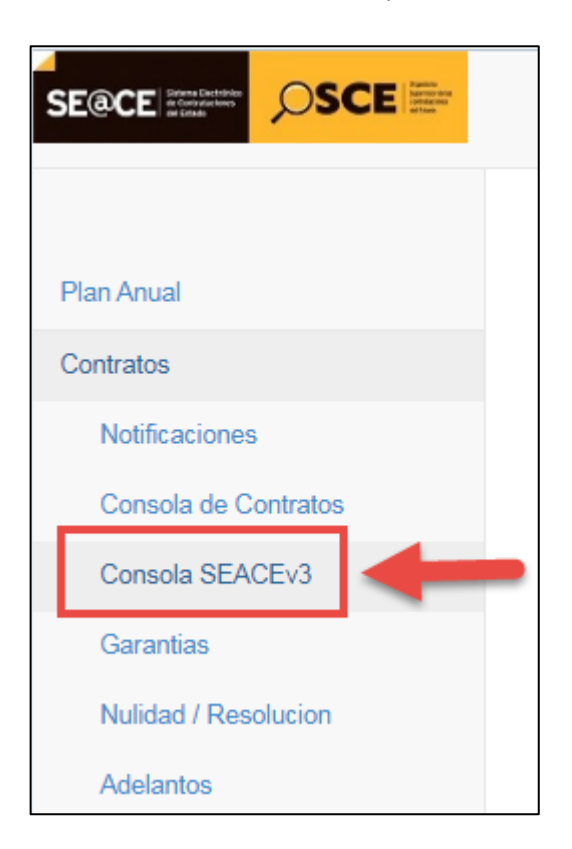

#### 3.3.1. Búsqueda de Procesos de Selección – SEACE versión 3.

La búsqueda se realiza a través de los siguientes filtros: El año y tipo de proceso como campos obligatorios y los campos descripción (o número del proceso de selección) y Sigla como opcionales.

La búsqueda incluye aquellos procesos de selección que fueron adjudicados y consentidos en el módulo de Procesos del SEACE versión 3.

| Fecha de Actualización:<br>08/11/2019        | <b>Versión:</b> 1.1            | Asunto: Registro de contratos e información referida a su ejecución. |
|----------------------------------------------|--------------------------------|----------------------------------------------------------------------|
| <b>Preparado por:</b><br>Dirección del SEACE | <b>Página: 22</b> de <b>74</b> | OSCE - SEACE                                                         |
| Subdirección de Gestión Funcional del SEACE  |                                |                                                                      |

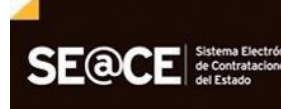

| <b><i>OSCE</i></b> | Organismo<br>Supervisor de las<br>Contrataciones<br>del Estado |
|--------------------|----------------------------------------------------------------|
|--------------------|----------------------------------------------------------------|

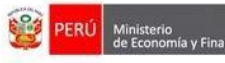

| PRODUCTO: | MANUAL DE USUARIO ENTIDAD |
|-----------|---------------------------|
| MÓDULO:   | MÓDULO DE CONTRATOS       |

| Buscador de Procesos               | Año:<br>2019 ▼                                                                       | Tipo:                        | Descripción: | Sigla:            | Buscar    |
|------------------------------------|--------------------------------------------------------------------------------------|------------------------------|--------------|-------------------|-----------|
| Número<br>de Convocatoria          | 2004<br>2005<br>2006<br>2007<br>2008                                                 | CP<br>CONV<br>RES<br>DIRECTA |              | Valor Referencial |           |
| Total de registros encontrados : 0 | 2009<br>2010<br>2011<br>2012<br>2013<br>2014<br>2015<br>2016<br>2017<br>2018<br>2018 | AS<br>PEC                    |              |                   | Página: 🚺 |

Tiene las mismas opciones que lo descrito en la sección 3.2.1. (Búsqueda de Procesos de Selección).

#### 3.4. Garantías.

Permite registrar las garantías del contrato, donde se debe declarar la obligación, excepción o alternativa para registrar garantías, esta declaración deberá hacerse cuando el contrato se encuentra en estado borrador. Una vez realizado la declaración de la garantía el sistema permite registrar las garantías antes de publicar el contrato y después de registrar el contrato.

Para ingresar a esta opción, visualice el contrato, luego seleccione "Garantías".

| Plan Anual           |  |
|----------------------|--|
| Contratos            |  |
| Notificaciones       |  |
| Consola de Contratos |  |
| Consola SEACEv3      |  |
| Garantias            |  |
| Nulidad / Resolucion |  |
| Adelantos            |  |

| Fecha de Actualización:<br>08/11/2019                              | <b>Versión:</b> 1.1 | Asunto: Registro de contratos e información referida a su ejecución. |
|--------------------------------------------------------------------|---------------------|----------------------------------------------------------------------|
| Preparado por:                                                     | Página: 23 do 74    |                                                                      |
| Dirección del SEACE<br>Subdirección de Gestión Funcional del SEACE | Pagilla: 25 de 74   | USCE - SEACE                                                         |

| SE@CE | SCE Contractions | <b>()</b> | PERÚ | Ministerio<br>de Economía y Finanzas | Organismo Supervisor<br>de las Contrataciones<br>del Estado |
|-------|------------------|-----------|------|--------------------------------------|-------------------------------------------------------------|
|       |                  |           |      |                                      |                                                             |

 PRODUCTO:
 MANUAL DE USUARIO ENTIDAD

 MÓDULO:
 MÓDULO DE CONTRATOS

El sistema muestra las garantías registradas al contrato dividas en tres secciones: Declarar aplicación del requisito Garantías para la suscripción del contrato, Garantías registradas para la suscripción del Contrato y Garantías registradas durante la ejecución Contractual.

#### 3.4.1. Declaración aplicación de Garantías.

Para realizar la declaración de la garantía, es necesario que el contrato este registrado como borrador, luego del cual podrá seleccionar la opción "Declarar Aplicación".

| Proceso: LP-5-2019-MTC/21 (1)<br>(PROCEDIMIENTO CLASICO)                                                                                                    |          |  |  |  |  |  |
|----------------------------------------------------------------------------------------------------|----------|--|--|--|--|--|
| OBJETO: OBRAS<br>SINTESIS: Mejoramiento del carretera Shupluy-Primorpampa-Bellavista-Anta-San Isidro-Poncos-<br>Kochayoc-Chaclahuain-Oratorio                                       |          |  |  |  |  |  |
| MONTO CONTRATADO: S/. 49,827,045.58<br>VIGENCIA ORIGINAL: 08/11/2019 - 27/11/2019<br>VIGENCIA ACTUALIZADA: 08/11/2019 - 27/11/2019<br>PROVEEDOR: 2048678955 - CONSORCIO<br>ITEMS: 1 |          |  |  |  |  |  |
| Garantias registradas para la suscripción del Contrato                                                                                                    |          |  |  |  |  |  |
| Garantia Nro         Tipo de Garantia         Moneda         Monto         Fecha de Emisión         Fecha de Vencimiento         Clase de Garantia                                  | Garantia |  |  |  |  |  |

El sistema le mostrará la siguiente pantalla en la que debe ingresar la declaración de la aplicación del requisito de garantías, en caso se indique que no corresponde deberá seleccionar la razón según la lista desplegada por tipo de garantía.

Luego, debe seleccionar la opción: Grabar

| Garantías del Contrato 123                                                                                                    |                                                          | Grabar Volver |
|----------------------------------------------------------------------------------------------------|----------------------------------------------------------|---------------|
| Proceso: LP-5-2019-MTC/21 (1)<br>(PROCEDIMIENTO CLASICO)                                                                                                    |                                                          |               |
| OBJETO: OBRAS<br>SINTESIS: Mejoramiento del carretera Shupluy-Primorpampa-Bellavista-A<br>Oratorio<br>MONTO CONTRATADO: S/. 49,827,045.58<br>VIGENCIA ORIGINAL: 08/11/2019 - 27/11/2019<br>VIGENCIA ACTUALIZADa: 08/11/2019 - 27/11/2019<br>PROVEEDOR: 2048678955 - CONSORCIO | nta-San Isidro-Poncos-Kochayoc-Chaclahuain-              |               |
| ITEMS: 1<br>Declarar aplicacion del requisito Garantias para la suscrip                                                                                                    | cion del contrato                                        |               |
| ITEMS: 1<br>Declarar aplicacion del requisito Garantias para la suscrip<br>Garantia de fiel cumplimiento                                                                                                    | cion del contrato                                        | •             |
| ITEMS: 1 Declarar aplicacion del requisito Garantias para la suscrip Garantia de fiel cumplimiento                                                                                                    | Cion del contrato                                        | •             |
| ITEMS: 1<br>Declarar aplicacion del requisito Garantias para la suscrip<br>Garantia de fiel cumplimiento<br>Garantia de fiel cumplimiento por prestaciones accesorias                                                                                                    | SI<br>NO<br>NO SE EJECUTAN PRESTACIONES ACCESORIAS       |               |
| ITEMS: 1 Declarar aplicacion del requisito Garantias para la suscrip Garantia de fiel cumplimiento Garantia de fiel cumplimiento por prestaciones accesorias Carantia por monto diferencial de propuesta                                                                      | SI<br>NO<br>NO SE EJECUTAN PRESTACIONES ACCESORIAS<br>NO | •             |

| Fecha de Actualización:<br>08/11/2019                                                       | <b>Versión:</b> 1.1            | Asunto: Registro de contratos e información referida a su ejecución. |
|---------------------------------------------------------------------------------------------|--------------------------------|----------------------------------------------------------------------|
| <b>Preparado por:</b><br>Dirección del SEACE<br>Subdirección de Gestión Funcional del SEACE | <b>Página: 24</b> de <b>74</b> | OSCE - SEACE                                                         |

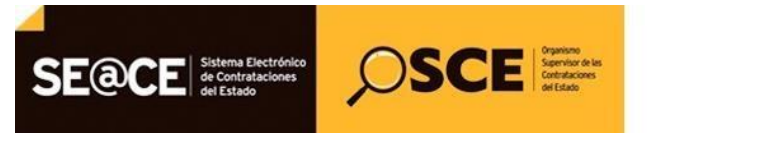

BERÚ Ministerio de Economía y Finanza

PRODUCTO:MANUAL DE USUARIO ENTIDADMÓDULO:MÓDULO DE CONTRATOS

# 3.4.2. Registro de Garantías.

Para registrar la garantía antes debe realizar la declaración de la garantía, luego del cual debe seleccionar la opción:

| Garantías del                                                                                                    | Contrato 123                                                                                                    |               |            |                      |                          | Declarar Aplicacion | Crear Garantia |
|----------------------------------------------------------------------------------------------------|----------------------------------------------------------------------------------------------------|---------------|------------|----------------------|--------------------------|---------------------|----------------|
| Proceso: LP-5-201<br>(PROCEDIMIENT)                                                                                                    | 9-MTC/21 (1)<br>O CLASICO)                                                                                                    |               |            |                      |                          |                     | 4              |
| OBJETO: OBRAS<br>SINTESIS: Mejoramient<br>Chaclahuain-Oratorio                                                                                                    | JETO: OBRAS<br>TESIS: Mejoramiento del carretera Shupluy-Primorpampa-Bellavista-Anta-San Isidro-Poncos-Kochayoc-<br>aclahuain-Oratorio |               |            |                      |                          |                     |                |
| MONTO CONTRATADO: S/ 49,827,045.58<br>VIGENCIA ORIGINAL: 08/11/2019 - 27/11/2019<br>VIGENCIA ACTUALIZADA: 08/11/2019 - 27/11/2019<br>PROVEEDOR: 2048678955 - CONSORCIO<br>ITEMS: 1 |                                                                                                    |               |            |                      |                          |                     | •              |
| Declarar aplic                                                                                                    | cación del requisi                                                                                                    | to Garantía   | as para la | a suscripción del co | ntrato:                  |                     |                |
| GARANTIA DE FIEL C                                                                                                    | UMPLIMIENTO                                                                                                    |               |            | ٤                    | 81                       |                     |                |
| GARANT¿A DE FIEL                                                                                                    | CUMPLIMIENTO POR PRES                                                                                                    | TACIONES ACCE | SORIAS     | 1                    | NO SE EJECUTAN PRESTACIÓ | ONES ACCESORIAS     |                |
| GARANTIA POR MON                                                                                                    | GARANTIA POR MONTO DIFERENCIAL DE PROPUESTA NO NO APLICA EN OBRAS NI CONSULTORIA DE OBRAS                                              |               |            |                      |                          |                     |                |
| Garantias reg                                                                                                    | gistradas para la s                                                                                                    | suscripciór   | ı del Cor  | otrato               |                          |                     |                |
| Garantia Nro                                                                                                    | Tipo de Garantia                                                                                                    | Moneda        | Monto      | Fecha de Emisión     | Fecha de Vencimiento     | Clase de Garantia   | Garantia       |
| Garantias registradas durante la ejecución Contractual                                                                                                    |                                                                                                    |               |            |                      |                          |                     |                |
| Garantia Nro                                                                                                    | Tipo de Garantia                                                                                                    | Moneda        | Monto      | Fecha de Emisión     | Fecha de Vencimiento     | Clase de Garantia   | Garantia       |

El sistema le mostrará la siguiente pantalla en la que deberá ingresar la siguiente información: Clase de garantías, Tipo de garantía, Entidad Financiera, Moneda, Monto, Fecha de emisión, fecha de vencimiento y adjuntar el archivo digital de la garantía.

Luego del cual debe seleccionar la opción:

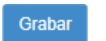

| <b>Fecha de Actualización:</b><br>08/11/2019                                                | <b>Versión:</b> 1.1     | Asunto: Registro de contratos e información referida a<br>su ejecución. |
|---------------------------------------------------------------------------------------------|-------------------------|-------------------------------------------------------------------------|
| <b>Preparado por:</b><br>Dirección del SEACE<br>Subdirección de Gestión Funcional del SEACE | <b>Página: 25</b> de 74 | OSCE - SEACE                                                            |

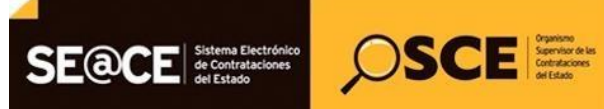

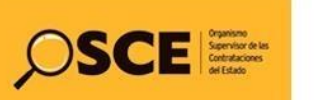

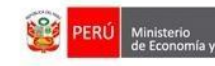

| RODUCTO:                                               | MANUAL DE USUARIO ENTIDAD                                                                                                    |                                                                                                    |                               |                                                                                                   |  |  |
|--------------------------------------------------------|----------------------------------------------------------------------------------------------------|----------------------------------------------------------------------------------------------------|-------------------------------|---------------------------------------------------------------------------------------------------|--|--|
| ÓDULO:                                                 | MÓDULO DE CONTRATOS                                                                                                    |                                                                                                    |                               |                                                                                                   |  |  |
| Garan                                                  | tías del Contrato 123                                                                                                    |                                                                                                    |                               | Grabar Volver                                                                                     |  |  |
| Proceso<br>(PROCE<br>OBJETO:<br>SINTESIS<br>Chaclahua  | b: LP-5-2019-MTC/21 (1)<br>EDIMIENTO CLASICO)<br>OBRAS<br>: Mejoramiento del carretera Shuplu<br>in-Oratorio                          | /-Primorpampa-Bellavista-Anta-San Isidro-Poncos-k                                                     | Kochayoc-                     |                                                                                                   |  |  |
| MONTO C<br>VIGENCIA<br>VIGENCIA<br>PROVEEL<br>ITEMS: 1 | CONTRATADO: S/. 49,827,045.58<br>A ORIGINAL: 08/11/2019 - 27/11/20<br>A ACTUALIZADA: 08/11/2019 - 27/1<br>JOR: 2048678955 - CONSORCIO | 19<br>1/2019                                                                                          |                               |                                                                                                   |  |  |
| Número o<br>o Servicio                                 | del Contrato (u Orden de Compra<br>o)                                                                                                 | 123                                                                                                   |                               |                                                                                                   |  |  |
| (*)Clases                                              | de Garantias                                                                                                    | GARANTIA DE FIEL CUMPLIMIENTO                                                                         | •                             | Clases de Garantias.                                                                              |  |  |
| (*)Tipo de                                             | e Garantia                                                                                                    | Seleccione tipo de garantia                                                                           | •                             | Seleccione el tipo de garantía a crear.                                                           |  |  |
| (*)Tipo E                                              | ntidad Financiera                                                                                                    | Seleccione tipo de entidad financiera                                                                 | •                             | Seleccione el tipo de entidad financiera.                                                         |  |  |
| (*)Entida                                              | d Financiera                                                                                                    | Seleccione entidad financiera                                                                         | •                             | Seleccione la entidad.                                                                            |  |  |
| (*)Moned                                               | la                                                                                                    | Soles                                                                                                 | Ţ                             | Seleccione la moneda.                                                                             |  |  |
| (*)Monto                                               |                                                                                                    |                                                                                                    |                               | Ingrese el monto de la garantía.                                                                  |  |  |
| (*)Fecha                                               | de Emisión                                                                                                    | <b>m</b>                                                                                              |                               | Ingrese la fecha de emisión de la garantía.                                                       |  |  |
| (*)Fecha                                               | de Vencimiento                                                                                                    | m                                                                                                    |                               | Ingrese la fecha de vencimiento de la garantía.                                                   |  |  |
| (*)Adjunt                                              | ar Archivo                                                                                                    |                                                                                                    | Examinar                      | Seleccione el archivo que contiene la garantia, solo se permiten<br>archivos *.doc, *.pdf o *.zip |  |  |
| (*)Tipo de                                             | e Garantia                                                                                                    |                                                                                                    |                               | Seleccione el tipo de garantía a crear.                                                           |  |  |
| ub/ControllerS                                         | Las Entidades<br>dici                                                                                                    | Públicas deben verificar la Relación de Empresa<br>no listado se encuentra en el portal público de la | s que se encu<br>Superintende | entran autorizadas a emitir Cartas Fianza,<br>ncia de Banca, Seguros y AFP                        |  |  |

#### Eliminación del registro de Garantías. 3.4.3.

La para eliminar el registro de garantía, es necesario que el contrato esté registrado como borrador, para ello podrá seleccionar la opción seleccionar la opción "Eliminar".

| Fecha de Actualización:<br>08/11/2019                                                       | <b>Versión:</b> 1.1     | Asunto: Registro de contratos e información referida a su ejecución. |
|---------------------------------------------------------------------------------------------|-------------------------|----------------------------------------------------------------------|
| <b>Preparado por:</b><br>Dirección del SEACE<br>Subdirección de Gestión Funcional del SEACE | <b>Página: 26</b> de 74 | OSCE - SEACE                                                         |

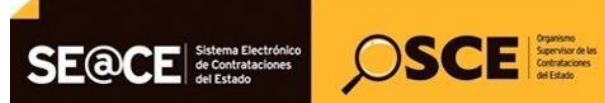

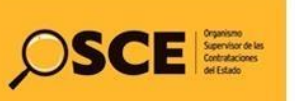

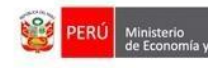

| <u>∩</u> ,  ı                                                | ,                                                                                       | 000/114                                                  |                                       |                                                              |                                       |                                                |                              |          |
|--------------------------------------------------------------|-----------------------------------------------------------------------------------------|----------------------------------------------------------|---------------------------------------|--------------------------------------------------------------|---------------------------------------|------------------------------------------------|------------------------------|----------|
| 0. 1                                                         | MÓDULO DE                                                                               | CONTR                                                    | ATOS                                  |                                                              |                                       |                                                |                              |          |
|                                                              |                                                                                         |                                                          |                                       |                                                              |                                       |                                                |                              |          |
|                                                              |                                                                                         |                                                          |                                       |                                                              |                                       |                                                | Deslarat Antional            | on Cram  |
| Garant                                                       | ías del Contra                                                                          | ato 123                                                  |                                       |                                                              |                                       |                                                | Declarar Aplicaci            | on Crear |
| Proceso:                                                     | LP-5-2019-MTC/                                                                          | 21 (1)                                                   |                                       |                                                              |                                       |                                                |                              |          |
|                                                              | BRAS                                                                                    | 100)                                                     |                                       |                                                              |                                       |                                                |                              |          |
| SINTE SIS: 1<br>Kochayoc-C                                   | Mejoramiento del carre<br>haclahuain-Oratorio                                           | etera Shupluy                                            | -Primorpampa                          | -Bellavista-Anta                                             | -San Isidro-Ponc                      | DS-                                            |                              |          |
| MONTO CO<br>VIGENCIA (<br>VIGENCIA /<br>PROVEEDO<br>ITEMS: 1 | NTRATADO: S/. 49,6<br>DRIGINAL: 08/11/2011<br>ACTUALIZADA: 08/11<br>DR: 2048678955 - CC | 827,045.58<br>9 - 27/11/201<br>1/2019 - 27/1<br>DNSORCIO | 9<br>1/2019                           |                                                              |                                       |                                                |                              |          |
| Declar                                                       | ar aplicación                                                                           | del req                                                  | uisito Ga                             | irantías p                                                   | ara la sus                            | cripción del contrato                          | ):                           |          |
| GARANTIA                                                     | A DE FIEL CUMPLIMI                                                                      | ENTO                                                     |                                       |                                                              |                                       | SI                                             |                              |          |
| GARANT¿                                                      | A DE FIEL CUMPLIMI                                                                      | ENTO POR                                                 | PRESTACION                            | ES ACCESORIA                                                 | AS                                    | NO NO SE EJECU                                 | UTAN PRESTACIONES ACCESORIA  | AS       |
| GARANTIA                                                     | A POR MONTO DIFER                                                                       | RENCIAL DE                                               | PROPUESTA                             |                                                              |                                       | NO NO APLICA E                                 | N OBRAS NI CONSULTORIA DE OE | BRAS     |
|                                                              |                                                                                         |                                                          |                                       |                                                              |                                       |                                                |                              |          |
| Garan                                                        | tias registrad                                                                          | as para                                                  | la suscr                              | ipción del                                                   | l Contrato                            |                                                |                              |          |
| Garan<br>Garantia<br>Nro                                     | tias registrad<br><sup>Tipo de</sup><br><sub>Garantia</sub>                             | as para<br><sub>Moneda</sub>                             | la suscr                              | ipción del<br>Fecha de<br>Emisión                            | I Contrato<br>Fecha de<br>Vencimiento | Clase de Garantia                              |                              | Garantia |
| Garantia<br>Nro<br>293652                                    | tias registrad<br>Tipo de<br>Garantia<br>CARTA FIANZA                                   | as para<br>Moneda<br>Soles                               | <b>Ia suscr</b><br>Monto<br>50,000.00 | ipción del<br>Fecha de<br>Emisión<br>08/11/2019              | Fecha de<br>Vencimiento<br>20/11/2019 | Clase de Garantia<br>GARANTIA DE FIEL CUMPLIMI | ENTO                         | Garantia |
| Garantia<br>Nro<br>293652                                    | tias registrad<br>Tipo de<br>Garantia<br>CARTA FIANZA                                   | as para<br>Moneda<br>Soles                               | la suscr<br>Monto<br>50,000.00        | ipción de<br>Fecha de<br>Emisión<br>08/11/2019               | Fecha de<br>Vencimiento<br>20/11/2019 | Clase de Garantia<br>GARANTIA DE FIEL CUMPLIMI | ENTO                         | Garantia |
| Garan<br>Garantia<br>Nro<br>293652<br>Garan                  | tias registrad<br>Tipo de<br>Garantia<br>CARTA FIANZA<br>tias registrad                 | as para<br>Moneda<br>Soles                               | Monto<br>50,000.00                    | ipción del<br>Fecha de<br>Emisión<br>08/11/2019<br>ecución C | Fecha de<br>Vencimiento<br>20/11/2019 | Clase de Garantia<br>GARANTIA DE FIEL CUMPLIMI | ENTO                         | Garantia |

#### 3.5. Nulidad / Resolución

Permite registrar la Nulidad o Resolución del contrato Original, esta puede ser total, es decir, por todos los ítems del contrato o parcial en ese caso puede seleccionar los ítems que serán afectados. Asimismo permite modificar el calendario de pagos en ambos casos.

Para ingresar a esta opción, seleccione el contrato, luego seleccione en el menú la opción "Nulidad / Resolución".

| <b>Fecha de Actualización:</b><br>08/11/2019                                                | Fecha de Actualización:<br>08/11/2019Versión: 1.1Asunt<br>su eject |              |
|---------------------------------------------------------------------------------------------|--------------------------------------------------------------------|--------------|
| <b>Preparado por:</b><br>Dirección del SEACE<br>Subdirección de Gestión Funcional del SEACE | <b>Página: 27</b> de <b>74</b>                                     | OSCE - SEACE |

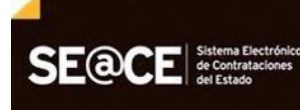

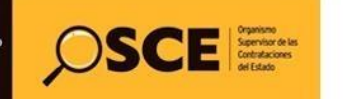

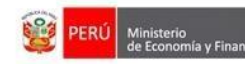

de las Contratacion

PRODUCTO:MANUAL DE USUARIO ENTIDADMÓDULO:MÓDULO DE CONTRATOS

| Plan Anual                  |  |
|-----------------------------|--|
| Contratos                   |  |
| Notificaciones              |  |
| Consola de Contratos        |  |
| Consola SEACEv3             |  |
| Garantias                   |  |
| Nulidad / Resolucion        |  |
| Adelantos                   |  |
| Adicionales / Reducciones   |  |
| Prorrogas / Complementarios |  |

El sistema le mostrará la siguiente pantalla, donde se visualizará la lista de Nulidades y Resoluciones que se registren sobre el contrato.

| Nulidad / Reso<br>2019-00086                                                                                                    | lución del Contrato                                                                                                    | u Orden de Compra o Servicios        | 5      | Crear Nulidad / Resolución |
|----------------------------------------------------------------------------------------------------|----------------------------------------------------------------------------------------------------|--------------------------------------|--------|----------------------------|
| Proceso: LP-1-2019<br>(PROCEDIMIENTO                                                                                                    | 0-MTC/21 (1)<br>CLASICO)                                                                                                    |                                      |        |                            |
| OBJETO: OBRAS<br>SINTESIS: CONTRATAC<br>VECINAL PACCHA<br>MONTO CONTRATADO<br>VIGENCIA ORIGINAL: 2<br>VIGENCIA ACTUALIZAT<br>PROVEEDOR: 20604855<br>ITEMS: 1 | IÓN DE LA EJECUCIÓN DE LA<br>: S/. 17,794,784.58<br>4/06/2019 - 20/01/2020<br>DA: 24/06/2019 - 20/01/2020<br>8854 - CONSORCIO VIAL I | OBRA: REHABILITACIÓN DE LA CARRETERA |        |                            |
| Nro. Operación                                                                                                    | Tipo Operación                                                                                                    | Tipo Resolución / Anulación          | Causal | Fecha de la Operación      |
|                                                                                                    |                                                                                                    |                                      |        |                            |

# 3.5.1. Registro de Nulidad

Para registrar la Nulidad de un contrato, deberá ubicar el cursor en la opción "Nulidad/Resolución", el sistema le mostrará automáticamente la siguiente pantalla, luego presione el botón "Crear Nulidad/Resolución".

| Fecha de Actualización:<br>08/11/2019                              | Versión: 1.1            | Asunto: Registro de contratos e información referida a su ejecución. |  |
|--------------------------------------------------------------------|-------------------------|----------------------------------------------------------------------|--|
| Preparado por:                                                     |                         |                                                                      |  |
| Dirección del SEACE<br>Subdirección de Gestión Funcional del SEACE | <i>Página:</i> 28 de 74 | OSCE - SEACE                                                         |  |

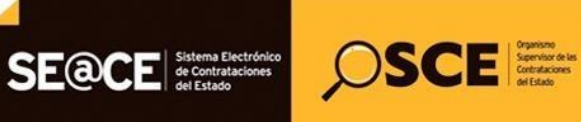

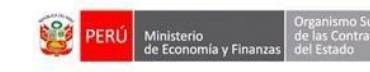

| Nro Operación                                                                                                    | Tino Operación                                                                                                    | Tipo Posolución / Apulación          | Caucal | Eacha de la Operación      |
|----------------------------------------------------------------------------------------------------|----------------------------------------------------------------------------------------------------|--------------------------------------|--------|----------------------------|
| OBJETO: OBRAS<br>SINTESIS: CONTRATAC<br>VECINAL PACCHA<br>MONTO CONTRATAOC<br>VIGENCIA ORIGINAL: 2<br>VIGENCIA ACTUALIZA<br>PROVEEDOR: 2060485<br>ITEMS: 1 | CIÓN DE LA EJECUCIÓN DE LA (<br>: S/. 17,794,784.58<br>4/06/2019 - 20/01/2020<br>DA: 24/06/2019 - 20/01/2020<br>5854 - CONSORCIO VIAL | OBRA: REHABILITACIÓN DE LA CARRETERA |        |                            |
| Proceso: LP-1-2019<br>(PROCEDIMIENTO                                                                                                    |                                                                                                    |                                      |        |                            |
| Nulidad / Reso<br>2019-00086                                                                                                    | lución del Contrato                                                                                                    | u Orden de Compra o Servicios        |        | Crear Nulidad / Resolución |

# El sistema le mostrará una nueva pantalla, en el campo operación deberá elegir la opción "Nulidad de Contrato".

| Nulidad / Resolución del Contrato u Orden de Compra o Servicios<br>2019-00086                                                                                                    |                                                                                 | Grabar | Cancelar |
|----------------------------------------------------------------------------------------------------|---------------------------------------------------------------------------------|--------|----------|
| Proceso: LP-1-2019-MTC/21 (1)<br>(PROCEDIMIENTO CLASICO)                                                                                                    |                                                                                 |        |          |
| OBJETO: OBRAS<br>SINTESIS: CONTRATACIÓN DE LA EJECUCIÓN DE LA OBRA: REHABILITACIÓN DE LA CARRETERA<br>VECINAL PACCHA<br>MONTO CONTRATADO: S/. 17.794,784.58<br>VIGENCIA ORIGINAL: 24/06/2019 - 20/01/2020<br>VIGENCIA ACTUALIZADA: 24/06/2019 - 20/01/2020<br>PROVEEDOR: 20604855854 - CONSORCIO VIAL<br>ITEMS: 1 |                                                                                 |        |          |
| Número del Contrato (u Orden de Compra o Servicio)                                                                                                    | 2019-00086                                                                      |        | •        |
| (*)Operación                                                                                                    | -Seleccionar-<br>-Seleccionar-<br>Resolución de Contrato<br>Nulidad de Contrato |        |          |

Al elegir esta opción, el sistema le mostrará la siguiente pantalla, donde registrará la información solicitada y adjuntará el archivo conteniendo el documento en el cual se declara la nulidad del contrato; al finalizar el registro de esta información y verificar que se ha ingresado correctamente, deberá presionar el botón "Grabar".

| Fecha de Actualización:<br>08/11/2019                                                       | <b>Versión:</b> 1.1            | <b>Asunto:</b> Registro de contratos e información referida a su ejecución. |  |
|---------------------------------------------------------------------------------------------|--------------------------------|-----------------------------------------------------------------------------|--|
| <b>Preparado por:</b><br>Dirección del SEACE<br>Subdirección de Gestión Funcional del SEACE | <b>Página: 29</b> de <b>74</b> | OSCE - SEACE                                                                |  |

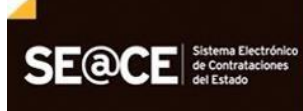

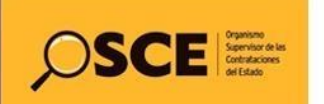

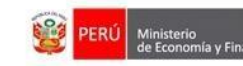

| Nulidad / Resolución del Contrato u Orden de C<br>2019-00086<br>Proceso: LP-1-2019-MTC/21 (1)<br>(PROCEDIMIENTO CLASICO)<br>OBJETO: OBRAS<br>SINTESIS: CONTRATACIÓN DE LA EJECUCIÓN DE LA OBRA: REHABILITACI<br>VECINAL PACCHA<br>MONTO CONTRATADO: S/. 17,794,784.58<br>VIGENCIA ORIGINAL: 24/06/2019 - 20/01/2020<br>VIGENCIA ORIGINAL: 24/06/2019 - 20/01/2020<br>PROVEEDOR: 20604855854 - CONSORCIO VIAL<br>ITEMS: 1 | compra o Servicios                                                                                                    |
|----------------------------------------------------------------------------------------------------|----------------------------------------------------------------------------------------------------|
| Número del Contrato (u Orden de Compra o Servicio)                                                                                                    | 2019-00086                                                                                                    |
| (*)Operación                                                                                                    | Nulidad de Contrato                                                                                                    |
| (*)Documento de Nulidad del Contrato                                                                                                    |                                                                                                    |
| (*)Fecha del Documento de Nulidad                                                                                                    |                                                                                                    |
| (*)Alcance de la Resolución                                                                                                    | Seleccione alcance                                                                                                    |
| (*)Causal de la Nulidad                                                                                                    | Seleccione causal                                                                                                    |
| (*)Adjuntar Archivo                                                                                                    | Examinar                                                                                                    |
| (*)Calendario<br>(Indíque como queda el calendario despues de esta resolución conserve los<br>montos pagados y los que se pagarán )                                                                                                    | Operación         Fecha Prog.         Monto Prog.         Fecha Total:         Monto Prog.         Monto Prog.         Fecha Total:         Monto Prog.         Total:         Operación         Operación         Operación         Operación         Operación         Operación         Total:         Pago         Total:         Operación         Operación |

Automáticamente, el sistema le mostrará el estado final de la información grabada; para visualizar esta información a mayor detalle deberá presionar sobre el Número de Operación.

| Nulidad / Reso<br>MDM                                                                                                    | lución del Contra                                                                                                    | to u Orden de Compra o Se                                             | rvicios 10-2014-                   |                       |
|----------------------------------------------------------------------------------------------------|----------------------------------------------------------------------------------------------------|-----------------------------------------------------------------------|------------------------------------|-----------------------|
| Proceso: AMC-1-20<br>(PROCEDIMIENTO<br>Proceso Electronic                                                                                                  | 014-MDM (3)<br>0 CLASICO)<br>0                                                                                                    |                                                                       |                                    |                       |
| OBJETO: SERVICIO<br>SINTESIS: Elaboracia<br>equipo mecanico de I<br>MONTO CONTRATA<br>VIGENCIA ORIGINA<br>VIGENCIA ACTUALI<br>PROVEEDOR: 1040-<br>ITEMS: 1 | S<br>on del PIP a nivel de perfil<br>a MDM<br>DO: S/. 27,000.00<br>I: 27/03/2015 - 30/09/201<br>ZADA: 27/03/2015 - 30/09<br>I012873 - PINTO SALAS I | denominado mejoramiento de la capacida<br>5<br>1/2015<br>EDWARD JESUS | ad operativa del servicio de       |                       |
| Nro. Operación                                                                                                    | Tipo Operación                                                                                                    | Tipo Resolución / Anulación                                           | Causal                             | Fecha de la Operación |
| 28155                                                                                                    | Anulacion                                                                                                    | Total                                                                 | CONTRAVENCION DE ART. 10 DE LA LEY | 18/03/2015            |

| Fecha de Actualización:<br>08/11/2019                                                       | <b>Versión:</b> 1.1     | <b>Asunto:</b> Registro de contratos e información referida a su ejecución. |  |
|---------------------------------------------------------------------------------------------|-------------------------|-----------------------------------------------------------------------------|--|
| <b>Preparado por:</b><br>Dirección del SEACE<br>Subdirección de Gestión Funcional del SEACE | <i>Página:</i> 30 de 74 | OSCE - SEACE                                                                |  |

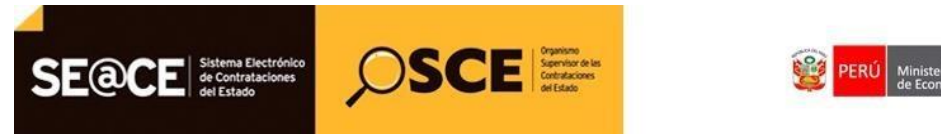

 PRODUCTO:
 MANUAL DE USUARIO ENTIDAD

 MÓDULO:
 MÓDULO DE CONTRATOS

## 3.5.2. Registro de Resolución

Para registrar la Resolución de un contrato, deberá ubicar el cursor en la opción "Nulidad/Resolución", el sistema le mostrará automáticamente la siguiente pantalla, luego presione el botón "Crear Nulidad/Resolución".

| Nulidad / Resol<br>2019-00086                                                                                                    | ución del Contrato                                                                                                    | 5                                                  | Crear Nulidad / Resolución |                       |
|----------------------------------------------------------------------------------------------------|----------------------------------------------------------------------------------------------------|----------------------------------------------------|----------------------------|-----------------------|
| Proceso: LP-1-2019<br>(PROCEDIMIENTO                                                                                                    | -MTC/21 (1)<br>CLASICO)                                                                                                    |                                                    |                            |                       |
| OBJETO: OBRAS<br>SINTESIS: CONTRATAC<br>VECINAL PACCHA<br>MONTO CONTRATADO:<br>VIGENCIA ORIGINAL: 24<br>VIGENCIA ACTUALIZAD<br>PROVEEDOR: 20604855<br>ITEMS: 1 | ÓN DE LA EJECUCIÓN DE LA C<br>S/. 17,794,784.58<br>I/06/2019 - 20/01/2020<br>A: 24/06/2019 - 20/01/2020<br>854 - CONSORCIO VIAL MARCA | OBRA: REHABILITACIÓN DE LA CARRETERA<br>APOMACOCHA |                            |                       |
| Nro. Operación                                                                                                    | Tipo Operación                                                                                                    | Tipo Resolución / Anulación                        | Causal                     | Fecha de la Operación |
|                                                                                                    |                                                                                                    |                                                    |                            |                       |

El sistema le mostrará una nueva pantalla, en el campo operación deberá elegir la opción "Resolución de Contrato".

| Nulidad / Resolución del Contrato u Orden de Compra o Servicios<br>2019-00086<br>Proceso: LP-1-2019-MTC/21 (1)<br>(PROCEDIMIENTO CLASICO)<br>OBJETO: OBRAS<br>SINTE SIS: CONTRATACIÓN DE LA EJECUCIÓN DE LA OBRA: REHABILITACIÓN DE LA CARRETERA<br>VECINAL PACCHA<br>MONTO CONTRATADO: S/. 17,794,784.58<br>VIGENCIA ORGINAL: 24/06/2019 - 20/01/2020<br>VIGENCIA ACTUALIZADA: 24/06/2019 - 20/01/2020<br>PROVEEDOR: 2060485585 - CONSORCIO VIAL<br>ITEMS: 1 |                                                                                   | Grabar | Cancelar |  |
|----------------------------------------------------------------------------------------------------|-----------------------------------------------------------------------------------|--------|----------|--|
| Número del Contrato (u Orden de Compra o Servicio)                                                                                                    | 2019-00086                                                                        |        |          |  |
| (*)Operación                                                                                                    | -Seleccionar-<br>-Seleccionar-<br>Resolución de Contrato<br>Nutilidad de Contrato |        |          |  |

Al elegir esta opción, el sistema le mostrará la siguiente pantalla, donde registrará la información solicitada y adjuntará el archivo conteniendo el documento en el cual se resuelve el contrato; al finalizar el registro de esta información y verificar que se ha ingresado correctamente, deberá presionar el botón "Grabar".

| Fecha de Actualización:<br>08/11/2019                                                       | <b>Versión:</b> 1.1            | Asunto: Registro de contratos e información referida a su ejecución. |
|---------------------------------------------------------------------------------------------|--------------------------------|----------------------------------------------------------------------|
| <b>Preparado por:</b><br>Dirección del SEACE<br>Subdirección de Gestión Funcional del SEACE | <b>Página: 31</b> de <b>74</b> | OSCE - SEACE                                                         |

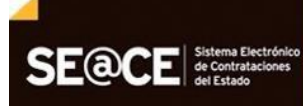

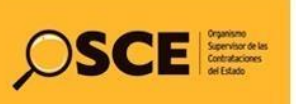

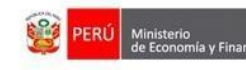

Organismo Superv de las Contratacio

PRODUCTO: MANUAL DE USUARIO ENTIDAD

MÓDULO: MÓDULO DE CONTRATOS

| Nulidad / Resolución del Contrato u Orden de Comp<br>2019-00086                                                                                                    | ra o Servicios                                                                                                    | Cancelar |
|----------------------------------------------------------------------------------------------------|----------------------------------------------------------------------------------------------------|----------|
| Proceso: LP-1-2019-MTC/21 (1)<br>(PROCEDIMIENTO CLASICO)                                                                                                    |                                                                                                    |          |
| OBJETO: OBRAS<br>SINTESIS: CONTRATACIÓN DE LA EJECUCIÓN DE LA OBRA: REHABILITACIÓN DE I<br>VECINAL PACCHA<br>MONTO CONTRATADO: S/. 17,794,784.58<br>VIGENCIA ORIGINAL: 24/06/2019 - 20/01/2020<br>VIGENCIA ACTUALIZADA: 24/06/2019 - 20/01/2020<br>PROVEEDOR: 2060485585 - CONSORCIO VIAL<br>ITEMS: 1 | A CARRETERA                                                                                                    |          |
| Número del Contrato (u Orden de Compra o Servicio)                                                                                                    | 2019-00086                                                                                                    | •        |
| (*)Operación                                                                                                    | Resolución de Contrato                                                                                                    | •        |
| (*)Documento de Resolución del Contrato                                                                                                    |                                                                                                    |          |
| (*)Fecha del Documento de Resolución                                                                                                    |                                                                                                    |          |
| (*)Alcance de la Resolución                                                                                                    | Seleccione alcance                                                                                                    | •        |
| (*)Causal de la Resolución                                                                                                    | Seleccione causal                                                                                                    | •        |
| (*)Adjuntar Archivo                                                                                                    | Examina                                                                                                    |          |
| (*)Calendario<br>(Indique como queda el calendario despues de esta resolución conserve los montos<br>pagados y los que se pagarán )                                                                                                    | Operación         Nro         Fecha<br>Prog.         Monto Prog         Fecha<br>Pago         Monto Page           Contrato (21/06/2019)         Programado :17,794,784.58         1         20/01/2020         17,794,784.58         20/01/2020         17,794,784.58           A Pagar :         17,794,784.58         1         20/01/2020         17,794,784.58         20/01/2020         17,794,784.58 | 58 📝     |

Automáticamente, el sistema le mostrará el estado final de la información grabada; para visualizar esta información a mayor detalle deberá presionar sobre el Número de Operación.

| Nulidad / Reso<br>MDM                                                                                                    | lución del Contrato                                                                                                    | o u Orden de Compra o Servi                                                                   | cios 013-2014-               |                       |
|----------------------------------------------------------------------------------------------------|----------------------------------------------------------------------------------------------------|-----------------------------------------------------------------------------------------------|------------------------------|-----------------------|
| Proceso: ADP-1-20<br>(PROCEDIMIENTO                                                                                                    | 14-MDM (1)<br>CLASICO)                                                                                                    |                                                                                               |                              |                       |
| OBJETO: OBRAS<br>SINTESIS: Creacion of<br>Garcia Ronceros I Toi<br>MONTO CONTRATA<br>VIGENCIA ORIGINAL<br>VIGENCIA ORIGINAL<br>VIGENCIA ACTUALI;<br>PROVEEDOR: 20453<br>ITEMS: 1 | le la interconexion vial entre<br>rentera del distrito de Mirafi<br>DO: S/. 1,323,528.77<br>: 11/06/2014 - 09/09/2014<br>ZADA: 11/06/2014 - 09/09/2<br>886116 - RCM VARGAS CO | 2 la calle Alto Peru y la via aledana al Comp<br>ores<br>2014<br>ONTRATISTAS GENERALES S.R.L. | olejo Habitacional Carlos    |                       |
| Nro. Operación                                                                                                    | Tipo Operación                                                                                                    | Tipo Resolución / Anulación                                                                   | Causal                       | Fecha de la Operación |
| 28156                                                                                                    | Resolucion                                                                                                    | Total                                                                                         | CASO FORTUITO O FUERZA MAYOR | 12/03/2015            |

| Fecha de Actualización:<br>08/11/2019                                                       | <b>Versión:</b> 1.1            | Asunto: Registro de contratos e información referida a su ejecución. |
|---------------------------------------------------------------------------------------------|--------------------------------|----------------------------------------------------------------------|
| <b>Preparado por:</b><br>Dirección del SEACE<br>Subdirección de Gestión Funcional del SEACE | <b>Página: 32</b> de <b>74</b> | OSCE - SEACE                                                         |

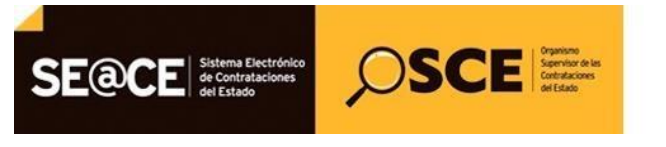

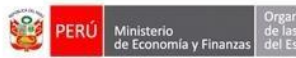

| PRODUCTO: | MANUAL DE USUARIO ENTIDAD |
|-----------|---------------------------|
| MÓDULO:   | MÓDULO DE CONTRATOS       |

#### 3.6. Adelantos.

Г

Permite registrar los adelantos del contrato, como "Adelanto Directo", para el caso de caso de Bienes, servicios y consultoría de obras, "Adelanto Directo" y "Adelanto por Materiales", para el caso de Ejecución de obras.

Para ingresar a esta opción, seleccione el contrato, luego seleccione en el menú la opción "Adelantos".

| Contratos                   |  |  |  |  |
|-----------------------------|--|--|--|--|
| Notificaciones              |  |  |  |  |
| Consola de Contratos        |  |  |  |  |
| Consola SEACEv3             |  |  |  |  |
| Garantias                   |  |  |  |  |
| Nulidad / Resolucion        |  |  |  |  |
| Adelantos                   |  |  |  |  |
| Adicionales / Reducciones   |  |  |  |  |
| Prorrogas / Complementarios |  |  |  |  |
| Liquidacion / Conformidad   |  |  |  |  |
| Penalidades                 |  |  |  |  |
| Intervencion Económica      |  |  |  |  |

El sistemale mostrará la lista de adelantos registrados del contrato seleccionado.

| Adelantos<br>Proceso: LP-1<br>(PROCEDIMI                                                                                         | del Contrato 2<br>-2019-MTC/21 (1)<br>ENTO CLASICO)                                                                                                | 2019-00086<br>)                                                       |                      |                 |        |                |               | Crear Adelanto |
|----------------------------------------------------------------------------------------------------|----------------------------------------------------------------------------------------------------|-----------------------------------------------------------------------|----------------------|-----------------|--------|----------------|---------------|----------------|
| OBJETO: OBRAS<br>SINTESIS: CONT<br>VECINAL PACCH<br>MONTO CONTR/<br>VIGENCIA ORIGI<br>VIGENCIA ACTU<br>PROVEEDOR: 20<br>ITEMS: 1 | ;<br>RATACIÓN DE LA EJE<br>A.<br><b>\TADO:</b> S/. 17,794,784<br><b>NAL:</b> 24/06/2019 - 20//<br><b>ALIZADA:</b> 24/06/2019<br>/60485585 - CONSOF | ECUCIÓN DE LA OBRA: F<br>4.58<br>01/2020<br>- 20/01/2020<br>RCIO VIAL | REHABILITACIÓN DE LA | CARRETERA       |        |                |               |                |
| Adelanto Nro                                                                                                    | Tipo de Adelanto                                                                                                    | Tipo de Documento                                                     | Nro de Documento     | Nro de Garantia | Moneda | Tipo de Cambio | Monto de Pago | Fecha de Pago  |
|                                                                                                    |                                                                                                    |                                                                       |                      |                 |        |                |               |                |
|                                                                                                    |                                                                                                    |                                                                       |                      |                 |        | Suma (S/.)     |               |                |

| Fecha de Actualización:<br>08/11/2019                                                       | <b>Versión:</b> 1.1     | <b>Asunto:</b> Registro de contratos e información referida a su ejecución. |
|---------------------------------------------------------------------------------------------|-------------------------|-----------------------------------------------------------------------------|
| <b>Preparado por:</b><br>Dirección del SEACE<br>Subdirección de Gestión Funcional del SEACE | <b>Página: 33</b> de 74 | OSCE - SEACE                                                                |

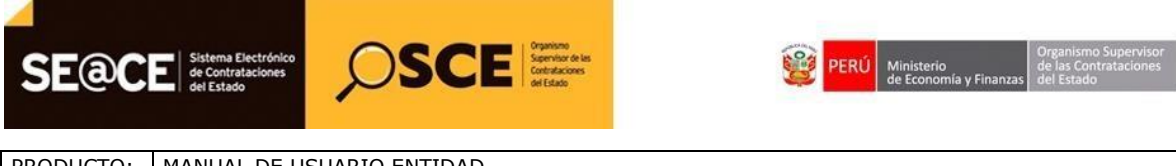

# PRODUCTO: MANUAL DE USUARIO ENTIDAD MÓDULO: MÓDULO DE CONTRATOS

#### **3.6.1.** Registro de Adelantos.

Е

Para registrar un adelanto, seleccione la opción "Crear Adelanto".

| OBJETO: OBRAS<br>SINTESIS: CONTRATACIÓN DE LA EJECUCIÓN DE LA OBRA: REHABILITACIÓN DE LA CARRETERA<br>VECINAL PACCHA<br>MONTO CONTRATADO: <i>SI.</i> 17,794,784.58<br>VIGENCIA ORIGINAL: 24/06/2019 - 20/01/2020<br>VIGENCIA ACTUALIZADA: 24/06/2019 - 20/01/2020<br>PROVEEDOR: 2060485585 - CONSORCIO VIAL<br>ITEMS: 1<br>Adelanto Nro Tipo de Adelanto Tipo de Documento Nro de Documento Nro de Garantia Moneda Tipo de Cambio Monto de Pago Fecha de Pago | Adelantos<br>Proceso: LP-1<br>(PROCEDIMI                                                                                         | del Contrato<br>-2019-MTC/21 (1<br>ENTO CLASICO)                                                                      | 2019-00086<br>)                                                     |                      |                 |        |                |               | Crear Adelanto |
|----------------------------------------------------------------------------------------------------|----------------------------------------------------------------------------------------------------|----------------------------------------------------------------------------------------------------|---------------------------------------------------------------------|----------------------|-----------------|--------|----------------|---------------|----------------|
| Adelanto Nro     Tipo de Adelanto     Tipo de Documento     Nro de Documento     Nro de Garantia     Moneda     Tipo de Cambio     Monto de Pago                                                                                                    | OBJETO: OBRAS<br>SINTESIS: CONT<br>VECINAL PACCH<br>MONTO CONTRA<br>VIGENCIA ORIGI<br>VIGENCIA ACTU<br>PROVEEDOR: 20<br>ITEMS: 1 | RATACIÓN DE LA EJI<br>A<br>A TADO: S/. 17,794,78<br>MAL: 24/06/2019 - 20/<br>ALIZADA: 24/06/2019<br>60485585 - CONSOF | ECUCIÓN DE LA OBRA:<br>4.58<br>01/2020<br>- 20/01/2020<br>RCIO VIAL | REHABILITACIÓN DE LA | A CARRETERA     |        |                |               |                |
| Suma (S/.)                                                                                                    | Adelanto Nro                                                                                                    | Tipo de Adelanto                                                                                                    | Tipo de Documento                                                   | Nro de Documento     | Nro de Garantia | Moneda | Tipo de Cambio | Monto de Pago | Fecha de Pago  |
| Suma (S/.)                                                                                                    |                                                                                                    |                                                                                                    |                                                                     |                      |                 |        |                |               |                |
|                                                                                                    |                                                                                                    |                                                                                                    |                                                                     |                      |                 |        | Suma (S/.)     |               |                |

En el campo "Tipo de Adelanto" seleccione: en caso de Bienes, Servicios y Consultoría de obras el tipo de adelanto es "Adelanto Directo", para el caso de Ejecución de obras puede escoger entre "Adelanto Directo" y "Adelanto por Materiales".

Ingrese los datos "Tipo de documento que autoriza el adelanto", el "número que autoriza el adelanto" y "fecha del documento que autoriza el adelanto", seleccionar una garantía de la lista, finalmente ingresar la "moneda", "monto de adelanto" y "fecha del adelanto".

Finalmente para registrar el Adelanto seleccione la opción "Grabar".

| Adelantos del Contrato 2019-00086                                                                                                    |                                  |   | Grabar Cancelar                                             |
|----------------------------------------------------------------------------------------------------|----------------------------------|---|-------------------------------------------------------------|
| Proceso: LP-1-2019-MTC/21 (1)<br>(PROCEDIMIENTO CLASICO)                                                                                                    |                                  |   | 1                                                           |
| OBJETO: OBRAS<br>SINTESIS: CONTRATACIÓN DE LA EJECUCIÓN DE LA OBRA<br>VECINAL PACCHA<br>MONTO CONTRATADO: S/. 17,794,784.58<br>VIGENCIA ORIGINAL: 24/06/2019 - 20/01/2020<br>VIGENCIA ACTUALIZADA: 24/06/2019 - 20/01/2020<br>PROVEEDOR: 2060485585 - CONSORCIO VIAL<br>ITEMS: 1 | : REHABILITACIÓN DE LA CARRETERA |   |                                                             |
| Número del Contrato (u Orden de Compra o Servicio)                                                                                                    | 2019-00086                       |   |                                                             |
| (*)Tipo de Adelanto                                                                                                    | Adelanto directo                 | • | Seleccione el tipo de adelanto a crear.                     |
| Tipo de Documento que Autoriza el Adelanto                                                                                                    | Seleccione tipo de documento     | • | Seleccione el documento que autoriza el adelanto.           |
| Número del Documento que Autoriza el Adelanto                                                                                                    |                                  |   | Ingrese el número del documento que autoriza el adelanto.   |
| Fecha del Documento que Autoriza el Adelanto                                                                                                    | =                                |   | Seleccione la fecha del documento que autoriza el adelanto. |
| (*)Nro. de Garantía                                                                                                    | Seleccione la garantía           | • | Seleccione la garantía.                                     |
| (*)Moneda                                                                                                    | Soles                            | T | Seleccione la moneda.                                       |
| (*)Monto de Adelanto                                                                                                    |                                  |   | Ingrese el monto de adelanto.                               |
| (*)Fecha de Adelanto                                                                                                    |                                  |   | Seleccione la fecha de adelanto.                            |

| <b>Fecha de Actualización:</b><br>08/11/2019                                                | <b>Versión:</b> 1.1     | Asunto: Registro de contratos e información referida a su ejecución. |
|---------------------------------------------------------------------------------------------|-------------------------|----------------------------------------------------------------------|
| <b>Preparado por:</b><br>Dirección del SEACE<br>Subdirección de Gestión Funcional del SEACE | <b>Página: 34</b> de 74 | OSCE - SEACE                                                         |

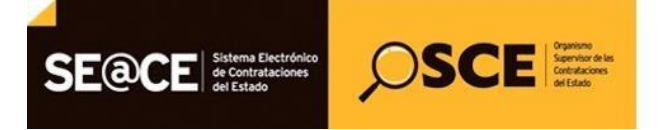

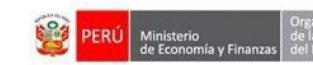

El sistema le mostrará la siguiente página; luego del cual puede visualizar el adelanto registrado seleccionando el campo "Adelanto Nro".

| roceso: LP-1-2                                                                                              | 013-MDM (1)                                                                                                    |                                                                             |                  |                 |        |                |               |               |
|----------------------------------------------------------------------------------------------------|----------------------------------------------------------------------------------------------------|-----------------------------------------------------------------------------|------------------|-----------------|--------|----------------|---------------|---------------|
| BJETO: OBRAS<br>INTESIS: CONS<br>IONTO CONTRA<br>IGENCIA ORIGII<br>IGENCIA ACTU/<br>ROVEEDOR: 20<br>(EMS: 1 | TRUCCION DE LA PIS<br>TADO: S/. 5,408,363.3<br>NAL: 01/06/2013 - 25/0<br>ALIZADA: 01/06/2013 -<br>4/54146477 - CAMPUS | CINA MUNICIPAL EDIFICA<br>74<br>2/2014<br>26/05/2014<br>CONTRATISTAS GENERA | ADORES MISTI     |                 |        |                |               |               |
| Adelanto Nro                                                                                                | Tipo de Adelanto                                                                                                    | Tipo de Documento                                                           | Nro de Documento | Nro de Garantia | Moneda | Tipo de Cambio | Monto de Pago | Fecha de Pago |
|                                                                                                    |                                                                                                    |                                                                             |                  |                 |        |                |               |               |

#### 3.7. Adicionales / Reducciones.

Permite registrar adicionales y reducciones al contrato original, tomando en cuenta los topes según el objeto de la convocatoria.

Para ingresar a esta opción, seleccione el contrato, luego seleccione en el menú la opción "Adicionales / Reducciones".

| Contratos                   |
|-----------------------------|
| Notificaciones              |
| Consola de Contratos        |
| Consola SEACEv3             |
| Garantias                   |
| Nulidad / Resolucion        |
| Adelantos                   |
| Adicionales / Reducciones   |
| Prorrogas / Complementarios |
| Liquidacion / Conformidad   |
| Penalidades                 |
| Intervencion Económica      |

| <b>Fecha de Actualización:</b><br>08/11/2019                                                | Versión: 1.1            | Asunto: Registro de contratos e información referida a su ejecución. |
|---------------------------------------------------------------------------------------------|-------------------------|----------------------------------------------------------------------|
| <b>Preparado por:</b><br>Dirección del SEACE<br>Subdirección de Gestión Funcional del SEACE | <b>Página: 35</b> de 74 | OSCE - SEACE                                                         |

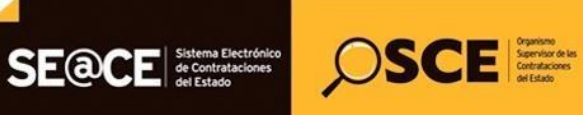

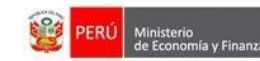

| PRODUCTO: | MANUAL DE USUARIO ENTIDAD |
|-----------|---------------------------|
| MÓDULO:   | MÓDULO DE CONTRATOS       |

El sistema lista los adicionales y reducciones registrados al contrato original separados en dos secciones por tipo de operación.

| Adio<br>Proce                                              | Adicionales / Reducciones del Contrato 2019-00086 Proceso: LP-1-2019-MTC/21 (1) (PROCEDIMIENTO CLASICO) OBJETO: OBRAS SINTESIS: CONTRATACIÓN DE LA EJECUCIÓN DE LA OBRA: REHABILITACIÓN DE LA CARRETERA VECINAL PACCHA MONTO CONTRATADO: S/. 17,794,784.58 VIGENCIA ACTUALIZADA: 2406/2019 - 2001/2020 PROVEEDOR: 2060485585 - CONSORCIO VIAL ITEMS: 1 |                                      |                              |                                        |        |       |                    |  |
|------------------------------------------------------------|----------------------------------------------------------------------------------------------------|--------------------------------------|------------------------------|----------------------------------------|--------|-------|--------------------|--|
| OBJET<br>SINTE<br>VECIN<br>MONT<br>VIGEN<br>VIGEN<br>PROVI |                                                                                                    |                                      |                              |                                        |        |       |                    |  |
| Adi                                                        | Adicionales                                                                                                    |                                      |                              |                                        |        |       |                    |  |
| Nro                                                        | Entidad que lo Autoriza                                                                                                    | Tipo de Documento<br>que lo Autoriza | Documento<br>que lo Autoriza | Fecha del Documento<br>que lo Autoriza | Moneda | Monto | Concepto Adicional |  |
| Re                                                         | Reducciones                                                                                                    |                                      |                              |                                        |        |       |                    |  |
| Nro                                                        | Entidad que lo Autoriza                                                                                                    | Tipo de Documento<br>que lo Autoriza | Documento<br>que lo Autoriza | Fecha del Documento<br>que lo Autoriza | Moneda | Monto | Concepto Adicional |  |

# 3.7.1. Registro Adicionales

Para registrar los Adicionales efectuados al contrato, deberá ubicar el cursor en la opción "Adicionales/Reducciones", el sistema le mostrará automáticamente la siguiente pantalla, luego presione el botón "Crear Adicional/Reducción".

| Adicionales / Reducciones del Contrato 2019-00086                                                                                                    | Crear Adicional / Reducción |
|----------------------------------------------------------------------------------------------------|-----------------------------|
| Proceso: LP-1-2019-MTC/21 (1)<br>(PROCEDIMIENTO CLASICO)                                                                                                    |                             |
| OBJETO: OBRAS<br>SINTESIS: CONTRATACIÓN DE LA EJECUCIÓN DE LA OBRA: REHABILITACIÓN DE LA CARRETERA<br>VECINAL PACCHA<br>MONTO CONTRATADO: S/. 17,794,784.58<br>VIGENCIA ORIGINAL: 24/06/2019 - 20/01/2020<br>VIGENCIA ACTUALIZADA: 24/06/2019 - 20/01/2020<br>PROVEEDOR: 2060485585 - CONSORCIO VIAL<br>ITEMS: 1 |                             |
|                                                                                                    |                             |

| <b>Fecha de Actualización:</b><br>08/11/2019                                                | <b>Versión:</b> 1.1     | Asunto: Registro de contratos e información referida a su ejecución. |
|---------------------------------------------------------------------------------------------|-------------------------|----------------------------------------------------------------------|
| <b>Preparado por:</b><br>Dirección del SEACE<br>Subdirección de Gestión Funcional del SEACE | <b>Página: 36</b> de 74 | OSCE - SEACE                                                         |
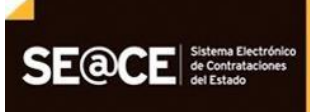

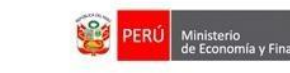

de las Contratac

| PRODUCTO: | MANUAL DE USUARIO ENTIDAD |
|-----------|---------------------------|
| MÓDULO:   | MÓDULO DE CONTRATOS       |

SCE SCE Service of the Service of the Service of th

Inmediatamente, el sistema le mostrará una nueva pantalla, en el campo Tipo Operación deberá elegir la opción "Adicional".

Al elegir la opción Adicional, el sistema actualizará la pantalla en la cual deberá registrar la información requerida; para ingresar el monto del adicional en el ítem que corresponda, deberá presionar sobre el botón "Seleccionar Ítem".

| Crear Adicionales/Reducciones del Co<br>Proceso: LP-1-2019-MTC/21 (1)<br>(PROCEDIMIENTO CLASICO)<br>OBJETO: OBRAS<br>SINTESIS: CONTRATACIÓN DE LA EJECUCIÓN DE LA OBRA: I<br>PACCHA<br>MONTO CONTRATADO: S/. 17,794,784.58<br>VIGENCIA ACTUALIZADA: 24/06/2019 - 20/01/2020<br>VIGENCIA ACTUALIZADA: 24/06/2019 - 20/01/2020<br>PROVEEDOR: 2060485585 - CONSORCIO VIAL<br>ITEMS: 1 | ntrato 2019-00086<br>REHABILITACIÓN DE LA CARRETERA VECINAL | Volver<br>Grabar Adicional Seleccionar Item                                                                                             |  |  |  |  |
|----------------------------------------------------------------------------------------------------|-------------------------------------------------------------|----------------------------------------------------------------------------------------------------|--|--|--|--|
| Datos Generales                                                                                                    |                                                             |                                                                                                    |  |  |  |  |
| Nmero del Contrato (u Orden de Compra o Servicio)                                                                                                    | 2019-00086                                                  | Número del Contrato                                                                                                    |  |  |  |  |
| Moneda (del Contrato)                                                                                                    | Soles                                                       | Moneda del Contrato                                                                                                    |  |  |  |  |
| (*)Tipo Operacion                                                                                                    | ADICIONAL                                                   | Seleccione el Tipo de Operacin                                                                                                    |  |  |  |  |
| (*)Entidad que autoriza el adicional                                                                                                    | Seleccione                                                  | Seleccione la entidad que autoriza el adicional.                                                                                        |  |  |  |  |
| (*)Documento autorizado por la Entidad                                                                                                    | Seleccione                                                  | Seleccione el Tipo de Documento                                                                                                    |  |  |  |  |
| (*)Adjuntar Archivo                                                                                                    | Examinar                                                    | Seleccione el archivo que contiene el Adccional o Reduccion del<br>Servicio, solo se permiten archivos *.doc ,*.docx, *.pdf,*.zip,*.rar |  |  |  |  |
| (*)Fecha del Documento autorizado por la Entidad                                                                                                    |                                                             | Ingrese la Fecha del Documento                                                                                                    |  |  |  |  |
| (*)Descripción                                                                                                    |                                                             | Descripción del Adicional o Reducción                                                                                                   |  |  |  |  |
| (*)Monto(En Moneda del Contrato) Ingrese el Monto del Adicional Coloradorio                                                                                                    |                                                             |                                                                                                    |  |  |  |  |
| Nro. de pago Fecha de pago total:                                                                                                    | Operación<br>agregar                                        |                                                                                                    |  |  |  |  |

Al presionar el botón Seleccionar Ítem, el sistema le mostrará la siguiente pantalla; donde seleccionará el ítem al cual desea registrar el Adicional y digitará el monto del mismo, luego presione el botón Continuar. Tenga en cuenta la nota de los porcentajes máximos para adicionales, consignados en la parte inferior izquierda.

| <b>Fecha de Actualización:</b><br>08/11/2019                                                | <b>Versión:</b> 1.1            | Asunto: Registro de contratos e información referida a su ejecución. |
|---------------------------------------------------------------------------------------------|--------------------------------|----------------------------------------------------------------------|
| <b>Preparado por:</b><br>Dirección del SEACE<br>Subdirección de Gestión Funcional del SEACE | <b>Página: 37</b> de <b>74</b> | OSCE - SEACE                                                         |

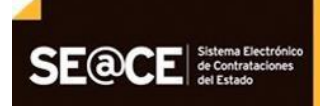

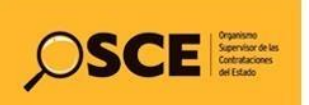

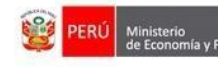

de las Contr

PRODUCTO:MANUAL DE USUARIO ENTIDADMÓDULO:MÓDULO DE CONTRATOS

|                                     | TO C                                             | LASICO)                                                                                                    |                                                                                                    |                                                                                                    |                                                                                                    |                                                                                                    |                                                                                                    |                                                                                                    |
|-------------------------------------|--------------------------------------------------|----------------------------------------------------------------------------------------------------|----------------------------------------------------------------------------------------------------|----------------------------------------------------------------------------------------------------|----------------------------------------------------------------------------------------------------|----------------------------------------------------------------------------------------------------|----------------------------------------------------------------------------------------------------|----------------------------------------------------------------------------------------------------|
| AS<br>NTRA<br>GINA<br>UALI<br>2060- | TACIÓI<br>ADO: S/<br>L: 24/0<br>IZADA:<br>485585 | N DE LA EJECUCIÓN DE LA OBRA: REHABILITACIÓN D<br>17,794,784.58<br>5/2019 - 20/01/2020<br>24/06/2019 - 20/01/2020<br>- CONSORCIO VIAL                                                           | E LA CARRETER                                                                                                    | A VECINAL                                                                                                    |                                                                                                    |                                                                                                    |                                                                                                    |                                                                                                    |
| N٥                                  | ltem                                             | Descripción                                                                                                    | Unidad de<br>Medida                                                                                                    | Cantidad                                                                                                    | Monto Item<br>Original                                                                                                    | Monto<br>Adicional<br>Actual                                                                                                    | (*)Monto Adicional<br>Maximo                                                                                                    | Monto Adicio<br>Item                                                                                                    |
| 1                                   | 1                                                | CONTRATACION DE LA EJECUCION DE LA OBRA:<br>REHABILITACION DE LA CARRETERA VECINAL<br>PACCHA                                                                                                    | KILOMETRO                                                                                                    | 57,92                                                                                                    | 17794784,58                                                                                                    | 0                                                                                                    | 2669217,69                                                                                                    |                                                                                                    |
|                                     | TRA<br>GINA<br>JAL<br>2060<br>N°                 | TRATACIÓI         S/A           IATADO:         S/A           INAL:         24/0           JALIZADA:         24/0           JALIZADA:         1           N°         Item           1         1 | N°     Item     Descripción       1     1     CONTRATACIÓN DE LA EJECUCIÓN DE LA OBRA: REHABILITACIÓN DE LA OBRA: REHABILITACIÓN DE LA EJECUCION DE LA OBRA: REHABILITACIÓN DE LA EJECUCION DE LA OBRA: REHABILITACIÓN DE LA CARRETERA VECINAL PACCHA | Nº     Item     Descripción     Unidad de<br>Medida       1     1     CONTRATACIÓN DE LA CARRETERA VECINAL<br>PACCHA     KILOMETRO     KILOMETRO | Nº     Item     Descripción     Unidad de<br>Medida     Cantidad       1     1     CONTRATACION DE LA EJECUCION DE LA CARRETERA VECINAL<br>PACHA     S7,92 | TRATACIÓN DE LA EJECUCIÓN DE LA OBRA: REHABILITACIÓN DE LA CARRETERA VECINAL         VATADO: SV. 17.794,784.58         INAL: 24/06/2019 - 20/01/2020         JALIZADA: 24/06/2019 - 20/01/2020         Descripción       Unidad de<br>Medida       Cantidad       Monto Item<br>Original         1       1       CONTRATACION DE LA EJECUCION DE LA OBRA:<br>REHABILITACION DE LA CARRETERA VECINAL       KILOMETRO       57.92       17794784,58 | TRATACIÓN DE LA EJECUCIÓN DE LA OBRA: REHABILITACIÓN DE LA CARRETERA VECINAL         VATADO: SV. 17.794,784.58         INAL: 24/06/2019 - 20/01/2020         JALIZADA: 24/06/2019 - 20/01/2020       Unidad de       Monto Item       Monto Item         Nº       Item       Descripción       Unidad de       Monto Item       Monto Item       Addicional         1       1       CONTRATACION DE LA EJECUCION DE LA OBRA:<br>REHABILITACION DE LA CARRETERA VECINAL       KILOMETRO       57.92       17794784,58       0 | TRATACIÓN DE LA EJECUCIÓN DE LA OBRA: REHABILITACIÓN DE LA CARRETERA VECINAL.         VATADO: SV. 17,794,784.58         INAL: 24/06/2019 - 20/01/2020         JALIZADA: 24/06/2019 - 20/01/2020       OBAR: REHABILITACIÓN DE LA CARRETERA VECINAL.         Nº       Item       Descripción       Unidad de<br>Medida       Monto Item<br>Original       Monto Adicional<br>Actual       Monto Adicional<br>Maximo         1       1       CONTRATACION DE LA EJECUCION DE LA OBRA:<br>REHABILITACION DE LA CARRETERA VECINAL       KILOMETRO       57,92       17794784,58       0       2669217,69 |

Al finalizar el registro de la información solicitada y verificar que se ha ingresado correctamente, deberá presionar el botón "Grabar Adicional".

| Fecha de Actualización:<br>08/11/2019                                                       | <b>Versión:</b> 1.1            | Asunto: Registro de contratos e información referida a su ejecución. |
|---------------------------------------------------------------------------------------------|--------------------------------|----------------------------------------------------------------------|
| <b>Preparado por:</b><br>Dirección del SEACE<br>Subdirección de Gestión Funcional del SEACE | <b>Página: 38</b> de <b>74</b> | OSCE - SEACE                                                         |

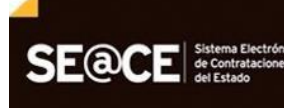

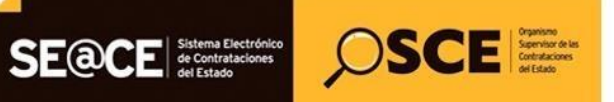

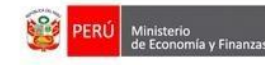

| PRODUCTO: | MANUAL DE USUARIO ENTIDAD |
|-----------|---------------------------|
| MÓDULO:   | MÓDULO DE CONTRATOS       |

| roceso: LP-1-2019-MTC/21 (1)<br>PROCEDIMIENTO CLASICO)                                                                                                    |                                                                                                    |          | -                                                      | Grabar Adiciona                  | I Selecc          |                 |
|----------------------------------------------------------------------------------------------------|----------------------------------------------------------------------------------------------------|----------|--------------------------------------------------------|----------------------------------|-------------------|-----------------|
| BJETCI: OBRAS<br>NTESIS: CONTRATACIÓN DE LA EJECUCIÓN DE LA OI<br>ACCHA<br>ONTO CONTRATADO: S/. 17,794,784,58<br>GENCIA ORIGINAL: 24/06/2019 - 20/01/2020<br>GENCIA ACTUALIZADA: 24/06/2019 - 20/01/2020                                                                                                    | BRA: REHABILITACIÓN DE LA CARRETERA VECINAI                                                                      | L        |                                                        |                                  |                   |                 |
| ROVEEDOR: 2060485585 - CONSORCIO VIAL<br>EMS: 1                                                                                                    |                                                                                                    |          |                                                        |                                  |                   |                 |
| Datos Generales                                                                                                    |                                                                                                    |          |                                                        |                                  |                   |                 |
| Imero del Contrato (u Orden de Compra o Servicio)                                                                                                    | 2019-00086                                                                                                    |          | Número del Contrato                                    |                                  |                   |                 |
| Moneda (del Contrato)                                                                                                    | Soles                                                                                                    |          | Moneda del Contrato                                    |                                  |                   |                 |
| *)Tipo Operacion                                                                                                    | ADICIONAL                                                                                                    | •        | Seleccione el Tipo de C                                | peracin                          |                   |                 |
| *)Entidad que autoriza el adicional                                                                                                    | MTC-PROYECTO ESPECIAL DE INFRAEST                                                                                |          | Seleccione la entidad qu                               | ue autoriza el adicio            | nal.              |                 |
| *)Documento autorizado por la Entidad                                                                                                    | Seleccione                                                                                                    | •        | Seleccione el Tipo de D                                | ocumento                         |                   |                 |
| *)Adjuntar Archivo                                                                                                    |                                                                                                    | Examinar | Seleccione el archivo que<br>Servicio, solo se permite | ue contiene el Adco              | ional o Redu      | ccion del       |
| *)Fecha del Documento autorizado por la Entidad                                                                                                    |                                                                                                    |          | Ingrese la Fecha del Do                                | cumento                          | , .pol ,          | age, indi       |
| ")Descripción                                                                                                    |                                                                                                    |          | Descripción del Adicion                                | al o Reducción                   |                   |                 |
| / · ·                                                                                                    |                                                                                                    |          |                                                        | inin                             |                   |                 |
| tems                                                                                                    | total: Operación<br>agregar                                                                                      |          |                                                        |                                  |                   |                 |
| tems                                                                                                    | total: Operación<br>agregar<br>Descripcin                                                                        |          |                                                        | Unidad de<br>Medida              | Cantidad          | Monto           |
| tems     Contratacion de la Ejecucion de la Obr                                                                                                    | total: Operación<br>agregar<br>Descripcin<br>RA: REHABILITACION DE LA CARRETERA VECINAL                          | РАССНА   |                                                        | Unidad de<br>Medida<br>KILOMETRO | Cantidad<br>57,92 | Monto<br>100000 |
| tems Item CONTRATACION DE LA EJECUCION DE LA OBI                                                                                                    | total: Operación<br>agregar<br>Descripcin<br>RA: REHABILITACION DE LA CARRETERA VECINAL                          | РАССНА   |                                                        | Unidad de<br>Medida<br>KILOMETRO | Cantidad<br>57,92 | Monto<br>100000 |
| Item I CONTRATACION DE LA EJECUCION DE LA OBI                                                                                                    | total: Operación<br>agregar<br>Descripcin<br>RA: REHABILITACION DE LA CARRETERA VECINAL                          | PACCHA   |                                                        | Unidad de<br>Medida<br>KILOMETRO | Cantidad<br>57,92 | Monto           |
| Item I CONTRATACION DE LA EJECUCION DE LA OBR Valorizaciones ")Comprobante de Pago N                                                                                                    | total: Operación<br>agregar<br>Descripcin<br>RA: REHABILITACION DE LA CARRETERA VECINAL                          | PACCHA   |                                                        | Unidad de<br>Medida<br>KILOMETRO | Cantidad<br>57,92 | Monto<br>100000 |
| Compressional and page  Pecha de page  Items  Item  1 CONTRATACION DE LA EJECUCION DE LA OBI  Valorizaciones  *)Comprobante de Page N  *)Moneda de Valorizacin                                                                                                    | total: Operación agregar Descripcin RA: REHABILITACION DE LA CARRETERA VECINAL Soles                             | PACCHA   |                                                        | Unidad de<br>Medida<br>KILOMETRO | Cantidad<br>57,92 | Monto<br>100000 |
| Contraction de Pago  Contraction de La EJECUCIÓN de La OBI  Contraction de La EJECUCIÓN de La OBI  Valorizaciones  Comprobante de Pago N  "Moneda de Valorizacin "Monto Valorizado Bruto                                                                                                    | total: Operación<br>agregar<br>Descripcin<br>RA: REHABILITACION DE LA CARRETERA VECINAL                          | PACCHA   |                                                        | Unidad de<br>Medida<br>KILOMETRO | Cantidad<br>57,92 | Monto<br>100000 |
| Contractaciones     Comprobante de Pago N     ")Moneto Valorizado Bruto     ")Monto de Reducción                                                                                                    | total: Operación<br>agregar<br>Descripcin<br>RA: REHABILITACION DE LA CARRETERA VECINAL<br>Construction<br>Soles | PACCHA   |                                                        | Unidad de<br>Medida<br>KILOMETRO | Cantidad<br>57,92 | Monto<br>100000 |
| Item Item ICONTRATACION DE LA EJECUCION DE LA OBI Valorizaciones ")Comprobante de Pago N ")Moneda de Valorizacin ")Monto Valorizado Bruto ")Monto de Reducción ")Monto de Reducción                                                                                                    | total: Operación agregar Descripcin RA: REHABILITACION DE LA CARRETERA VECINAL Soles NaN                         | PACCHA   |                                                        | Unidad de<br>Medida<br>KILOMETRO | Cantidad<br>57,92 | Monte<br>100000 |
| Comprobante de Pago  Comprobante de Pago N  Comprobante de Pago N   | total: Operación agregar Descripcin RA: REHABILITACION DE LA CARRETERA VECINAL Soles NaN                         | PACCHA   |                                                        | Unidad de<br>Medida<br>KILOMETRO | Cantidad<br>57,92 | Monto 100000    |
| Comprobante de Pago                                                                                                    | total: Operación<br>agregar<br>Descripcin<br>RA: REHABILITACION DE LA CARRETERA VECINAL<br>Soles                 | PACCHA   |                                                        | Unidad de<br>Medida<br>KILOMETRO | Cantidad<br>57,92 | Monto<br>100000 |
| Comprobante de Pago  Comprobante de Pago N  Comprobante de Pago N  Comprobante de Pago N  Comprobante de Pago N  Comprobante de Rucción  Comprobante de Rucción  Comprobante  | total: Operación agregar Descripcin RA: REHABILITACION DE LA CARRETERA VECINAL Soles Soles                       | PACCHA   |                                                        | Unidad de<br>Medida<br>KILOMETRO | Cantidad<br>57,92 | Monto 100000    |
| Techa de pago Techa de pago T | total: Operación agregar Descripcin RA: REHABILITACION DE LA CARRETERA VECINAL Soles Soles NaN                   | PACCHA   |                                                        | Unidad de<br>Medida<br>KILOMETRO | Cantidad<br>57,92 | Monto 100000    |
| b. de pago Pecha de pago items items <td>total: Operación agregar Descripcin RA: REHABILITACION DE LA CARRETERA VECINAL Soles</td> <td>PACCHA</td> <td></td> <td>Unidad de<br/>Medida<br/>KILOMETRO</td> <td>Cantidad<br/>57,92</td> <td>Monto 100000</td>                                                                                                    | total: Operación agregar Descripcin RA: REHABILITACION DE LA CARRETERA VECINAL Soles                             | PACCHA   |                                                        | Unidad de<br>Medida<br>KILOMETRO | Cantidad<br>57,92 | Monto 100000    |
| c. de pago recha de pago          i       Pecha de pago         i       Items         i       CONTRATACION DE LA EJECUCION DE LA OBI         i       CONTRATACION DE LA EJECUCION DE LA OBI         valorizaciones       ")         ")Monto Valorizado Bruto       "         ")Monto Valorizado Bruto       "         ")Monto de Reducción       "         ")Deducciones       "         ")Otros       "         ")Monto Valorizado Neto       "         ")IGV       "                                                                                                    | total: Operación agregar Descripcin RA: REHABILITACION DE LA CARRETERA VECINAL Soles NaN                         | PACCHA   |                                                        | Unidad de<br>Medida<br>KILOMETRO | Cantidad<br>57,92 | Monto 100000    |
| b. de pago Precha de pago Interna de pago Interna de pago Interna de pago Interna de pago Interna de pago Interna de pago Interna de pago Interna de Pago Interna de Valorizacion DE LA EJECUCION DE LA OBI<br>Valorizaciones Interna de Pago Interna de Pago Interna de Pago Interna de Pago Interna de Pago Interna de Valorizacion Interna de Valorizacion Interna de Valorizacion Interna de Valorizaciones Interna de Valorizaciones Interna | total: Operación agregar Descripcin RA: REHABILITACION DE LA CARRETERA VECINAL Soles Soles                       | PACCHA   |                                                        | Unidad de<br>Medida<br>KILOMETRO | Cantidad<br>57,92 | Monto 100000    |
| Items   Items   Item   1   CONTRATACION DE LA EJECUCION DE LA OBI   Valorizaciones   ")Comprobante de Pago N   ")Monto Valorizado Bruto   ")Monto de Reducción   ")Monto de Reducción   ")Monto de Reducción   ")Intereses   ")Otros   ")Monto Valorizado Neto   ")Idori Total Pagado   ")Fecha de Valorizacion                                                                                                    | total: Operación agregar Descripcin RA: REHABILITACION DE LA CARRETERA VECINAL Soles Soles Soles C               | PACCHA   |                                                        | Unidad de<br>Medida<br>KILOMETRO | Cantidad<br>57,92 | Monto 100000    |

| Fecha de Actualización:<br>08/11/2019                                                       | <b>Versión:</b> 1.1     | Asunto: Registro de contratos e información referida a su ejecución. |
|---------------------------------------------------------------------------------------------|-------------------------|----------------------------------------------------------------------|
| <b>Preparado por:</b><br>Dirección del SEACE<br>Subdirección de Gestión Funcional del SEACE | <b>Página: 39</b> de 74 | OSCE - SEACE                                                         |

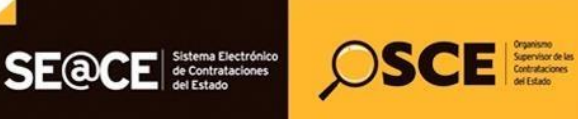

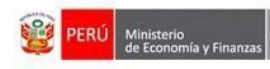

Automáticamente, el sistema le mostrará el estado final de la información grabada; para visualizar esta información a mayor detalle deberá presionar sobre la sección Adicionales y el campo "Nro".

| Adici                                                                     | onales / Reducciones                                                                                                    | del Contrato 013-2014                | MDM                                  |                                 |                                        |        | Cr         | rear Adicional / Reducción |  |
|---------------------------------------------------------------------------|----------------------------------------------------------------------------------------------------|--------------------------------------|--------------------------------------|---------------------------------|----------------------------------------|--------|------------|----------------------------|--|
| Proces<br>(PROC                                                           | :0: ADP-1-2014-MDM (1)<br>CEDIMIENTO CLASICO)                                                                                                    |                                      |                                      |                                 |                                        |        |            |                            |  |
| OBJET<br>SINTES<br>Garcia<br>MONTO<br>VIGENO<br>VIGENO<br>PROVE<br>ITEMS: | DEJETO: OBRAS<br>SINTESIS: Creacion de la interconexion vial entre la calle Alto Peru y la via aledana al Complejo Habitacional Carlos<br>Garcia Ronceros I Torrentera del distrito de Miraflores<br>MONTO CONTRATADO: S/. 1,323,528.77<br>VIGENCIA ACTUALIZADA: 11/06/2014 - 09/09/2014<br>VIGENCIA ACTUALIZADA: 11/06/2014 - 09/09/2014<br>VIGENCIA ACTUALIZADA: 11/06/2014 - 09/09/2014<br>PROVEEDOR: 20453886116 - RCM VARGAS CONTRATISTAS GENERALES S.R.L.<br>ITEMS: 1 |                                      |                                      |                                 |                                        |        |            |                            |  |
| Adic                                                                      | ionales                                                                                                    |                                      |                                      |                                 |                                        |        |            |                            |  |
| Nro                                                                       | Entidad que lo Autoriza                                                                                                    |                                      | Tipo de Documento<br>que lo Autoriza | Documento<br>que lo Autoriza    | Fecha del Documento<br>que lo Autoriza | Moneda | Monto      | Concepto Adicional         |  |
| 84144                                                                     | MUNICIPALIDAD DISTRITAL                                                                                                    | DE MIRAFLORES - AREQUIPA             | Resolución                           | 012-2014/MDM                    | 31/08/2014                             | Soles  | 198,520.00 | ADICIONAL                  |  |
| Red                                                                       | ucciones                                                                                                    |                                      |                                      |                                 |                                        |        |            |                            |  |
| Nro                                                                       | Entidad que lo Autoriza                                                                                                    | Tipo de Documento<br>que lo Autoriza | Documento<br>que lo Autoriza         | Fecha del Doc<br>que lo Autoriz | umento Moned<br>a                      | a Mo   | onto Conce | epto Adicional             |  |

#### 3.7.2. Registro Reducciones.

Para registrar las reducciones efectuadas al contrato, deberá ubicar el cursor en la opción "Adicionales/Reducciones", el sistema le mostrará automáticamente la siguiente pantalla, luego presione el botón "Crear Adicional/Reducción".

| Adicionales / Reducciones del Contrato 2019-00086<br>Proceso: LP-1-2019-MTC/21 (1)<br>(PROCEDIMIENTO CLASICO)                                                                                                    | Crear Adicional / Reducción |
|----------------------------------------------------------------------------------------------------|-----------------------------|
| OBJETO: OBRAS<br>SINTESIS: CONTRATACIÓN DE LA EJECUCIÓN DE LA OBRA: REHABILITACIÓN DE LA CARRETERA<br>VECINAL PACCHA<br>MONTO CONTRATADO: S/. 17,794,784.58<br>VIGENCIA ORIGINAL: 24/06/2019 - 20/01/2020<br>VIGENCIA ACTUALIZADA: 24/06/2019 - 20/01/2020<br>PROVEEDOR: 2060485585 - CONSORCIO VIAL<br>ITEMS: 1 |                             |

Inmediatamente, el sistema mostrará una nueva pantalla, en el campo Tipo Operación deberá elegir la opción de "Reducción".

| <b>Fecha de Actualización:</b><br>08/11/2019                                                | <b>Versión:</b> 1.1     | <b>Asunto:</b> Registro de contratos e información referida a su ejecución. |
|---------------------------------------------------------------------------------------------|-------------------------|-----------------------------------------------------------------------------|
| <b>Preparado por:</b><br>Dirección del SEACE<br>Subdirección de Gestión Funcional del SEACE | <b>Página: 40</b> de 74 | OSCE - SEACE                                                                |

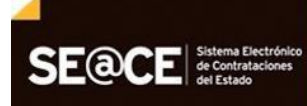

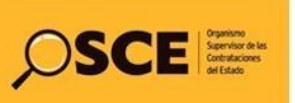

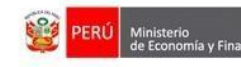

PRODUCTO: MANUAL DE USUARIO ENTIDAD

MÓDULO: MÓDULO DE CONTRATOS

| Crear Adicionales/Reducciones del Co<br>Proceso: LP-1-2019-MTC/21 (1)<br>(PROCEDIMIENTO CLASICO)<br>OBJETO: OBRAS<br>SINTESIS: CONTRATACIÓN DE LA EJECUCIÓN DE LA OBRA:<br>PACCHA<br>MONTO CONTRATADO: S/. 17,794,784.58<br>VIGENCIA ACTUALIZADA: 24/06/2019 - 20/01/2020<br>VIGENCIA ACTUALIZADA: 24/06/2019 - 20/01/2020<br>PROVEEDOR: 2060485585 - CONSORCIO VIAL<br>ITEMS: 1<br>Datos Generales | Intrato 2019-00086<br>REHABILITACIÓN DE LA CARRETERA VECINAL | Volver<br>Grabar Reduccion Seleccionar Item                                                                                                 |
|----------------------------------------------------------------------------------------------------|--------------------------------------------------------------|----------------------------------------------------------------------------------------------------|
| Nmero del Contrato (u Orden de Compra o Servicio)                                                                                                    | 2019-00086                                                   | Número del Contrato                                                                                                    |
| Moneda (del Contrato)                                                                                                    | Soles                                                        | Moneda del Contrato                                                                                                    |
| (*)Tipo Operacion                                                                                                    | REDUCCION                                                    | Seleccione el Tipo de Operacin                                                                                                    |
| (*)Documento autorizado por la Entidad                                                                                                    | Seleccione                                                   | Seleccione el Tipo de Documento                                                                                                    |
| (*)Adjuntar Archivo                                                                                                    | Examinar                                                     | Seleccione el archivo que contiene el Adccional o Reduccion del<br>Servicio, solo se permiten archivos *.doc , *.docx, *.pdf , *.zip, *.rar |
| (*)Fecha del Documento autorizado por la Entidad                                                                                                    |                                                              | Ingrese la Fecha del Documento                                                                                                    |
| (*)Descripción                                                                                                    |                                                              | Descripción del Adicional o Reducción                                                                                                    |
| (*)Monto(En Moneda del Contrato)                                                                                                    | NaN                                                          | Ingrese el Monto de la Reduccion                                                                                                    |

Al elegir la opción Reducción, el sistema actualizara la pantalla en la cual deberá registrar la información requerida; para ingresar el monto de la reducción en el ítem que corresponda, deberá presionar sobre el botón "Seleccionar Ítem".

| -2019-<br>NTO (                                       | MTC/21 (1)<br>CLASICO)                                                                                                    |                                                                                                    |                                                                                                    |                                                                                                    |                                                                                                    |                                                                                                    | /olver Continuar                                                                                                    |
|-------------------------------------------------------|----------------------------------------------------------------------------------------------------|----------------------------------------------------------------------------------------------------|----------------------------------------------------------------------------------------------------|----------------------------------------------------------------------------------------------------|----------------------------------------------------------------------------------------------------|----------------------------------------------------------------------------------------------------|----------------------------------------------------------------------------------------------------|
| RATACIO<br>TADO: \$<br>NAL: 24/<br>ALIZADA<br>6048558 | N DE LA EJECUCIÓN DE LA OBRA: REHABILITACIÓN D<br>V. 17,794,784.58<br>36/2019 - 20101/2020<br>2 24/06/2019 - 20101/2020<br>5 - CONSORCIO VIAL | E LA CARRETER                                                                                                    | A VECINAL                                                                                                    |                                                                                                    |                                                                                                    |                                                                                                    |                                                                                                    |
| lº Item                                               | Descripción                                                                                                    | Unidad de<br>Medida                                                                                                    | Cantidad                                                                                                    | Monto Item<br>Original                                                                                                    | Monto<br>Reduccion<br>Actual                                                                                                    | (*)Monto<br>Reduccion Maximo                                                                                                    | Monto Reduccion<br>Item                                                                                                    |
| 1                                                     | CONTRATACION DE LA EJECUCION DE LA OBRA:<br>REHABILITACION DE LA CARRETERA VECINAL<br>PACCHA                                                  | KILOMETRO                                                                                                    | 57,92                                                                                                    | 17794784,58                                                                                                    | 0                                                                                                    | 4448696,15                                                                                                    |                                                                                                    |
|                                                       | ATACIÓ<br>ATACIÓ<br>ADO: S<br>AL: 24/(<br>LIZADA<br>0485588<br>Item<br>1                                                                      | 2013-WI (O/21 (1))       ATACIÓN DE LA EJECUCIÓN DE LA OBRA: REHABILITACIÓN D       FADO: S/. 17,794,784.58       AL: 2406/2019 - 2001/2020       LUZADA: 2406/2019 - 2001/2020       DUZADA: 2406/2019 - 2001/2020       0485585 - CONSORCIO VIAL       1     CONTRATACIÓN DE LA EJECUCIÓN DE LA OBRA:<br>REHABILITACIÓN DE LA CARRETERA VECINAL<br>PACCHA | 2013-WITO/Z1 (1)         NTO CLASICO)         ATACIÓN DE LA EJECUCIÓN DE LA OBRA: REHABILITACIÓN DE LA CARRETER         FADO: S/. 17,794,784.58         AL: 2406/2019 - 2001/2020         LUZADA: 2406/2019 - 2001/2020         D485585 - CONSORCIO VIAL         Item       Descripción         Unidad de<br>Medida         1       CONTRATACION DE LA EJECUCION DE LA OBRA:<br>REHABILITACION DE LA CARRETERA VECINAL<br>PACCHA | 2013-WITO/2T (1)         ATACIÓN DE LA EJECUCIÓN DE LA OBRA: REHABILITACIÓN DE LA CARRETERA VECINAL         FADO: SJ. 17,794,784.58         AL: 24/06/2019 - 2001/2020         LUZADA: 24/06/2019 - 2001/2020         ULZADA: 24/06/2019 - 2001/2020         0485585 - CONSORCIO VIAL         Item       Descripción         Unidad de<br>Medida         1       CONTRATACION DE LA EJECUCION DE LA OBRA:<br>REHABILITACION DE LA CARRETERA VECINAL<br>PACCHA | 2013-WITO/ZT (1)         NTO CLASICO)         ATACIÓN DE LA EJECUCIÓN DE LA OBRA: REHABILITACIÓN DE LA CARRETERA VECINAL.         FADO: SJ. 17,794,784.58         AL: 24/06/2019 - 2001/2020         DUZZDA: 24/06/2019 - 2001/2020         0485585 - CONSORCIO VIAL         Item       Descripción         Unidad de<br>Medida       Cantidad         Monto Item<br>Original         1       CONTRATACION DE LA EJECUCION DE LA OBRA:<br>REHABILITACION DE LA CARRETERA VECINAL         AL: 24/06/2019 - 2001/2020         Descripción         VIIIdad de<br>Medida         Contratación DE LA EJECUCION DE LA OBRA:<br>REHABILITACIÓN DE LA CARRETERA VECINAL         AL: CONTRATACIÓN DE LA CARRETERA VECINAL | VITO CLASICO)         ATACIÓN DE LA EJECUCIÓN DE LA OBRA: REHABILITACIÓN DE LA CARRETERA VECINAL.         FADO: SJ. 17,794,784.58         AL: 24/06/2019 - 2001/2020         DUZADA: 24/06/2019 - 2001/2020         0485585 - CONSORCIO VIAL         Item       Descripción       Unidad de<br>Medida       Monto Item<br>Original       Monto Reduccion<br>Actual         1       CONTRATACION DE LA EJECUCION DE LA OBRA:<br>REHABILITACIÓN DE LA CARRETERA VECINAL       KILOMETRO       57,92       17794784,58       0 | Item       Descripción       Unidad de<br>Medida       Cantidad       Monto Item<br>Original       Monto (')Monto<br>Reduccion<br>Actual         1       CONTRATACIÓN DE LA EJECUCIÓN DE LA OBRA:<br>REHABILITACIÓN DE LA CARRETERA VECINAL       KILOMETRO       57,92       17794784,58       0       4448696,15 |

| <b>Fecha de Actualización:</b><br>08/11/2019                                                | <b>Versión:</b> 1.1            | Asunto: Registro de contratos e información referida a<br>su ejecución. |
|---------------------------------------------------------------------------------------------|--------------------------------|-------------------------------------------------------------------------|
| <b>Preparado por:</b><br>Dirección del SEACE<br>Subdirección de Gestión Funcional del SEACE | <b>Página: 41</b> de <b>74</b> | OSCE - SEACE                                                            |

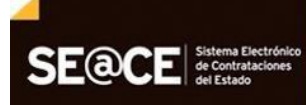

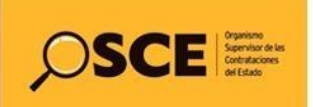

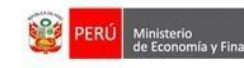

Al finalizar el registro de la información solicitada y verificar que se ha ingresado correctamente, deberá presionar el botón "Grabar Reducción".

| Crear Adicionales/Reducciones del Co                                                                                                    | ntrato 2019-00086                    |                |                                                    |                                              |                                 | Volver                   |
|----------------------------------------------------------------------------------------------------|--------------------------------------|----------------|----------------------------------------------------|----------------------------------------------|---------------------------------|--------------------------|
| Proceso: LP-1-2019-MTC/21 (1)<br>(PROCEDIMIENTO CLASICO)                                                                                                    |                                      |                |                                                    | Grabar Reduccio                              | n Selecci                       | ionar Item               |
| OBJETO: OBRAS<br>SINTESIS: CONTRATACIÓN DE LA EJECUCIÓN DE LA OBRA:<br>PACCHA<br>MONTO CONTRATADO: S/. 17,794,784.58<br>VIGENCIA ORIGINAL: 24/06/2019 - 20/01/2020<br>VIGENCIA ACTUALIZADA: 24/06/2019 - 20/01/2020<br>PROVEEDOR: 2060485586 - CONSORCIO VIAL<br>ITEMS: 1 | REHABILITACIÓN DE LA CARRETERA VECIN | IAL            |                                                    |                                              |                                 |                          |
| Datos Generales                                                                                                    |                                      |                |                                                    |                                              |                                 |                          |
| Nmero del Contrato (u Orden de Compra o Servicio)                                                                                                    | 2019-00086                           |                | Número del Contrato                                |                                              |                                 |                          |
| Moneda (del Contrato)                                                                                                    | Moneda del Contrato                  |                |                                                    |                                              |                                 |                          |
| (*)Tipo Operacion                                                                                                    | REDUCCION                            | •              | Seleccione el Tipo de O                            | Operacin                                     |                                 |                          |
| (*)Documento autorizado por la Entidad                                                                                                    | Seleccione                           |                | Seleccione el Tipo de I                            | Documento                                    |                                 |                          |
| (*)Adjuntar Archivo                                                                                                    |                                      | Examinar       | Seleccione el archivo o<br>Servicio, solo se permi | ue contiene el Adcc<br>ten archivos *.doc ,* | ional o Redu<br>.docx, *.pdf ,* | ccion del<br>*.zip,*.rar |
| (*)Fecha del Documento autorizado por la Entidad                                                                                                    | <b></b>                              |                | Ingrese la Fecha del D                             | ocumento                                     |                                 |                          |
| (*)Descripción                                                                                                    |                                      |                | Descripción del Adicion                            | nal o Reducción                              |                                 |                          |
| (*)Monto(En Moneda del Contrato)                                                                                                    | 100000                               |                | Ingrese el Monto de la                             | Reduccion                                    |                                 |                          |
|                                                                                                    |                                      |                |                                                    |                                              |                                 |                          |
| Items                                                                                                    |                                      |                |                                                    |                                              |                                 |                          |
| Item                                                                                                    | Descripcin                           |                |                                                    | Unidad de<br>Medida                          | Cantidad                        | Monto                    |
| 1 CONTRATACION DE LA EJECUCION DE LA OBRA: R                                                                                                    | EHABILITACION DE LA CARRETERA VECINA | L PACCHA MAL P | ASO                                                | KILOMETRO                                    | 57,92                           | 100000                   |

Automáticamente, el sistema le mostrará el estado final de la información grabada; para visualizar esta información a mayor detalle deberá presionar sobre la sección reducciones y el campo "Nro".

| Adicio                                                             | onales / Reducciones del Contrato 011-2013-l                                                                                                    | MDM                                  |                              |                                        |        | C          | Crear Adicional / Reducción |
|--------------------------------------------------------------------|----------------------------------------------------------------------------------------------------|--------------------------------------|------------------------------|----------------------------------------|--------|------------|-----------------------------|
| Proceso<br>(PROCI                                                  | D: LP-1-2013-MDM (1)<br>EDIMIENTO CLASICO)                                                                                                    |                                      |                              |                                        |        |            |                             |
| OBJETC<br>SINTESI<br>MONTO<br>VIGENC<br>VIGENC<br>PROVEI<br>ITEMS: | 3: OBRAS<br>IS: CONSTRUCCION DE LA PISCINA MUNICIPAL EDIFICADORES<br>CONTRATADO: S/. 5,408,363.74<br>IA ORIGINAL: 01/06/2013 - 25/02/2014<br>IA OCTUALIZADA: 01/06/2013 - 26/06/2014<br>EDOR: 20454146477 - CAMPUS CONTRATISTAS GENERALES S.<br>1 | S MISTI<br>R.L.                      |                              |                                        |        |            |                             |
| Adici                                                              | onales                                                                                                    |                                      |                              |                                        |        |            |                             |
| Nro                                                                | Entidad que lo Autoriza                                                                                                    | Tipo de Documento<br>que lo Autoriza | Documento<br>que lo Autoriza | Fecha del Documento<br>que lo Autoriza | Moneda | Monto      | Concepto Adicional          |
| 79054                                                              | MUNICIPALIDAD DISTRITAL DE MIRAFLORES - AREQUIPA                                                                                                    | Resolución                           | 091-2014-MDM                 | 21/02/2014                             | Soles  | 100,860.55 |                             |
| Redu                                                               | ucciones                                                                                                    |                                      |                              |                                        |        |            |                             |
| Nro                                                                | Entidad que lo Autoriza                                                                                                    | Tipo de Documento<br>que lo Autoriza | Documento<br>que lo Autoriza | Fecha del Documento<br>que lo Autoriza | Moneda | Monto      | Concepto Adicional          |
| 84146                                                              | MUNICIPALIDAD DISTRITAL DE MIRAFLORES - AREQUIPA                                                                                                    | Resolución                           | 012-2015/MDM                 | 27/03/2014                             | Soles  | 10,000.00  | (                           |

| Fecha de Actualización:<br>08/11/2019                                                       | <b>Versión:</b> 1.1     | Asunto: Registro de contratos e información referida a su ejecución. |
|---------------------------------------------------------------------------------------------|-------------------------|----------------------------------------------------------------------|
| <b>Preparado por:</b><br>Dirección del SEACE<br>Subdirección de Gestión Funcional del SEACE | <b>Página: 42</b> de 74 | OSCE - SEACE                                                         |

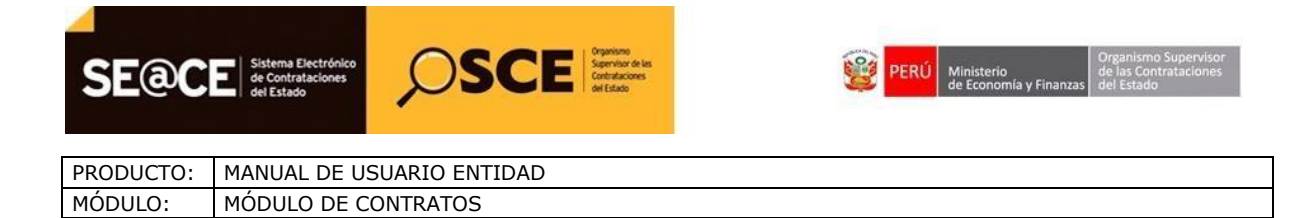

## 3.8. Prórrogas / Complementarios.

El Sistema permite el registro de Prorrogas y Contratos Complementarios del contrato original de acuerdo al objeto de la Convocatoria.

Para ingresar a esta opción, seleccione el contrato, luego seleccione en el menú la opción "Prorrogas / Complementarios".

| Contratos                   |
|-----------------------------|
| Notificaciones              |
| Consola de Contratos        |
| Consola SEACEv3             |
| Garantias                   |
| Nulidad / Resolucion        |
| Adelantos                   |
| Adicionales / Reducciones   |
| Prorrogas / Complementarios |
| Liquidacion / Conformidad   |
| Penalidades                 |
| Intervencion Económica      |

Luego del cual el sistema le mostrará la pantalla de lista de "Prorrogas y Complementario".

| Prorrogas/Comple<br>Proceso: LP-1-2019-Mi<br>(PROCEDIMIENTO CL                                                                                                    | eme<br>TC/21<br>ASIC                    | ntarios del Cc                                                                 | ontrato  | 2019-00086               |                     |                      | Crear Prorroga/Complementario       |
|----------------------------------------------------------------------------------------------------|-----------------------------------------|--------------------------------------------------------------------------------|----------|--------------------------|---------------------|----------------------|-------------------------------------|
| OBJETO: OBRAS<br>SINTESIS: CONTRATACIÓN<br>PACCHA<br>MONTO CONTRATADO: S/,<br>VIGENCIA ACIGINAL: 24/06<br>VIGENCIA ACTUALIZADA:<br>PROVEEDOR: 2060485585-<br>ITEMS: 1 | 17,794<br>/2019 -<br>24/06/21<br>- CON: | EJECUCIÓN DE LA O<br>1,784.58<br>20/01/2020<br>019 - 20/01/2020<br>SORCIO VIAL | BRA: REH | ABILITACIÓN DE LA CARRET | ERA VECINAL         |                      |                                     |
| Prorrogas                                                                                                    |                                         |                                                                                |          |                          |                     |                      |                                     |
| Contrato Prorrogado Nro.                                                                                                    | Fe                                      | echa de la prorroga                                                            | Moneda   | Monto de la prorroga     | Objeto del Contrato | Plazo de la prorroga | Fecha de Culminacion de la prorroga |
| Complementaric                                                                                                    | s                                       |                                                                                |          |                          |                     |                      |                                     |

| Fecha de Actualización:<br>08/11/2019                                                       | <b>Versión:</b> 1.1            | Asunto: Registro de contratos e información referida a su ejecución. |
|---------------------------------------------------------------------------------------------|--------------------------------|----------------------------------------------------------------------|
| <b>Preparado por:</b><br>Dirección del SEACE<br>Subdirección de Gestión Funcional del SEACE | <b>Página: 43</b> de <b>74</b> | OSCE - SEACE                                                         |

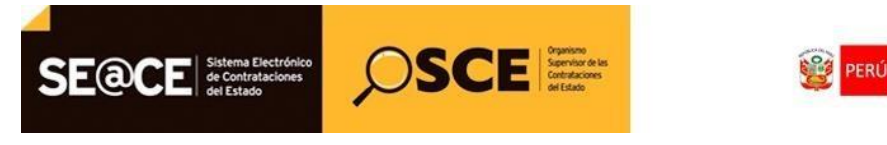

# 3.8.1. Registro de Prórroga

Para registrar las Prórrogas efectuadas al contrato, deberá ubicar el cursor en la opción "Prorrogas/Complementarios", el sistema le mostrará automáticamente la siguiente pantalla, luego presione el botón "Crear Prorroga/Complementario".

| OBJETO: OBRAS<br>SINITESIS: CONTRATACIÓN DE LA EJECUCIÓN DE LA OBRA: REHABILITACIÓN DE LA CARRETERA VECINAL<br>PACCHA<br>MONTO CONTRATACIÓN DE LA EJECUCIÓN DE LA OBRA: REHABILITACIÓN DE LA CARRETERA VECINAL<br>PACCHA<br>MONTO CONTRATADO: SJ. 17,794,784.58<br>VIGENCIA ACTUALIZADA: 24/06/2019 - 20/01/2020<br>PROVEEDOR: 2060/455955 - CONSORCIO VIAL<br>ITEMS: 1<br>Prorrogas<br>Contrato Prorrogado Nro. Fecha de la prorroga Moneda Monto de la prorroga Objeto del Contrato Plazo de la prorroga Fecha de Culminacion de la prorroga<br>Complementarios                                                                                                    | Prorrogas/Compl<br>Proceso: LP-1-2019-M<br>(PROCEDIMIENTO CI                                                                                                    | eme<br>TC/21<br>.ASIC                            | ntarios del Co<br>(1)<br><sup>O)</sup>                                         | ontrato    | 2019-00086                           |                        |                                      | Crear Prorroga/Complementario                       |
|----------------------------------------------------------------------------------------------------|----------------------------------------------------------------------------------------------------|--------------------------------------------------|--------------------------------------------------------------------------------|------------|--------------------------------------|------------------------|--------------------------------------|-----------------------------------------------------|
| Contrato Prorrogado Nro.       Fecha de la prorroga       Moneda       Monto de la prorroga       Objeto del Contrato       Plazo de la prorroga       Fecha de Culminacion de la prorroga         Complementarios         Complementarios                                                                                                    | OBJETO: OBRAS<br>SINTESIS: CONTRATACIÓN<br>PACCHA<br>MONTO CONTRATADO: S/<br>VIGENCIA ORIGINAL: 24/00<br>VIGENCIA ACTUALIZADA:<br>PROVEEDOR: 2060485585<br>ITEMS: 1 | 1 DE LA<br>17,794<br>2019 -<br>24/06/20<br>- CON | EJECUCIÓN DE LA C<br>1,784.58<br>20/01/2020<br>019 - 20/01/2020<br>SORCIO VIAL | IBRA: REHA | BILITACIÓN DE LA CARRET              | 'ERA VECINAL           |                                      | •                                                   |
| Contrato Prorrogado Nro.       Fecha de la prorroga       Moneda       Monto de la prorroga       Objeto del Contrato       Plazo de la prorroga       Fecha de Culminacion de la prorroga         Complementarios       Sector de Contrato       None de Contrato       Districtura       Districtura       Estor de Contrato       Estor de Contrato       Estor de Contrato       Estor de Contrato                                                                                                    | Prorrogas                                                                                                    |                                                  |                                                                                |            |                                      |                        |                                      |                                                     |
| Complementarios                                                                                                    | Contrato Prorrogado Nro.                                                                                                    | Fe                                               | echa de la prorroga                                                            | Moneda     | Monto de la prorroga                 | Objeto del Contrato    | Plazo de la prorroga                 | Fecha de Culminacion de la prorroga                 |
| Control Inc. Each da Name del Control District del Control District de Control District de Control Distric | Complementario                                                                                                    | S                                                |                                                                                |            |                                      |                        |                                      |                                                     |
| Contrato     Item     Fecha de     Moneda     Monto del Contrato     Objeto del     Mazo del Contrato     Fecha de Cumminación del Contrato       Complementario     Nro.     Renovación     Complementario     Complementario     Complementario     Complementario                                                                                                    | Contrato<br>Complementario Nro.                                                                                                    | ltem                                             | Fecha de<br>Renovacion                                                         | Moneda     | Monto del Contrato<br>Complementario | Objeto del<br>Contrato | Plazo del Contrato<br>Complementario | Fecha de Culminacion del Contrato<br>Complementario |

Inmediatamente, el sistema le mostrará una nueva pantalla, en el campo Tipo operación del Contrato Original deberá elegir la opción "Prorroga".

| Ingreso Prorrogas/Complementari<br>Proceso: AMC-1-2014-MDM (3)<br>(PROCEDIMIENTO CLASICO)<br>Proceso Electronico                                                                                                    | os del Contrato 10-2014-MDM                                            | Volver Grabar Seleccionar Items            |
|----------------------------------------------------------------------------------------------------|------------------------------------------------------------------------|--------------------------------------------|
| OBJETO: SERVICIOS<br>SINTESIS: Elaboracion del PIP a nivel de perfil der<br>equipo mecanico de la MDM<br>MONTO CONTRATADO: S/. 27,000.00<br>VIGENCIA ORGINAL: 27/03/2015 - 30/09/2015<br>VIGENCIA ACTUALIZADA: 27/03/2015 - 30/09/20<br>PROVEEDOR: 1040401287 - PINTO SALAS EDV<br>ITEMS: 1<br>Datos Generales | ominado mejoramiento de la capacidad operativa del servi<br>15<br>VARD | cio de                                     |
| (*)Número del Contrato Original                                                                                                    | 00871667                                                               | Numero del Contrato                        |
| (*)Tipo operacion del Contrato Original                                                                                                    | Seleccione<br>PRORROGA<br>COMPLEMENTARIO                               | Seleccione el Tipo de Operacion a Realizar |

Al elegir esta opción, el sistema le mostrará la siguiente pantalla, donde registrará la información requerida; para ingresar el monto de la prorroga en el ítem que corresponda, deberá presionar sobre el botón "Seleccionar Ítems".

| Fecha de Actualización:<br>08/11/2019                                                       | <b>Versión:</b> 1.1            | Asunto: Registro de contratos e información referida a su ejecución. |
|---------------------------------------------------------------------------------------------|--------------------------------|----------------------------------------------------------------------|
| <b>Preparado por:</b><br>Dirección del SEACE<br>Subdirección de Gestión Funcional del SEACE | <b>Página: 44</b> de <b>74</b> | OSCE - SEACE                                                         |

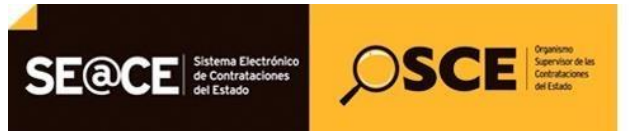

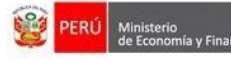

de las Contrat anzas del Estado

PRODUCTO:MANUAL DE USUARIO ENTIDADMÓDULO:MÓDULO DE CONTRATOS

| Prorrogas/(                                                                                                    | Con                                                   | npler                                              | nentarios del Contrato 10-2014-MDM                                                                                                    |                     |          |                        | Volver            | ontinuar |
|----------------------------------------------------------------------------------------------------|-------------------------------------------------------|----------------------------------------------------|----------------------------------------------------------------------------------------------------|---------------------|----------|------------------------|-------------------|----------|
| Proceso: AMC<br>PROCEDIMIE<br>Proceso Electr                                                                                   | -1-20<br>NTC                                          | 014-M<br>0 CLA                                     | DM (3)<br>SICO)                                                                                                    |                     |          |                        |                   |          |
| OBJETO: SERV<br>SINTESIS: Elabo<br>equipo mecanico<br>MONTO CONTR<br>VIGENCIA ORIO<br>VIGENCIA ACTI<br>PROVEEDOR: 1<br>TEMS: 1 | ICIO<br>oracio<br>de I<br>ATA<br>SINA<br>JALI<br>0404 | S<br>a MDM<br>DO: S/<br>L: 27/0<br>ZADA:<br>101287 | PIP a nivel de perfil denominado mejoramiento de la capacidad operativa del servicio de<br>(<br>27.000.00<br>3/2015 - 30/09/2015<br>27/03/2015 - 30/09/2015<br>- PINTO SALAS EDWARD |                     |          |                        |                   |          |
| Adicionar<br>Items                                                                                                    | N                                                     | ltem                                               | Descripcion                                                                                                    | Unidad de<br>Medida | Cantidad | Monto Item<br>Original | Monto Adi<br>Item | cional   |
|                                                                                                    | 1                                                     | 1                                                  | Elaboracion del PIP a nivel de perfil denominado mejoramiento de la capacidad operativa del                                                                                         | SERVICIO            | 1        | 27000                  | 2500              | ×        |

Seguidamente, el sistema le mostrará la siguiente pantalla; donde seleccionará el ítem al cual desea registrar la prorroga y digitará el monto del mismo, luego presione el botón "Continuar".

Al finalizar el registro de la información solicitada y verificar que se ha ingresado correctamente, deberá presionar el botón "Grabar".

| Ingreso Prorrogas/Complementarios                                                                                                    | del Contrato 10-2014-MDM                                 |                              | Volver                                                             | rabar Seleccionar Items |
|----------------------------------------------------------------------------------------------------|----------------------------------------------------------|------------------------------|--------------------------------------------------------------------|-------------------------|
| Proceso: AMC 1 2014 MDM (3)                                                                                                    | del Contrato 10-2014-MDM                                 |                              |                                                                    |                         |
| (PROCEDIMIENTO CLASICO)<br>Proceso Electronico                                                                                                    |                                                          |                              |                                                                    |                         |
| OBJETO: SERVICIOS<br>SINTESIS: Elaboracion del PIP a nivel de perfil denomi<br>equipo mecanico de la MDM<br>MONTO CONTRATADO: SJ. 27,000.00<br>VIGENCIA ORIGINAL: 27/03/2015 - 30/09/2015<br>VIGENCIA ORIGINAL: 27/03/2015 - 30/09/2015<br>PROVEEDOR: 1040401287 - PINTO SALAS EDWAR<br>ITEMS: 1 | nado mejoramiento de la capacidad operativa del ser<br>D | icio de                      |                                                                    |                         |
| (*)Número del Contrato Original                                                                                                    | 00871667                                                 | Nume                         | ro del Contrato                                                    |                         |
| (*)Tipo operacion del Contrato Original                                                                                                    | PRORROGA                                                 | Selecc                       | sione el Tipo de Operacion a Realiz                                | zar                     |
| (*)Objeto de la Prorroga                                                                                                    | Elaboracion del PIP a nivel de perfil denomina           | do mejoramiento de la Descri | pcion de la Prorroga                                               |                         |
| (*)Numero de la Prorroga                                                                                                    |                                                          | Ingres                       | e el Numero de la Prorroga                                         |                         |
| (*)Fecha de la Prorroga                                                                                                    |                                                          | Ingres                       | e la Fecha de la Prorroga                                          |                         |
| (*)Fecha de Culminacion de la Prorroga                                                                                                    |                                                          | Ingres                       | e la Fecha de Culminacion de la P                                  | rorroga                 |
| (*)Justificación de la Prorroga                                                                                                    |                                                          | Ingres                       | e la Causa de la Prorroga                                          |                         |
| Moneda                                                                                                    | Soles                                                    | Moneo                        | la del Contrato Original                                           |                         |
| Monto del contrato Original                                                                                                    | 27000                                                    | Moneo                        | la del Contrato Original                                           |                         |
| (*)Monto de la Prorroga                                                                                                    | 0                                                        | Monto                        | del Contrato                                                       |                         |
| (*)Plazo de la Prorroga                                                                                                    |                                                          | Ingres                       | e el Plazo de la Prorroga                                          |                         |
| (*)Adjunte archivo de la Prorroga                                                                                                    |                                                          | Examinar Selecc<br>Sólo a    | sione el archivo que contiene el Co<br>rchivos tipo doc, pdf y zip | ntrato Complementario.  |
| (*)Calendario<br>Nro. de pago Fecha de pago tr                                                                                                    | otal: Operación                                          |                              |                                                                    |                         |

| <b>Fecha de Actualización:</b><br>08/11/2019 | <b>Versión:</b> 1.1            | Asunto: Registro de contratos e información referida a su ejecución. |
|----------------------------------------------|--------------------------------|----------------------------------------------------------------------|
| <b>Preparado por:</b><br>Dirección del SEACE | <b>Página: 45</b> de <b>74</b> | OSCE - SEACE                                                         |
| Subdirección de Gestión Funcional del SEACE  |                                |                                                                      |

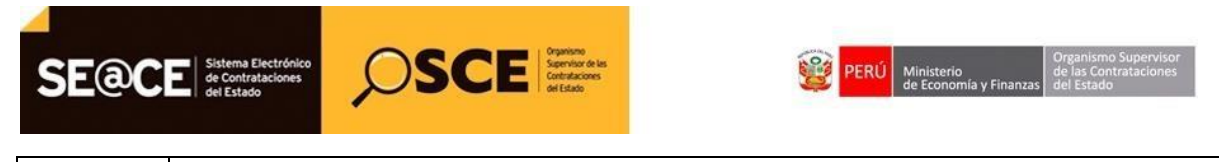

| PRODUCTO: | MANUAL DE USUARIO ENTIDAD |
|-----------|---------------------------|
| MÓDULO:   | MÓDULO DE CONTRATOS       |

# 3.8.2. Registro de Complementario

Para registrar un contrato complementario, deberá ubicar el cursor en la opción "Prorrogas/Complementarios", el sistema le mostrará automáticamente la siguiente pantalla, luego presione el botón "Crear Prorroga/Complementario"

| Prorrogas/Comp                                                                                                    | rorrogas/Complementarios del Contrato 2019-00086 |                                                                                |            |                                      |                        |                                      |                                                     |  |
|----------------------------------------------------------------------------------------------------|--------------------------------------------------|--------------------------------------------------------------------------------|------------|--------------------------------------|------------------------|--------------------------------------|-----------------------------------------------------|--|
| Proceso: LP-1-2019-N<br>(PROCEDIMIENTO C                                                                                                    | ITC/21<br>LASIC                                  | (1)<br>O)                                                                      |            |                                      |                        |                                      | 1                                                   |  |
| OBJETO: OBRAS<br>SINTESIS: CONTRATACIÓ<br>PACCHA<br>MONTO CONTRATADO: SI<br>VIGENCIA ORIGINAL: 24/0<br>VIGENCIA ACTUALIZADA:<br>PROVEEDOR: 2060485585<br>ITEMS: 1 | N DE LA<br>6/2019 -<br>24/06/2<br>- CON          | EJECUCIÓN DE LA C<br>1,784.58<br>20/01/2020<br>019 - 20/01/2020<br>SORCIO VIAL | OBRA: REHA | BILITACIÓN DE LA CARRE               | TERA VECINAL           |                                      |                                                     |  |
| Prorrogas                                                                                                    |                                                  |                                                                                |            |                                      |                        |                                      |                                                     |  |
| Contrato Prorrogado Nro                                                                                                    | . F                                              | echa de la prorroga                                                            | Moneda     | Monto de la prorroga                 | Objeto del Contrato    | Plazo de la prorroga                 | Fecha de Culminacion de la prorroga                 |  |
| Complementarios                                                                                                    |                                                  |                                                                                |            |                                      |                        |                                      |                                                     |  |
| Contrato<br>Complementario Nro.                                                                                                    | ltem                                             | Fecha de<br>Renovacion                                                         | Moneda     | Monto del Contrato<br>Complementario | Objeto del<br>Contrato | Plazo del Contrato<br>Complementario | Fecha de Culminacion del Contrato<br>Complementario |  |
|                                                                                                    |                                                  |                                                                                |            |                                      |                        |                                      |                                                     |  |

Inmediatamente, el sistema le mostrará una nueva pantalla, en el campo Tipo Operación el Contrato Original deberá elegir la opción "Complementario".

| Ingreso Prorrogas/Complementarios d                                                                                                    | el Contrato 10-2014-MDM                                    |                           | Volver      | Grabar   | Seleccionar Items |
|----------------------------------------------------------------------------------------------------|------------------------------------------------------------|---------------------------|-------------|----------|-------------------|
| Proceso: AMC-1-2014-MDM (3)<br>(PROCEDIMIENTO CLASICO)<br>Proceso Electronico                                                                                                    |                                                            |                           |             |          |                   |
| OBJETO: SERVICIOS<br>SINTESIS: Elaboracion del PIP a nivel de perfil denomina<br>equipo mecanico de la MOM<br>MONTO CONTRATADO: S/. 27,000.00<br>VIGENCIA ORIGINAL: 27/03/2015 - 30/09/2015<br>VIGENCIA ACTUALIZADA: 27/03/2015 - 30/09/2015<br>PROVEEDOR: 1040401287 - PINTO SALAS EDWARD<br>ITEMS: 1<br>Datos Generales | ado mejoramiento de la capacidad operativa del servicio de |                           |             |          |                   |
| (*)Número del Contrato Original                                                                                                    | 00871667                                                   | Numero del Contrato       |             |          |                   |
| (*)Tipo operacion del Contrato Original                                                                                                    | Seleccione<br>PRORROGA<br>COMPLEMENTARIO                   | Seleccione el Tipo de Ope | eracion a R | lealizar |                   |

Al elegir esta opción, el sistema le mostrará la siguiente pantalla, donde registrará la información requerida; para ingresar el monto del contrato complementario en el ítem que corresponda, deberá presionar sobre el botón "Seleccionar Ítems".

| Fecha de Actualización:<br>08/11/2019                                                       | <b>Versión:</b> 1.1            | Asunto: Registro de contratos e información referida a su ejecución. |
|---------------------------------------------------------------------------------------------|--------------------------------|----------------------------------------------------------------------|
| <b>Preparado por:</b><br>Dirección del SEACE<br>Subdirección de Gestión Funcional del SEACE | <b>Página: 46</b> de <b>74</b> | OSCE - SEACE                                                         |

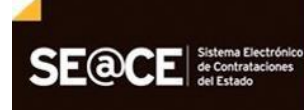

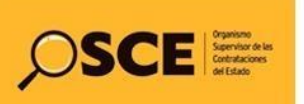

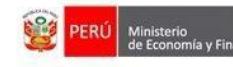

| ngreso Prorrogas/Complementarios                                                                                                    | del Contrato 10-2014-MDM                                            | Volver Grabar Seleccionar Items                                                               |
|----------------------------------------------------------------------------------------------------|---------------------------------------------------------------------|-----------------------------------------------------------------------------------------------|
| Proceso: AMC-1-2014-MDM (3)<br>PROCEDIMIENTO CLASICO)<br>Proceso Electronico                                                                                                    |                                                                     |                                                                                               |
| DBLETC: SERVICIOS<br>SINTESIS: Elaboracion del PIP a nivel de perfil denor<br>iguipo mecanico de la MDM<br>MONTO CONTRATADO: S/. 27,000.00<br>MICENCIA ORIGINAL: 27/03/2015 - 30/09/2015<br>MICENCIA ACTUALIZADA: 27/03/2015 - 30/09/2015<br>MICENCIA ACTUALIZADA: 27/03/2015<br>MICENCIA ACTUALIZADA: 27/03/2015<br>MICENCIA ACTUA | ninado mejoramiento de la capacidad operativa del servicio de       |                                                                                               |
| (*)Número del Contrato Original                                                                                                    | 00871667                                                            | Numero del Contrato                                                                           |
| (*)Tipo operacion del Contrato Original                                                                                                    | COMPLEMENTARIO                                                      | Seleccione el Tipo de Operacion a Realizar                                                    |
| (*)Objeto del Contrato Complementario                                                                                                    | Elaboracion del PIP a nivel de perfil denominado mejoramiento de la | Descripcion del Contrato Complementario                                                       |
|                                                                                                    |                                                                     |                                                                                               |
| *)Numero del Contrato Complementario                                                                                                    |                                                                     | Ingrese el Numero del Contrato Complementario                                                 |
| )Numero del Contrato Complementario<br>)Fecha del Contrato Complementario                                                                                                    |                                                                     | Ingrese el Numero del Contrato Complementario<br>Ingrese la Fecha del Contrato Complementario |

Seguidamente, el sistema le mostrará la siguiente pantalla; donde seleccionará el ítem al cual desea registrar el contrato complementario y digitará el monto del mismo, luego presione el botón "Continuar".

| Prorrogas/Complementarios del Contrato 10-2014-MDM                                                                       |                                                        |                                                                  |                                                                                                    |                     |          |                        | Volver                    | Continuar |                     |
|----------------------------------------------------------------------------------------------------|--------------------------------------------------------|------------------------------------------------------------------|----------------------------------------------------------------------------------------------------|---------------------|----------|------------------------|---------------------------|-----------|---------------------|
| Proceso: AMC<br>(PROCEDIMI<br>Proceso Elect                                                                              | ENT                                                    | 2014-N<br>O CLA                                                  | IDM (3)<br>LSICO)                                                                                                    |                     |          |                        |                           |           |                     |
| OBJETO: SER<br>SINTESIS: Elab<br>equipo mecanic<br>MONTO CONTI<br>VIGENCIA ORI<br>VIGENCIA ACT<br>PROVEEDOR:<br>ITEMS: 1 | VICIO<br>corac<br>co de<br>RAT<br>GIN/<br>TUAL<br>1040 | OS<br>lion del<br>la MDI<br>ADO: 9<br>AL: 27/<br>IZADA<br>040128 | PIP a nivel de perfil denominado mejoramiento de la capacidad operativa del serv<br>M<br>27.000.00<br>32/2015 - 30/09/2015<br>1: 27/03/2015 - 30/09/2015<br>7 - PINTO SALAS EDWARD - | icio de             |          |                        |                           |           |                     |
| Adicionar<br>Items                                                                                                    | N                                                      | Item                                                             | Descripcion                                                                                                    | Unidad de<br>Medida | Cantidad | Monto Item<br>Original | Monto Adicional<br>Maximo | Adic      | Monto<br>ional Item |
| N                                                                                                    | 1                                                      | 1                                                                | Elaboracion del PIP a nivel de perfil denominado mejoramiento de la capacidad<br>operativa del servicio de equipo mecanico de la MDM                                                 | SERVICIO            | 1        | 27000                  | 8100                      | 8000      | 3                   |

Al finalizar el registro de la información solicitada y verificar que se ha ingresado correctamente, deberá presionar el botón "Grabar".

| <b>Fecha de Actualización:</b><br>08/11/2019                       | <b>Versión:</b> 1.1            | <b>Asunto:</b> Registro de contratos e información referida su ejecución. |  |  |
|--------------------------------------------------------------------|--------------------------------|---------------------------------------------------------------------------|--|--|
| Preparado por:                                                     | <b>Página: 47</b> de <b>74</b> | OSCE - SEACE                                                              |  |  |
| Dirección del SEACE<br>Subdirección de Gestión Funcional del SEACE |                                |                                                                           |  |  |

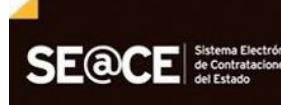

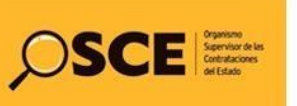

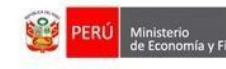

de las Contrataciones

| PRODUCTO: | MANUAL DE USUARIO ENTIDAD |
|-----------|---------------------------|
|           |                           |

MÓDULO: MÓDULO DE CONTRATOS

| Ingreso Prorrogas/Compleme                                                                                                    | entarios del Co                                        | ontrato 10-2014-N                                                   | MDM                             | Volve Gradar Seleccionar items                                                                      |  |  |
|----------------------------------------------------------------------------------------------------|--------------------------------------------------------|---------------------------------------------------------------------|---------------------------------|----------------------------------------------------------------------------------------------------|--|--|
| Proceso: AMC-1-2014-MDM (3)<br>(PROCEDIMIENTO CLASICO)<br>Proceso Electronico                                                                                                    |                                                        |                                                                     |                                 |                                                                                                    |  |  |
| OBJETO: SERVICIOS<br>SINTESIS: Elaboracion del PIP a nivel de p<br>equipo mecanico de la MDM<br>WONTO CONTRATADO: S/ 27,000.00<br>VIGENCIA ORIGINAL: 27/03/2015 - 3<br>9/06/2014 ACTUALIZADA: 27/03/2015 - 3<br>PROVEEDOR: 1040401287 - PINTO SAL<br>ITEMS: 1 | erfil denominado mej<br>2015<br>0/09/2015<br>AS EDWARD | ioramiento de la capacida                                           | d operativa del servicio de     |                                                                                                    |  |  |
| Datos Generales                                                                                                    |                                                        |                                                                     |                                 |                                                                                                    |  |  |
| (*)Número del Contrato Original                                                                                                    |                                                        | 00871667                                                            |                                 | Numero del Contrato                                                                                 |  |  |
| (*)Tipo operacion del Contrato Original                                                                                                    |                                                        | COMPLEMENTARIO                                                      |                                 | Seleccione el Tipo de Operacion a Realizar                                                          |  |  |
| (*)Objeto del Contrato Complementario                                                                                                    |                                                        | Elaboracion del PIP a nivel de perfil denominado mejoramiento de la |                                 | Descripcion del Contrato Complementario                                                             |  |  |
| (*)Numero del Contrato Complementario                                                                                                    |                                                        | 124-205                                                             |                                 | Ingrese el Numero del Contrato Complementario                                                       |  |  |
| (*)Fecha del Contrato Complementario                                                                                                    |                                                        | 25/03/2015                                                          |                                 | Ingrese la Fecha del Contrato Complementario                                                        |  |  |
| (*)Fecha de Culminacion del Contrato Con                                                                                                    | plementario                                            | 11/03/2015                                                          |                                 | Ingrese la Fecha de Culminacion del Contrato Complementario                                         |  |  |
| (*)Justificación del Contrato Complemental                                                                                                    | io                                                     | test                                                                |                                 | Ingrese la Causa del Contrato Complementario                                                        |  |  |
| Moneda                                                                                                    |                                                        | Soles                                                               |                                 | Moneda del Contrato Original                                                                        |  |  |
| Monto del contrato Original                                                                                                    |                                                        | 27000                                                               |                                 | Moneda del Contrato Original                                                                        |  |  |
| (*)Monto del Contrato Complementario                                                                                                    |                                                        | 8000                                                                |                                 | Monto del Contrato                                                                                  |  |  |
| (*)Plazo del Contrato Complementario                                                                                                    |                                                        | -203                                                                |                                 | Ingrese el Plazo del Contrato Complementario                                                        |  |  |
| (*)Adjunte archivo del Contrato Compleme                                                                                                    | ntario                                                 | C:\Users\jcerda\Docur                                               | nents\Documento tst.pc Examinar | Seleccione el archivo que contiene el Contrato Complementario.<br>Sólo archivos tipo doc, pdf y zip |  |  |
| (*)Calendario                                                                                                    |                                                        |                                                                     |                                 |                                                                                                    |  |  |
| Nro. de pago Fecha de pago                                                                                                    | total: 8000                                            | Operación                                                           |                                 |                                                                                                    |  |  |
|                                                                                                    |                                                        | agregar                                                             |                                 |                                                                                                    |  |  |
| 05/03/2015                                                                                                    | 8000                                                   | ×                                                                   |                                 |                                                                                                    |  |  |

Automáticamente, el sistema le mostrará el estado final de la información grabada; para visualizar esta información a mayor detalle deberá presionar sobre el Número del Contrato Complementario.

# 3.9. Liquidación / Conformidad.

Para ingresar a esta opción, seleccione el contrato, luego seleccione en el menú la opción "Liquidación / Conformidad".

| ersión: 1.1                 | <b>Asunto:</b> Registro de contratos e información referida a su ejecución. |
|-----------------------------|-----------------------------------------------------------------------------|
| <b>ina: 48</b> de <b>74</b> | OSCE - SEACE                                                                |
| in                          | rsión: 1.1<br>na: 48 de 74                                                  |

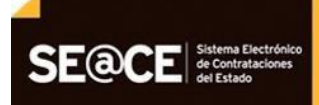

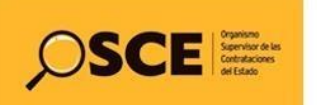

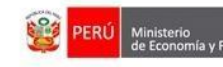

de las Contrata

PRODUCTO:MANUAL DE USUARIO ENTIDADMÓDULO:MÓDULO DE CONTRATOS

| Contratos                  |
|----------------------------|
| Notificaciones             |
| Consola de Contratos       |
| Consola SEACEv3            |
| Garantias                  |
| Nulidad / Resolucion       |
| Adelantos                  |
| Adicionales / Reducciones  |
| Prorrogas / Complementario |
| Liquidacion / Conformidad  |
| Penalidades                |

# 3.9.1. Registro de Conformidad.

Para registrar la Conformidad de un contrato, deberá ubicar el cursor en la opción "Liquidación/Conformidad", luego del cual deberá seleccionar la opción "Crear Liquidación/Conformidad".

| Conformidad/Liquidación del Contrato 10-2014-MDM                                                                                                    | Crear Liquidación / Conformidad |
|----------------------------------------------------------------------------------------------------|---------------------------------|
| Proceso: AMC-1-2014-MDM (3)<br>(PROCEDIMIENTO CLASICO)<br>Proceso Electronico                                                                                                    |                                 |
| OBJETO: SERVICIOS<br>SINTESIS: Elaboracion del PIP a nivel de perfil denominado mejoramiento de la capacidad operativa del servicio de<br>equipo mecanico de la MDM<br>MONTO CONTRATADO: S/. 27 000.00<br>VIGENCIA ORIGINAL: 27/03/2015 - 30/09/2015<br>VIGENCIA ACTUALIZADA: 27/03/2015 - 30/09/2015<br>PROVEEDOR: 1040401287 - PINTO SALAS EDWARD<br>ITEMS: 1 |                                 |

| <b>Fecha de Actualización:</b><br>08/11/2019                                                | <b>Versión:</b> 1.1            | Asunto: Registro de contratos e información referida a su ejecución. |
|---------------------------------------------------------------------------------------------|--------------------------------|----------------------------------------------------------------------|
| <b>Preparado por:</b><br>Dirección del SEACE<br>Subdirección de Gestión Funcional del SEACE | <b>Página: 49</b> de <b>74</b> | OSCE - SEACE                                                         |

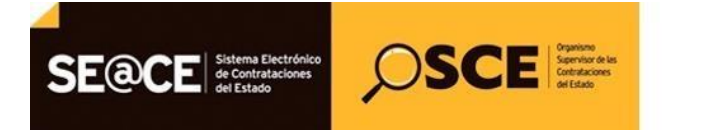

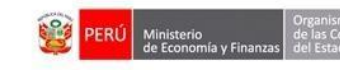

El sistema le mostrará automáticamente la siguiente pantalla, en el campo Tipo Operación elegirá la opción "Conformidad".

| Conformidad/Liquidación Co                                                                                                    | nsentida del Contrato 10-2014-MDM                                                           |                    | Volver Graba                            |
|----------------------------------------------------------------------------------------------------|---------------------------------------------------------------------------------------------|--------------------|-----------------------------------------|
| Proceso: AMC-1-2014-MDM (3)<br>(PROCEDIMIENTO CLASICO)<br>Proceso Electronico                                                                                                    |                                                                                             |                    |                                         |
| OBJETC: SERVICIOS<br>SINTESIS: Elaboracion del PIP a nivel de<br>equipo mecanico de la MOM<br>MONTO CONTRATADO: SJ. 27,000.00<br>VIGENCIA ORGINAL: 27/03/2015 - 3000<br>VIGENCIA ACTUALIZADA: 27/03/2015 -<br>PROVEEDOR: 1040401287 - PINTO SAI<br>ITEMS: 1 | perfil denominado mejoramiento de la capacidad operati<br>/2015<br>30/09/2015<br>"AS EDWARD | va del servicio de |                                         |
| (*)Tipo de Contrato                                                                                                    | CONTRATO 10-2014-MDM                                                                        |                    | 1                                       |
| (*)Tipo Operacion                                                                                                    | CONFORMIDAD                                                                                 |                    |                                         |
| (*)Fecha de la Conformidad                                                                                                    | 25/06/2015                                                                                  | Selección          | e la fecha de liquidación del contrato. |
| (*)Plazo Real                                                                                                    | 105                                                                                         | Plazo rea          | al del contrato.                        |

Inmediatamente, el sistema actualizará la pantalla en la cual deberá registrar la información solicitada y adjuntar el archivo conteniendo el documento de la conformidad, al finalizar el registro de esta información y verificar que se ha ingresado correctamente, deberá presionar el botón "Grabar".

| Fecha de Actualización:<br>08/11/2019                                                       | <b>Versión:</b> 1.1     | Asunto: Registro de contratos e información referida a su ejecución. |
|---------------------------------------------------------------------------------------------|-------------------------|----------------------------------------------------------------------|
| <b>Preparado por:</b><br>Dirección del SEACE<br>Subdirección de Gestión Funcional del SEACE | <i>Página:</i> 50 de 74 | OSCE - SEACE                                                         |

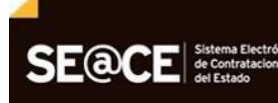

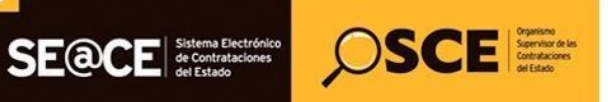

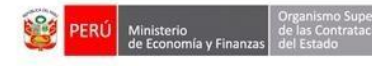

PRODUCTO: MANUAL DE USUARIO ENTIDAD

MÓDULO: MÓDULO DE CONTRATOS

| Conformidad/Liquidación Consen                                                                                                    | tida del Contrato 10-2014-MDM                                       |                    | Volver Grabar                                                  |
|----------------------------------------------------------------------------------------------------|---------------------------------------------------------------------|--------------------|----------------------------------------------------------------|
| Proceso: AMC-1-2014-MDM (3)<br>(PROCEDIMIENTO CLASICO)<br>Proceso Electronico                                                                                                    |                                                                     |                    |                                                                |
| DBJETO: SERVICIOS<br>SINTESIS: Elaboracion del PIP a nivel de perfil de<br>equipo mecanico de la MDM<br>MONTO CONTRATADO: S/. 27,000.00<br>VIGENCIA ORIGINAL: 27/03/2015 - 30/09/20<br>VIGENCIA ACTUALIZADA: 7/03/2015 - 30/09/2<br>PROVEEDOR: 10404012873 - PINTO SALAS EE<br>ITEMS: 1 | nominado mejoramiento de la capacidad operativ<br>015<br>WARD JESUS | va del servicio de |                                                                |
| (*)Tipo de Contrato                                                                                                    | CONTRATO 10-2014-MDM                                                | ~                  |                                                                |
| (*)Tipo Operacion                                                                                                    | CONFORMIDAD                                                         | V                  | Seleccione el Tipo de Operación                                |
| (*)Fecha de la Conformidad                                                                                                    | 25/06/2015                                                          |                    | Seleccione la fecha de liquidación del contrato.               |
| (*)Plazo Real                                                                                                    | 105                                                                 |                    | Plazo real del contrato.                                       |
| (*)Anotación de Observaciones                                                                                                    |                                                                     |                    | Ingrese las anotaciones correspondientes.                      |
| (*)Resultado de las observaciones                                                                                                    | ACUERDO TOTAL                                                       | ~                  | Seleccione el resultado de las observaciones.                  |
| (*)Mecanismo de solución de la controversia                                                                                                    | NO CORRESPONDE                                                      | ~                  | Seleccione el mecanismo de solución de la controversia.        |
| (*)Moneda                                                                                                    | Soles                                                               | ~                  | Seleccione la moneda.                                          |
| Monto del Contrato                                                                                                    | 27,000.00                                                           |                    | Monto del Contrato                                             |
| Adicionales                                                                                                    | 0.00                                                                |                    | Monto de Adicionales.                                          |
| Reajustes                                                                                                    | 0.00                                                                |                    | Monto de Reajustes                                             |
| Gastos Generales                                                                                                    | 0.00                                                                |                    | Monto de Gastos Generales.                                     |
| Penalidades                                                                                                    | 0.00                                                                |                    | Monto de Penalidades.                                          |
| (*)Monto de la Conformidad                                                                                                    | 27000.00                                                            |                    | Monto de la liquidación.                                       |
| Saldo                                                                                                    | 0,                                                                  |                    | Monto del Saldo.                                               |
| Responsable                                                                                                    |                                                                     |                    |                                                                |
|                                                                                                    |                                                                     |                    |                                                                |
| (*)Apellido Paterno                                                                                                    |                                                                     |                    | Ingrese el apellido paterno del aprobador.                     |
| (*)Apellido Materno                                                                                                    |                                                                     |                    | Ingrese el apellido materno del aprobador.                     |
| (*)Nombre                                                                                                    | MUCHA                                                               |                    | Ingrese el nombre del aprobador.                               |
| Cargo                                                                                                    | JEFE DE PROYECTO                                                    |                    | Ingrese el cargo del aprobador.                                |
| Archivo                                                                                                    |                                                                     |                    |                                                                |
|                                                                                                    |                                                                     |                    |                                                                |
| (*)Adjuntar Copia de la Contormidad                                                                                                    | C:\Users\jcerda\Documents\Liquidacion-Con                           | formidac Examinar  | Seleccione el archivo conteniendo la liquidacion del contrato. |
|                                                                                                    |                                                                     |                    |                                                                |

| <b>Fecha de Actualización:</b><br>08/11/2019                                                | <b>Versión:</b> 1.1            | Asunto: Registro de contratos e información referida a su ejecución. |
|---------------------------------------------------------------------------------------------|--------------------------------|----------------------------------------------------------------------|
| <b>Preparado por:</b><br>Dirección del SEACE<br>Subdirección de Gestión Funcional del SEACE | <b>Página: 51</b> de <b>74</b> | OSCE - SEACE                                                         |

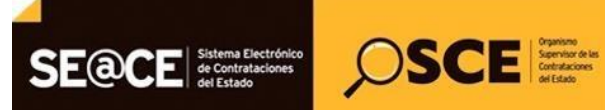

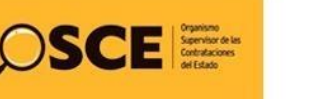

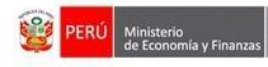

| PRODUCTO: | MANUAL DE USUARIO ENTIDAD |
|-----------|---------------------------|
| MÓDULO:   | MÓDULO DE CONTRATOS       |

Seguidamente, presionaremos el botón "Volver" para visualizar el estado final de la información grabada; para visualizar esta información a mayor detalle deberá presionar sobre el Número del Contrato.

| Conf                                                                               | ormidad/Liqu                                                                                                    | uidación del (                                                                                                    | Contrato 10-2014-I                                             | MDM          |                     |                |                             | Cre                                                                                       | ar Liquidación / Conformidad                     |
|------------------------------------------------------------------------------------|----------------------------------------------------------------------------------------------------|----------------------------------------------------------------------------------------------------|----------------------------------------------------------------|--------------|---------------------|----------------|-----------------------------|-------------------------------------------------------------------------------------------|--------------------------------------------------|
| Proces<br>(PROC<br>Proces                                                          | o: AMC-1-2014-<br>EDIMIENTO CL<br>o Electronico                                                                                      | MDM (3)<br>ASICO)                                                                                                    |                                                                |              |                     |                |                             |                                                                                           |                                                  |
| DBJET<br>SINTES<br>equipo<br>MONTO<br>VIGENO<br>VIGENO<br>VIGENO<br>PROVE<br>TEMS: | O: SERVICIOS<br>SIS: Elaboracion d<br>mecanico de la Mi<br>O CONTRATADO:<br>CIA ORIGINAL: 2<br>CIA ACTUALIZAE<br>EDOR: 10404012<br>1 | el PIP a nivel de pe<br>DM<br>s/, 27,000.00<br>7/03/2015 - 30/09/2<br>DA: 27/03/2015 - 30<br>87 - PINTO SAL <sup>4</sup> | afil denominado mejoramien<br>1015<br>1/09/2015<br>IS EDWARD . | nto de la ca | ipacidad oper       | ativa del se   | ervicio de                  |                                                                                           |                                                  |
| Con                                                                                | trato                                                                                                    |                                                                                                    |                                                                |              |                     |                |                             |                                                                                           |                                                  |
| Nro                                                                                | Fecha de<br>Inicio                                                                                                    | Fecha de<br>Culminación                                                                                                  | Fecha de Liquidación /<br>Conformidad                          | Moneda       | Monto<br>Contratado | Monto<br>Confo | de Liquidación /<br>Irmidad | Objeto del Contrato                                                                       |                                                  |
| 10-20<br>MDM                                                                       | 14- 27/03/2015                                                                                                    | 30/09/2015                                                                                                    | 25/06/2015                                                     | Soles        | 27000               | 27000          | )                           | Elaboracion del PIP a nivel de perfil denor<br>la capacidad operativa del servicio de equ | ninado mejoramiento de<br>ipo mecanico de la MDM |
|                                                                                    |                                                                                                    |                                                                                                    |                                                                |              |                     |                |                             |                                                                                           |                                                  |
| Con                                                                                | trato Comple                                                                                                    | ementario                                                                                                    |                                                                |              |                     |                |                             |                                                                                           |                                                  |

#### 3.9.2. Registro de Liquidación.

Para registrar la Liquidación de un contrato, deberá ubicar el cursor en la opción "Liquidación/Conformidad", luego del cual deberá seleccionar la opción "Crear Liquidación/Conformidad".

Conformidad/Liquidación del Contrato 10-2014-MDM Proceso: AMC-1-2014-MDM (3) (PROCEDIMIENTO CLASICO) Proceso Electronico OBJETO: SERVICIOS OBJE FOT: SERVICIOS SINTESIS: Elaboracion del PIP a nivel de perfil denominado mejoramiento de la capacidad operativa del servicio de equipo mecanico de la MDM MONTO CONTRATADO: S/. 27,000.00 VIGENCIA ORIGINAL: 27/03/2015 - 30/09/2015 VIGENCIA ACTUALIZADA: 27/03/2015 - 30/09/2015 PROVEEDOR: 1040401287 - PINTO SALAS EDWARD ITEMS: 1

Para registrar la Liquidación del Contrato de Obra, deberá ubicar el cursor en la opción "Liquidación/Conformidad", el sistema le mostrará automáticamente la siguiente pantalla, en el campo Tipo Operación elegirá la opción "Liguidación".

| <b>Fecha de Actualización:</b><br>08/11/2019                                                | <b>Versión:</b> 1.1            | Asunto: Registro de contratos e información referida a su ejecución. |
|---------------------------------------------------------------------------------------------|--------------------------------|----------------------------------------------------------------------|
| <b>Preparado por:</b><br>Dirección del SEACE<br>Subdirección de Gestión Funcional del SEACE | <b>Página: 52</b> de <b>74</b> | OSCE - SEACE                                                         |

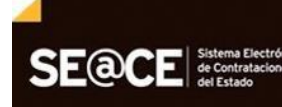

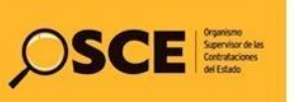

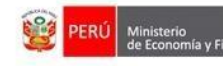

|                                                                                                    |                                                         |   |                                                  | Volver Grabar |
|----------------------------------------------------------------------------------------------------|---------------------------------------------------------|---|--------------------------------------------------|---------------|
| Conformidad/Liquidación Consentio                                                                                                    | la del Contrato 011-2013-MDM                            |   |                                                  |               |
| Proceso: LP-1-2013-MDM (1)<br>(PROCEDIMIENTO CLASICO)                                                                                                    |                                                         |   |                                                  |               |
| OBJETO: OBRAS<br>SINTESS: CONSTRUCCION DE LA PISCINA MUN<br>MONTO CONTRATADO: SJ. 5, 408,363.74<br>VIGENCIA ACIGINAL: 01/06/2013 - 260/2021<br>VIGENCIA ACTUALIZADA: 01/06/2013 - 260/2021<br>PROVEEDOR: 20454146477 - CAMPUS CONTRAT<br>ITEMS: 1 | CIPAL EDIFICADORES MISTI<br>4<br>ISTAS GENERALES S.R.L. |   |                                                  |               |
| (*)Tipo de Contrato                                                                                                    | CONTRATO 011-2013-MDM                                   | ⊻ |                                                  |               |
| (*)Tipo Operacion                                                                                                    | LIQUIDACION                                             | × | Seleccione el Tipo de Operación                  |               |
| (*)Fecha de la Liquidacion                                                                                                    | <b>iii</b> 05/03/2015                                   |   | Seleccione la fecha de liquidación del contrato. |               |
| (*)Plazo Real                                                                                                    | 658                                                     |   | Plazo real del contrato.                         |               |
|                                                                                                    |                                                         |   |                                                  |               |

Inmediatamente, el sistema actualizará la pantalla en la cual deberá registrar la Información solicitada y adjuntar el archivo conteniendo el documento de la liquidación, al finalizar el registro de esta información y verificar que se ha ingresado correctamente, deberá presionar el botón "Grabar".

| Conformidad/Liquidación Consentida del<br>Procesu LP.1-2013 MUM (1)<br>(PROCEDIMIENTO CLASICO)<br>OBJETO: OBRAS<br>SINTESI: CONTRATOCION DE LA PISCINA MUNICIPAL E<br>MONTO CONTRATADO: SI: 460,857.4<br>MONTO CONTRATADO: SI: 460,857.4<br>WORKINA ACTUALZANO: 9109/20132005/2014<br>PROVEDOR: 2485146477 - CAMPUS CONTRATSTAS GI<br>ITEMS: 1 | Contrato 011-2013-MDM<br>DIFICADORES MISTI<br>ENERALES S.R.L. |          | Vower 6                                                        |
|----------------------------------------------------------------------------------------------------|---------------------------------------------------------------|----------|----------------------------------------------------------------|
| (*)Tipo de Contrato                                                                                                    | CONTRATO 011-2013-MDM                                         | V        |                                                                |
| (*)Tipo Operacion                                                                                                    | LIQUIDACION                                                   | V        | Seleccione el Tipo de Operación                                |
| (*)Fecha de la Liquidacion                                                                                                    | 05/03/2015                                                    |          | Seleccione la fecha de liquidación del contrato.               |
| (*)Plazo Real                                                                                                    | 658                                                           |          | Plazo real del contrato.                                       |
| (*)Anotación de Observaciones                                                                                                    | LIQUIDACION 021-2015/MDM                                      |          | Ingrese las anotaciones correspondientes.                      |
| (*)Resultado de las observaciones                                                                                                    | ACUERDO PARCIAL                                               | V        | Seleccione el resultado de las observaciones.                  |
| (*)Mecanismo de solución de la controversía                                                                                                    | NO CORRESPONDE                                                |          | Seleccione el mecanismo de solución de la controversia.        |
| (*)Moneda                                                                                                    | Soles                                                         | V        | Seleccione la moneda.                                          |
| Monto del Contrato                                                                                                    | 5,400.363.74                                                  |          | Monto del Contrato                                             |
| Adicionales                                                                                                    | 100,860.55                                                    |          | Monto de Adicionales.                                          |
| Reajustes                                                                                                    | 0.00                                                          |          | Monto de Reajustes                                             |
| Gastos Generales                                                                                                    | 0.00                                                          |          | Monto de Gastos Generales.                                     |
| Penalidades                                                                                                    | 0.00                                                          |          | Monto de Penalidades.                                          |
| (*)Monto de la Liquidacion                                                                                                    | 100860.55                                                     |          | Monto de la liquidación.                                       |
| Saldo                                                                                                    | 0                                                             |          | Monto del Saldo.                                               |
| Responsable                                                                                                    |                                                               |          |                                                                |
| (*)Apellido Paterno                                                                                                    |                                                               |          | Ingrese el apellido paterno del aprobador                      |
| (*)Apellido Materno                                                                                                    |                                                               |          | Ingrese el apellido materno del aprobador.                     |
| (")Nombre                                                                                                    |                                                               |          | Ingrese el nombre del aprobador.                               |
| Cargo                                                                                                    |                                                               |          | Ingrese el cargo del aprobador.                                |
| Archivo                                                                                                    |                                                               |          |                                                                |
| (*)Adjuntar Copia de la Liquidacion                                                                                                    | C:\Users\jcerda\Documents\Documento_tst.pdf                   | Examinar | Seleccione el archivo conteniendo la liquidación del contrato. |
| Observación                                                                                                    |                                                               |          | Ingrese las observaciones.                                     |

Seguidamente, presionaremos el botón "Grabar" donde verificaremos el estado final de la información grabada; para visualizar esta información a mayor detalle deberá presionar sobre el Número del Contrato.

| <b>Fecha de Actualización:</b><br>08/11/2019                                                | <b>Versión:</b> 1.1     | <b>Asunto:</b> Registro de contratos e información referida a su ejecución. |  |  |
|---------------------------------------------------------------------------------------------|-------------------------|-----------------------------------------------------------------------------|--|--|
| <b>Preparado por:</b><br>Dirección del SEACE<br>Subdirección de Gestión Funcional del SEACE | <b>Página: 53</b> de 74 | OSCE - SEACE                                                                |  |  |

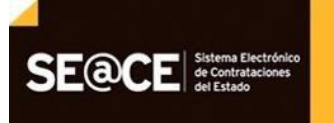

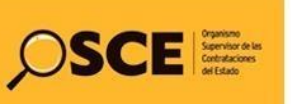

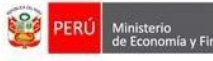

de las Contra del Estado

PRODUCTO:MANUAL DE USUARIO ENTIDADMÓDULO:MÓDULO DE CONTRATOS

|                                                                                         |                                                                                         |                                                                                                    | 1 011 0010 MDN                                           |        |                     |                                  | c                                        | Crear Liquidación / Conformida |
|-----------------------------------------------------------------------------------------|-----------------------------------------------------------------------------------------|----------------------------------------------------------------------------------------------------|----------------------------------------------------------|--------|---------------------|----------------------------------|------------------------------------------|--------------------------------|
| Jontorm                                                                                 | iidad/Liquid                                                                            | lacion del Cont                                                                                          | rato 011-2013-MDIV                                       | 1      |                     |                                  |                                          |                                |
| Proceso: LI<br>PROCEDII                                                                 | P-1-2013-MDN<br>MIENTO CLA                                                              | 1 (1)<br>SICO)                                                                                           |                                                          |        |                     |                                  |                                          |                                |
| DBJETO: OD<br>SINTESIS: C<br>MONTO CON<br>AGENCIA C<br>AGENCIA A<br>PROVEEDO<br>TEMS: 1 | BRAS<br>CONSTRUCCIO<br>NTRATADO: Si<br>DRIGINAL: 01/0<br>ACTUALIZADA:<br>DR: 2045414647 | N DE LA PISCINA MUI<br>5,408,363.74<br>5/2013 - 25/02/2014<br>01/06/2013 - 26/05/20<br>7 - CAMPUS CONTRA | NICIPAL EDIFICADORES MI<br>14<br>TISTAS GENERALES S.R.L. | STI    |                     |                                  |                                          |                                |
| Contrat                                                                                 | 0                                                                                       |                                                                                                    |                                                          |        |                     |                                  |                                          |                                |
| Nro                                                                                     | Fecha de<br>Inicio                                                                      | Fecha de<br>Culminación                                                                                  | Fecha de Liquidación /<br>Conformidad                    | Moneda | Monto<br>Contratado | Monto de Liquidad<br>Conformidad | ción / Objeto del Contrato               |                                |
| 011-2013-<br>MDM                                                                        | 01/06/2013                                                                              | 26/05/2014                                                                                               | 05/03/2015                                               | Soles  | 5408363,74          | 100860,55                        | CONSTRUCCION DE LA<br>EDIFICADORES MISTI | PISCINA MUNICIPAL              |
| Contrat                                                                                 | o Complen                                                                               | nentario                                                                                                 |                                                          |        |                     |                                  |                                          |                                |
|                                                                                         |                                                                                         | 2 -10 -10 -10 -10 -10 -10 -10 -10 -10 -10                                                                |                                                          |        |                     |                                  |                                          |                                |

#### 3.10. Penalidades.

Permite registrar las penalidades del Contrato Original.

Para ingresar a esta opción, seleccione el contrato, luego seleccione en el menú la opción "Penalidades".

| Consola SEACEv3             |
|-----------------------------|
| Garantias                   |
| Nulidad / Resolucion        |
| Adelantos                   |
| Adicionales / Reducciones   |
| Prorrogas / Complementarios |
| Liquidacion / Conformidad   |
| Penalidades                 |
| Intervencion Económica      |

# 3.10.1. Registro Penalidades.

Para registrar las Penalidades en las que ha incurrido el contratista, seleccione la opción "Crear Penalidad".

| Fecha de Actualización:<br>08/11/2019                              | <b>Versión:</b> 1.1            | <b>Asunto:</b> Registro de contratos e información referida a su ejecución. |  |  |
|--------------------------------------------------------------------|--------------------------------|-----------------------------------------------------------------------------|--|--|
| Preparado por:                                                     | <b>Página: 54</b> de <b>74</b> | OSCE - SEACE                                                                |  |  |
| Dirección del SEACE<br>Subdirección de Gestión Funcional del SEACE |                                |                                                                             |  |  |

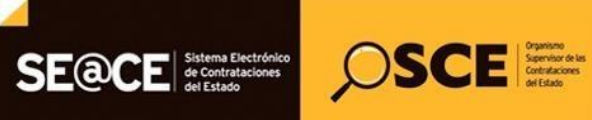

Penalidad Nro.

Tipo de Penalidad

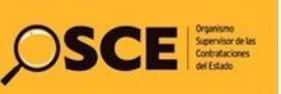

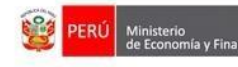

Monto de Penalidad

| PRODUCTO:                                                                                | MANUAL DE USUARIO ENTIDAD                                                                                                    |
|------------------------------------------------------------------------------------------|----------------------------------------------------------------------------------------------------|
| MÓDULO:                                                                                  | MÓDULO DE CONTRATOS                                                                                                    |
|                                                                                          |                                                                                                    |
| Penalida                                                                                 | des del Contrato 011-2013-MDM                                                                                                    |
| Proceso: LI<br>(PROCEDI                                                                  | P-1-2013-MDM (1)<br>MIENTO CLASICO)                                                                                                    |
| OBJETO: O<br>SINTESIS: C<br>MONTO CO<br>VIGENCIA C<br>VIGENCIA A<br>PROVEEDO<br>ITEMS: 1 | BRAS<br>CONSTRUCCION DE LA PISCINA MUNICIPAL EDIFICADORES MISTI<br>INTRATADO: S/. 5.408.363.74<br>IRIGINAL: 01/06/2013 - 25/02/2014<br>ICTUALIZADA: 01/06/2013 - 26/05/2014<br>R: 20454146477 - CAMPUS CONTRATISTAS GENERALES S.R.L. |

Fecha de Penalidad

Inmediatamente, el sistema le mostrará una nueva pantalla donde registrará la información solicitada, al finalizar el registro de esta información y verificar que se ha ingresado correctamente, deberá presionar el botón "Grabar".

Moneda de Penalidad

| Penalidades del Contrato 011-2013-MDM                                                                                                    |                    |                                               | Grabar Cancelar    |
|----------------------------------------------------------------------------------------------------|--------------------|-----------------------------------------------|--------------------|
| Proceso: LP-1-2013-MDM (1)<br>(PROCEDIMIENTO CLASICO)                                                                                                    |                    |                                               |                    |
| OBJETO: OBRAS<br>SINTESIS: CONSTRUCCION DE LA PISCINA MUNICIPAL EDIFICADO<br>MONTO CONTRATADO: S/. 5,408,363,74<br>VIGENCIA ORIGINAL: 01/06/2013 - 26/02/2014<br>VIGENCIA ACTUALIZADA: 01/06/2013 - 26/05/2014<br>PROVEEDOR: 20454146477 - CAMPUS CONTRATISTAS GENERALES<br>ITEMS: 1 | RES MISTI          |                                               |                    |
| Número del Contrato u Orden de Compra o Servicio                                                                                                    |                    |                                               |                    |
| (*)Tipo de Penalidad                                                                                                    | POR MORA           | Seleccione el tipo de penalidad.              |                    |
| (*)Fecha de Imposición de la Penalidad                                                                                                    | 19/03/2015         | Seleccione la fecha de imposición de la penal | lidad.             |
| (*)Moneda del Contrato                                                                                                    | Soles              | Moneda del Contrato                           |                    |
| (*)Monto de la Penalidad                                                                                                    | 25000              |                                               |                    |
| (*)Descripción de la Penalidad                                                                                                    | PENALIDAD POR MORA | Ingrese la descripción de la penalidad.       |                    |
| Garantías del Contrato                                                                                                    |                    |                                               |                    |
| # Ejecutar Garantia Nro. Tipo de<br>Garantia                                                                                                    | Moneda Monto       | Fecha de Fecha de<br>Emisión Vencimiento      | Monto<br>Penalidad |
| 1 🗹 104441 CARTA FIANZA                                                                                                    | Soles 540,837.0    | 0 14/05/2013 08/02/20                         | 014 25000          |

El sistema le mostrará el estado final de la información grabada; para visualizar esta información a mayor detalle deberá presionar sobre el Número de Penalidad.

| Penalidades del Cor                                                                                                    | ntrato 011-2013-MDM                                                                                                    |                    |                     | Crear Penalidad       |
|----------------------------------------------------------------------------------------------------|----------------------------------------------------------------------------------------------------|--------------------|---------------------|-----------------------|
| Proceso: LP-1-2013-MDM<br>(PROCEDIMIENTO CLASI                                                                                                    | (1)<br>CO)                                                                                                    |                    |                     |                       |
| OBJETO: OBRAS<br>SINTESIS: CONSTRUCCION<br>MONTO CONTRATADO: S/.<br>VIGENCIA ORIGINAL: 01/06/<br>VIGENCIA ACTUALIZADA: 0<br>PROVEEDOR: 20454146477<br>ITEMS: 1 | DE LA PISCINA MUNICIPAL EDIFICADORES<br>5.408.363.74<br>2013 - 25/02/2014<br>1/06/2013 - 26/05/2014<br>- CAMPUS CONTRATISTAS GENERALES S | S MISTI            |                     |                       |
| Penalidad Nro.                                                                                                    | Tipo de Penalidad                                                                                                    | Fecha de Penalidad | Moneda de Penalidad | Monto de<br>Penalidad |
| 6634                                                                                                    | POR MORA                                                                                                    | 19/03/2015         | Soles               | 25,000.00             |

| <b>Fecha de Actualización:</b><br>08/11/2019                                                | <b>Versión:</b> 1.1            | <b>Asunto:</b> Registro de contratos e información referida a su ejecución. |  |  |
|---------------------------------------------------------------------------------------------|--------------------------------|-----------------------------------------------------------------------------|--|--|
| <b>Preparado por:</b><br>Dirección del SEACE<br>Subdirección de Gestión Funcional del SEACE | <b>Página: 55</b> de <b>74</b> | OSCE - SEACE                                                                |  |  |

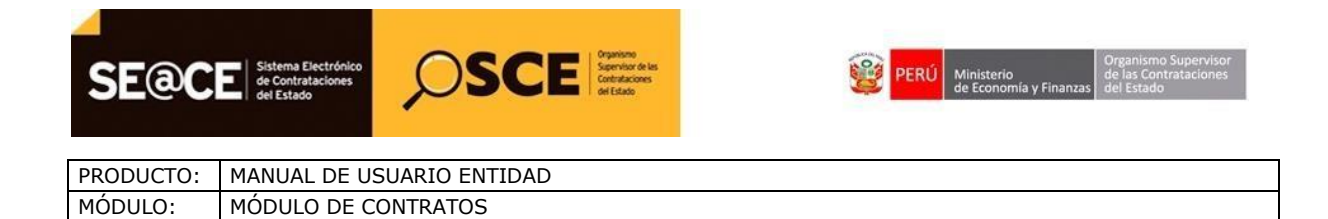

#### 3.11. Intervención Económica.

Para registrar la Intervención Económica de una obra, deberá ubicar el cursor en la opción "Intervención Económica", el sistema le mostrará automáticamente la siguiente pantalla, donde registrará la información y documentos solicitados, al finalizar el registro de esta información y verificar que se ha ingresado correctamente, deberá presionar el botón "Grabar".

Para ingresar a esta opción seleccione "Intervención Económica".

| Nulidad / Resolucion        |
|-----------------------------|
| Adelantos                   |
| Adicionales / Reducciones   |
| Prorrogas / Complementarios |
| Liquidacion / Conformidad   |
| Penalidades                 |
| Intervencion Económica      |
| Ampliacion de Plazo         |
| Controversias               |

#### 3.11.1. Registro de Intervención Económica.

Para registrar la Intervención Económica de una obra, deberá ubicar el cursor en la opción "Intervención Económica", el sistema le mostrará automáticamente la siguiente pantalla, donde registrará la información y documentos solicitados, al finalizar el registro de esta información y verificar que se ha ingresado correctamente, deberá presionar el botón "Grabar".

| Fecha de Actualización:<br>08/11/2019                              | <b>Versión:</b> 1.1     | <b>Asunto:</b> Registro de contratos e información referida a su ejecución. |  |  |
|--------------------------------------------------------------------|-------------------------|-----------------------------------------------------------------------------|--|--|
| Preparado por:                                                     |                         |                                                                             |  |  |
| Dirección del SEACE<br>Subdirección de Gestión Funcional del SEACE | <i>Página:</i> 56 de 74 | OSCE - SEACE                                                                |  |  |

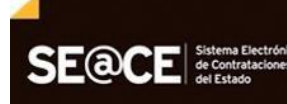

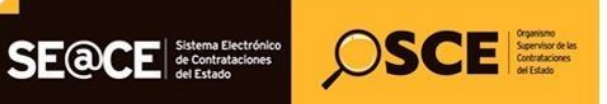

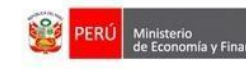

| PRODUCTO:                                                                                        | MANUAL DE US                                                                                                    | SUARIO ENTIDAD                                                                                                    |       |                                                     |  |  |
|--------------------------------------------------------------------------------------------------|----------------------------------------------------------------------------------------------------|----------------------------------------------------------------------------------------------------|-------|-----------------------------------------------------|--|--|
| MÓDULO:                                                                                          | ULO: MÓDULO DE CONTRATOS                                                                                                    |                                                                                                    |       |                                                     |  |  |
|                                                                                                  | 1                                                                                                    |                                                                                                    |       |                                                     |  |  |
| Ingre<br>Proce<br>(PRO)<br>OBJET<br>SINTES<br>PACCI-<br>MONT<br>VIGEN<br>VIGEN<br>VIGEN<br>VIGEN | eso de Intervención<br>so: LP-1-2019-MTC/21 (1<br>CEDIMIENTO CLASICO)<br>o: obras<br>sis: contratación de LA E.<br>IA<br>O CONTRATACIÓN DE LA E.<br>IA<br>O CONTRATADO: S/. 17,794,71<br>CIA ORIGINAL: 24/06/2019 - 20<br>CIA ACTUALIZADA: 24/06/2019<br>ED CTUALIZADA: 24/06/2019<br>I O | 1 Económica del Contrato 2019-00086<br>1)<br>HECUCIÓN DE LA OBRA: REHABILITACIÓN DE LA CARRETERA VECINAL<br>94.58<br>101/2020<br>9 - 2001/2020<br>RCIO VIAL |       | Grabar                                              |  |  |
| Dato                                                                                             |                                                                                                    | 01224634                                                                                                    |       | Numero del Contrato                                 |  |  |
| (*)Fech                                                                                          | a de Intervenciónnn                                                                                                    |                                                                                                    |       | Ingrese la Fecha de Intervención                    |  |  |
|                                                                                                  |                                                                                                    |                                                                                                    |       | ····                                                |  |  |
| (*)Reso                                                                                          | lucion de la Intervención                                                                                                    |                                                                                                    |       | Ingrese el número de la resolucion de intervención. |  |  |
| (*)Fech                                                                                          | a de la Resolución                                                                                                    |                                                                                                    |       | Ingrese la Fecha de la Resolución de Intervención.  |  |  |
| (*)Caus                                                                                          | al de la Intervención                                                                                                    | Seleccione                                                                                                    | •     | Seleccione el tipo de Intervención.                 |  |  |
| (*)Archi                                                                                         | vo de Resolución                                                                                                    | Examinar                                                                                                    |       | Adjunte la Resolución de Intervención.              |  |  |
| Observ                                                                                           | aciones                                                                                                    |                                                                                                    |       | Ingrese la Fecha de la Resolución de Intervención.  |  |  |
| Date                                                                                             | os del Interventor                                                                                                    |                                                                                                    |       |                                                     |  |  |
| (*)Apell                                                                                         | ido Paterno                                                                                                    |                                                                                                    | Ingre | ese el Apellido Paterno del Interventor.            |  |  |
| (*)Apell                                                                                         | ido Materno                                                                                                    |                                                                                                    | Ingre | ese el Apellido Materno del Interventor.            |  |  |
| (*)Noml                                                                                          | bres                                                                                                    |                                                                                                    | Ingre | ese los Nombres del Interventor.                    |  |  |
| (*)Cargo                                                                                         | 0                                                                                                    |                                                                                                    | Ingre | ese el Cargo del Interventor.                       |  |  |

# 3.12. Ampliación de Plazo.

Para ingresar a esta opción, seleccione el contrato, luego seleccione en el menú la opción "Ampliación de Plazo".

| Fecha de Actualización:<br>08/11/2019                                                       | <b>Versión:</b> 1.1            | <b>Asunto:</b> Registro de contratos e información referida a su ejecución. |  |  |
|---------------------------------------------------------------------------------------------|--------------------------------|-----------------------------------------------------------------------------|--|--|
| <b>Preparado por:</b><br>Dirección del SEACE<br>Subdirección de Gestión Funcional del SEACE | <b>Página: 57</b> de <b>74</b> | OSCE - SEACE                                                                |  |  |

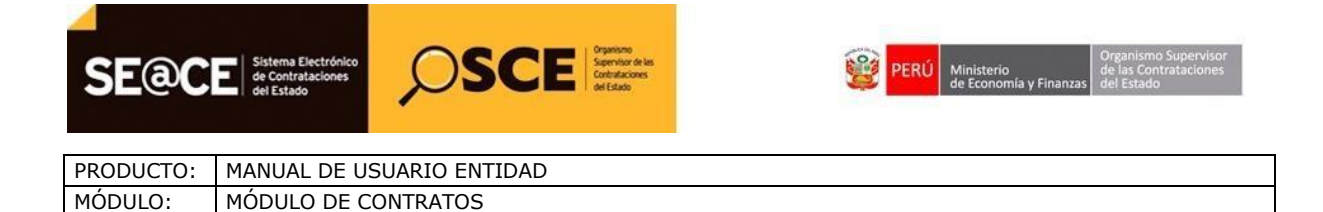

# 3.12.1. Registro de Ampliación de Plazo.

Para registrar una ampliación de plazo seleccione la opción "Crear Ampliación de Plazo".

| Ploceso.                                                                                                    | Ampliación de Plazo del Contrato 2019-00086               |                      |             |              |                |  |  |  |
|----------------------------------------------------------------------------------------------------|-----------------------------------------------------------|----------------------|-------------|--------------|----------------|--|--|--|
| (PROCE                                                                                                    | /roceso: LP-1-2U19-M1(Z/21 (1)<br>PROCEDIMIENTO CLASSICO) |                      |             |              |                |  |  |  |
| OBJETO: OBRAS<br>SINTESIS: CONTRATACIÓN DE LA EJECUCIÓN DE LA OBRA: REHABILITACIÓN DE LA CARRETERA VECINAL<br>PACCHA<br>MONTO CONTRATADO: S/. 17,794,784.58<br>VIGENCIA OCTUALIZADA: 24/06/2019 - 20/01/2020<br>VIGENCIA ACTUALIZADA: 24/06/2019 - 20/01/2020<br>PROVEEDOR: 2060485585 - CONSORCIO VIAL<br>ITEMS: 1 |                                                           |                      |             |              |                |  |  |  |
| Contra                                                                                                    | 110                                                       |                      |             |              |                |  |  |  |
| Nro                                                                                                    | Fecha de Inicio                                           | Fecha de Culminacion | Descripcion | Nro. de dias | Fecha Registro |  |  |  |
| Contrato Complementario                                                                                                    |                                                           |                      |             |              |                |  |  |  |
|                                                                                                    |                                                           |                      |             |              |                |  |  |  |

Inmediatamente, el sistema le mostrará una nueva pantalla donde registrará la información solicitada, al finalizar el registro de esta información y verificar que se ha ingresado correctamente, deberá presionar el botón "Grabar".

| Ampliación de Plazo del Contrato 2019-00086 Proceso: LP-1-2019-MTC/21 (1) (PROCEDIMIENTO CLASICO) OBJETO: OBRAS SINTESIS: CONTRATACIÓN DE LA EJECUCIÓN DE LA OBRA: REHABILITACIÓN DE LA CARRETERA VECINAL PACCHA |                 |   |                                                      |  |  |  |  |
|----------------------------------------------------------------------------------------------------|-----------------|---|------------------------------------------------------|--|--|--|--|
| MONTO CONTRATADO: SJ. 17,794,784,58<br>VIGENCIA ORIGINAL: 2406/2019 - 2001/2020<br>VIGENCIA ACTUALIZADA: 2406/2019 - 20101/2020<br>PROVEEDOR: 2060485585 - CONSORCIO VIAL<br>ITEMS: 1                            |                 |   |                                                      |  |  |  |  |
| (*)Tipo de Contrato                                                                                                    | CONTRATO        | • | Tipo de Contrato                                     |  |  |  |  |
| (*)Documento que autoriza la Ampliación de Plazo                                                                                                    | - Seleccionar - |   | Documento que autoriza la Ampliación de Plazo        |  |  |  |  |
| (*)Descripción                                                                                                    |                 |   | Descripción                                          |  |  |  |  |
| Actual Fecha de Término                                                                                                    | 20/01/2020      |   | Actual Fecha de Término del la vigencia del contrato |  |  |  |  |
| (*)Días de Ampliación                                                                                                    |                 |   | Días de Ampliación de Plazo                          |  |  |  |  |
| Nueva Fecha de Término                                                                                                    |                 |   | Nueva Fecha de Término del Contrato                  |  |  |  |  |

| <b>Fecha de Actualización:</b><br>08/11/2019                                                | <b>Versión:</b> 1.1            | Asunto: Registro de contratos e información referida a su ejecución. |
|---------------------------------------------------------------------------------------------|--------------------------------|----------------------------------------------------------------------|
| <b>Preparado por:</b><br>Dirección del SEACE<br>Subdirección de Gestión Funcional del SEACE | <b>Página: 58</b> de <b>74</b> | OSCE - SEACE                                                         |

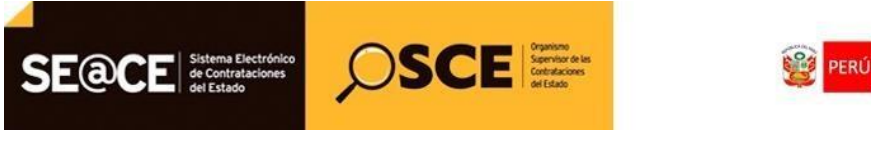

| PRODUCTO: | MANUAL DE USUARIO ENTIDAD |
|-----------|---------------------------|
| MÓDULO:   | MÓDULO DE CONTRATOS       |

Automáticamente, el sistema le mostrará el estado final de la información grabada; para visualizar esta información a mayor detalle deberá presionar sobre el Número de Operación.

| Ón de Plazo del Co<br>P-1-2013-MDM (1)<br>MIENTO CLASICO)<br>3RAS<br>ONSTRUCCION DE LA PI<br><b>ITRATADO:</b> S/. 5,408,965<br><b>RIGINAL:</b> 01/06/2013 - 25<br>CTUALIZADA: 01/06/2013<br>R: 20454146477 - CAMPU: | SCINA MUNICIPAL EDIFICADORES MIS<br>74<br>02/2014<br>- 27/03/2014<br>S CONTRATISTAS GENERALES S.R.L.  | STI                   |               | Crear Ampliación de Plazo                                             |  |  |
|----------------------------------------------------------------------------------------------------|----------------------------------------------------------------------------------------------------|-----------------------|---------------|-----------------------------------------------------------------------|--|--|
| 2-1-2013-MDM (1)<br>MIENTO CLASICO)<br>3RAS<br>ONSTRUCCION DE LA PI<br><b>TRATADO:</b> 5/. 5,408,365<br><b>RIGINAL:</b> 01/06/2013 - 25<br><b>CTUALIZADA:</b> 01/06/2013<br><b>R:</b> 20454146477 - CAMPU:          | SCINA MUNICIPAL EDIFICADORES MIS<br>74<br>02/2014<br>- 27/03/2014<br>S CONTRATISTAS GENERALES S.R.L.  | STI                   |               |                                                                       |  |  |
| 37AS<br>ONSTRUCCION DE LA PI<br>17RATADO: S/. 5,408,363<br>IRGINAL: 01/06/2013 - 25<br>CTUALIZADA: 01/06/2013<br>R: 20454146477 - CAMPU:                                                                            | SCINA MUNICIPAL EDIFICADORES MIS<br>.74<br>02/2014<br>- 27/03/2014<br>S CONTRATISTAS GENERALES S.R.L. | 371                   |               |                                                                       |  |  |
|                                                                                                    |                                                                                                    |                       |               |                                                                       |  |  |
| Fecha de Inicio                                                                                                    | Fecha de Culminacion                                                                                  | Descripcion           | Nro. de dias  | Fecha Registro                                                        |  |  |
| 26/02/2014                                                                                                    | 27/03/2014                                                                                            | Ampliacion de Plazo 1 | 30            | 29/04/2014                                                            |  |  |
| Contrato Complementario                                                                                                    |                                                                                                    |                       |               |                                                                       |  |  |
| 2                                                                                                    | omplementario                                                                                         | omplementario         | omplementario | omplementario     Fecha de Gulminación     Descripción     No. de duo |  |  |

#### 3.13. Controversias.

п

Permite el registro de controversias como Conciliación y Arbitraje.

Para ingresar a esta opción, seleccione el contrato, luego seleccione en el menú la opción "Controversias".

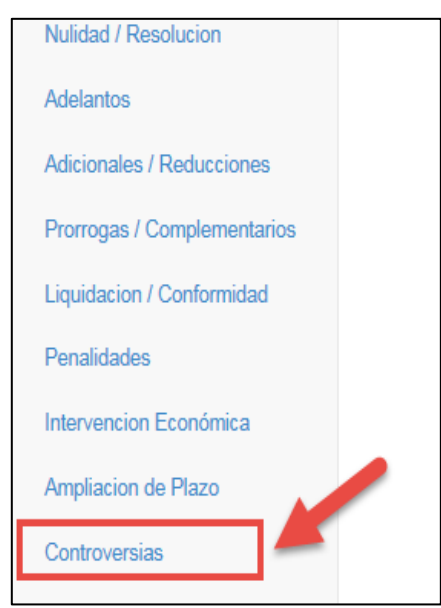

| Fecha de Actualización:<br>08/11/2019                              | <b>Versión:</b> 1.1 | Asunto: Registro de contratos e información referida a su ejecución. |  |
|--------------------------------------------------------------------|---------------------|----------------------------------------------------------------------|--|
| Preparado por:                                                     |                     |                                                                      |  |
| Dirección del SEACE<br>Subdirección de Gestión Funcional del SEACE | Pagina: 59 de 74    | OSCE - SEACE                                                         |  |

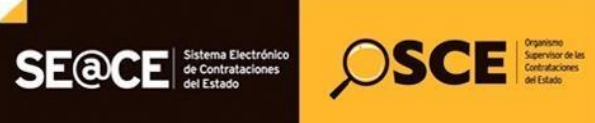

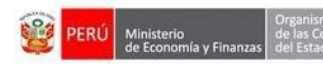

| PRODUCTO: | MANUAL DE USUARIO ENTIDAD |
|-----------|---------------------------|
| MÓDULO:   | MÓDULO DE CONTRATOS       |
|           |                           |

El sistema mostrará la siguiente pantalla con las secciones:

- Datos Generales del Contrato.
- Sección Conciliación.
- Sección Arbitraje.

Asimismo, se visualiza el botón "Crear Controversia".

| Controversia<br>Proceso: LP-1-2<br>(PROCEDIMIEN                                                                                       | as del Co<br>019-MTC/2<br>ITO CLASIO                                            | ontrato 2<br>1 (1)<br>CO)                                                 | 2019-00086                              |                    |                         |                     |                    |                           | Crear Controversia |
|----------------------------------------------------------------------------------------------------|---------------------------------------------------------------------------------|---------------------------------------------------------------------------|-----------------------------------------|--------------------|-------------------------|---------------------|--------------------|---------------------------|--------------------|
| OBJETO: OBRAS<br>SINTESIS: CONTRATA<br>PACCHA<br>MONTO CONTRATA<br>VIGENCIA ORIGINA<br>VIGENCIA ACTUAL<br>PROVEEDOR: 2060<br>ITEMS: 1 | TACIÓN DE L<br>ADO: S/. 17,79<br>L: 24/06/2019<br>IZADA: 24/06/<br>485585 - COI | A EJECUCIÓ<br>94,784.58<br>1 - 20/01/2020<br>(2019 - 20/01/<br>NSORCIO VI | ÓN DE LA OBRA: REHA<br>)<br>/2020<br>AL | ABILITACIÓN DE     | LA CARRETERA VEC        | INAL                |                    |                           | •                  |
| Nro Solicitante                                                                                                    | Centro de Cor                                                                   | nciliación C                                                              | Conciliador Fecha en                    | que se llevó a cat | oo la Audiencia de Inst | alación Acta de Con | ciliación Fecha Su | scripción del Acta de Cor | ciliación Estado   |
| Arbitraje                                                                                                    |                                                                                 |                                                                           |                                         |                    |                         |                     |                    |                           |                    |
| Nro Demandante                                                                                                    | Tipo de                                                                         | Tipo de                                                                   | Presidente/Arbitro                      | Fecha de           | Fecha de                | Actualizacion de    | Actualización de   | Actualización de          | Detalle/Historial  |

#### 3.13.1. Registro de controversia.

Para hacer el registro de una conciliación, seleccione la opción "Crear Controversia", se visualizara los datos generales del Contrato, asimismo se mostrara la pantalla que contendrá los siguientes campos:

- Número del contrato (u Orden de Compra o Servicio), el cual contendrá el número de contrato con el cual se creó en la ficha "Crear Contrato".
- (\*) Tipo de mecanismo de solución de Controversia, este campo es obligatorio y contiene las siguientes opciones:
  - o Conciliación.
  - o Arbitraje.

| Controversias del Contrato 2019-00086         Proceso: LP-1-2019-MTCi/21 (1)<br>(PROCEDIMIENTO CLASICO)         OBJETO: OBRAS<br>SINTESIS: CONTRATACIÓN DE LA EJECUCIÓN DE LA OBRA: REHABILITACIÓN DE LA CARRETERA VECINAL<br>PACCHA         MONTO CONTRATADO: S/. 17.794.784.58         VIGENCIA ORIGINAL: 24/06/2019 - 2001/2020         VIGENCIA ACTUALIZADA: 24/06/2019 - 2001/2020         PROVEEDOR: 2006/85565 - CONSORCIO VIAL<br>ITEMS: 1 |                                              |                                                           |     |  |  |  |
|----------------------------------------------------------------------------------------------------|----------------------------------------------|-----------------------------------------------------------|-----|--|--|--|
|                                                                                                    | Ficha Electrónica                            |                                                           |     |  |  |  |
| Número del Contrato (u Orden de Compra o Servicio)                                                                                                    | 2019-00086                                   | Número del Contrato                                       |     |  |  |  |
| (*)Tipo de mecanismo de solución de Controversia                                                                                                    | Seleccione Seleccione Conciliación Arbitraje | Seleccione el tipo de mecanismo de solución de Controvers | ia. |  |  |  |

| Fecha de Actualización:<br>08/11/2019                                                       | <b>Versión:</b> 1.1            | Asunto: Registro de contratos e información referida a su ejecución. |
|---------------------------------------------------------------------------------------------|--------------------------------|----------------------------------------------------------------------|
| <b>Preparado por:</b><br>Dirección del SEACE<br>Subdirección de Gestión Funcional del SEACE | <b>Página: 60</b> de <b>74</b> | OSCE - SEACE                                                         |

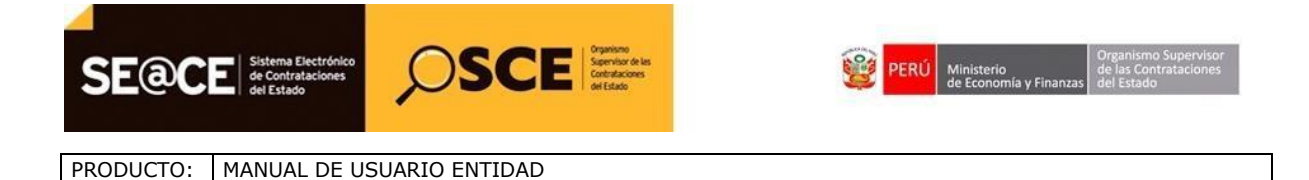

# 3.13.2. Registro de Conciliación.

MÓDULO DE CONTRATOS

MÓDULO:

En la pantalla de Controversias del Contrato, en el campo "Tipo de mecanismo de solución de Controversia", seleccionamos la opción "Conciliación".

| Controversias del Contrato 2019-0<br>Proceso: LP-1-2019-MTC/21 (1)<br>(PROCEDIMIENTO CLASICO)<br>OBJETO: OBRAS<br>SINTESIS: CONTRATACIÓN DE LA EJECUCIÓN DE LA C<br>PACCHA<br>MONTO CONTRATADO: S/. 17,794,784.58<br>VIGENCIA ORIGINAL: 24/06/2019 - 20/01/2020<br>VIGENCIA ACTUALIZADA: 24/06/2019 - 20/01/2020<br>PROVEEDOR: 2000485585 - CONSORCIO VIAL<br>ITEMS: 1 | 0086<br>DBRA: REHABILITACIÓN DE LA CARRETERA VECINAL | Volver                                                       |
|----------------------------------------------------------------------------------------------------|------------------------------------------------------|--------------------------------------------------------------|
|                                                                                                    | Ficha Electrónica                                    |                                                              |
| Número del Contrato (u Orden de Compra o Servicio)                                                                                                    | 2019-00086                                           | Número del Contrato                                          |
| (*)Tipo de mecanismo de solución de Controversia                                                                                                    | Seleccione                                           | Seleccione el tipo de mecanismo de solución de Controversia. |

La pantalla contiene las siguientes secciones:

Datos de la Conciliación:

- Solicitante

Seleccione: Contratista, Entidad o Entidad y Contratista.

Tipo de Mecanismo de Solución de Controversia

La opción Conciliación, viene precargada de la pantalla anterior.

- (\*)Fecha en que se llevó a cabo la Audiencia de Instalación Seleccione la fecha que se llevó a cabo la Audiencia de Instalación.
- Centro de Conciliación.

Seleccione la casilla ( , para escoger al Centro de Conciliación, asimismo, puede seleccionar la opción Otros, para ingresar un nuevo Centro de Conciliación.

| Ficha Electrónica                                              |              |   |                                                                                  |  |  |  |  |
|----------------------------------------------------------------|--------------|---|----------------------------------------------------------------------------------|--|--|--|--|
| (*)Solicitante                                                 | Seleccione   | • | Seleccione al Solicitante.                                                       |  |  |  |  |
| (*)Tipo de mecanismo de solución de Controversia               | Conciliación | • | Seleccione el tipo de mecanismo de solución de Controversia.                     |  |  |  |  |
| (*)Fecha en que se llevó a cabo la Audiencia de<br>Instalación | <b>=</b>     |   | Seleccione la fecha en que se llevó a cabo la audiencia                          |  |  |  |  |
| (*)Centro de Conciliación                                      |              |   | Seleccione el Centro de Conciliación autorizado por el Ministerio de<br>Justicia |  |  |  |  |

| Fecha de Actualización:<br>08/11/2019                                                       | <b>Versión:</b> 1.1            | <b>Asunto:</b> Registro de contratos e información referida a su ejecución. |  |
|---------------------------------------------------------------------------------------------|--------------------------------|-----------------------------------------------------------------------------|--|
| <b>Preparado por:</b><br>Dirección del SEACE<br>Subdirección de Gestión Funcional del SEACE | <b>Página: 61</b> de <b>74</b> | OSCE - SEACE                                                                |  |

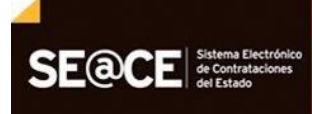

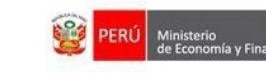

Identificación del Conciliador

- RUC Nº : Ingrese el Número de RUC del Conciliador
- (\*) Apellidos y Nombres: Ingrese los nombres y apellidos del Conciliador

SCE Supervisor de las Contrataciones outertationes

| Identificación del Conciliador |                                                                |
|--------------------------------|----------------------------------------------------------------|
| RUC Nro.                       | Ingrese el número de RUC del Conciliador                       |
| (*)Apellidos y Nombres         | Muestra los Apellidos y Nombres del Presidente del Conciliador |

#### Acta de Conciliación

- (\*) Fecha de suscripción del Acta de Conciliación: Seleccione la fecha en la que se suscribió el Acta de conciliación.
- (\*) Archivo: Seleccione el botón Examinar para ubicar el archivo que contiene el Acta de Conciliación.

| Acta de Conciliación                             |                                                  |                                                             |
|--------------------------------------------------|--------------------------------------------------|-------------------------------------------------------------|
| (*)Fecha de suscripción del Acta de Conciliación |                                                  | Seleccione la fecha en que sucribió el acta de conciliación |
| (*)Archivo                                       | Examinar                                         | Seleccione el Archivo a Adjuntar                            |
|                                                  | Tipos de archivo permitidos: *.doc, *.pdf, *.zip |                                                             |

#### <u>Estado</u>

- Estado de Conciliación: Seleccione dentro de las opciones: Acuerdo Parcial, Acuerdo Total o No hubo acuerdo.

| Estado                       |                                                                                 |                                         |
|------------------------------|---------------------------------------------------------------------------------|-----------------------------------------|
| (*)Estado de la Conciliación | Seleccione<br>Seleccione<br>Acuerdo Parcial<br>Acuerdo Total<br>No hubo acuerdo | Seleccione el estado de la Conciliación |

| <b>Fecha de Actualización:</b><br>08/11/2019                                                | <b>Versión:</b> 1.1     | <b>Asunto:</b> Registro de contratos e información referida a su ejecución. |  |
|---------------------------------------------------------------------------------------------|-------------------------|-----------------------------------------------------------------------------|--|
| <b>Preparado por:</b><br>Dirección del SEACE<br>Subdirección de Gestión Funcional del SEACE | <b>Página: 62</b> de 74 | OSCE - SEACE                                                                |  |

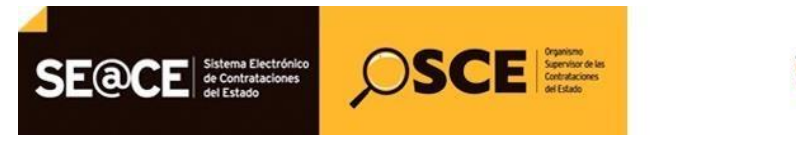

| PRODUCTO: | MANUAL DE USUARIO ENTIDAD |
|-----------|---------------------------|
| MÓDULO:   | MÓDULO DE CONTRATOS       |

# 3.13.3. Publicación de Conciliación.

Después de registrar la información de la Conciliación, seleccione el botón "Publicar".

| Controversias del Contrato 2019-0                                                                                                    | 0086                                             |    | Publicar Volver                                                                  |
|----------------------------------------------------------------------------------------------------|--------------------------------------------------|----|----------------------------------------------------------------------------------|
| Proceso: LP-1-2019-MTC/21 (1)<br>(PROCEDIMIENTO CLASICO)                                                                                                    | 7                                                |    |                                                                                  |
| OBJETO: OBRAS<br>SINTESIS: CONTRATACIÓN DE LA EJECUCIÓN DE LA O<br>PACCHA<br>MONTO CONTRATADO: S/. 17,794,784.58<br>VIGENCIA ACTUALIZADA: 2406/2019 - 2001/2020<br>VIGENCIA ACTUALIZADA: 2406/2019 - 2001/2020<br>PROVEEDOR: 2060485585 - CONSORCIO VIAL<br>ITEMS: 1                                                                                                    | IBRA: REHABILITACIÓN DE LA CARRETERA VECINAL     |    |                                                                                  |
|                                                                                                    | Ficha Electrónica                                |    |                                                                                  |
| (*)Solicitante                                                                                                    | Seleccione                                       |    | Seleccione al Solicitante.                                                       |
| (*)Tipo de mecanismo de solución de Controversia                                                                                                    | Conciliación                                     | •  | Seleccione el tipo de mecanismo de solución de Controversia.                     |
| 1917 - January Handing and January Handing and |                                                  |    |                                                                                  |
| (*)Fecha en que se llevo a cabo la Audiencia de<br>Instalación                                                                                                    |                                                  |    | Seleccione la fecha en que se llevo a cabo la audiencia                          |
| (*)Centro de Conciliación                                                                                                    |                                                  |    | Seleccione el Centro de Conciliación autorizado por el Ministerio de<br>Justicia |
| Identificación del Conciliador                                                                                                    |                                                  |    |                                                                                  |
| RUC Nro.                                                                                                    |                                                  |    | Ingrese el número de RUC del Conciliador                                         |
| (*)Apellidos y Nombres                                                                                                    |                                                  |    | Muestra los Apellidos y Nombres del Presidente del Conciliador                   |
| Acta de Conciliación                                                                                                    |                                                  |    |                                                                                  |
| (*)Fecha de suscripción del Acta de Conciliación                                                                                                    |                                                  |    | Seleccione la fecha en que sucribió el acta de conciliación                      |
| (*)Archivo                                                                                                    | Tipos de archivo permitidos: *.doc, *.pdf, *.zip | ar | Seleccione el Archivo a Adjuntar                                                 |
| Estado                                                                                                    |                                                  |    |                                                                                  |
| (*)Estado de la Conciliación                                                                                                    | Seleccione                                       | •  | Seleccione el estado de la Conciliación                                          |

El sistema mostrará en la sección Conciliación, el registro de la conciliación o de todas las conciliaciones que se hayan creado en el contrato.

| Con                                                                                                    | troversias del C                       | Contrato 011   | -2013-M              | DM                 |                             |                         |                                                          |                              | Crear Controversia |
|----------------------------------------------------------------------------------------------------|----------------------------------------|----------------|----------------------|--------------------|-----------------------------|-------------------------|----------------------------------------------------------|------------------------------|--------------------|
| Proce<br>(PRC                                                                                                    | eso: LP-1-2013-MDN<br>DCEDIMIENTO CLAS | 1 (1)<br>SICO) |                      |                    |                             |                         |                                                          |                              |                    |
| OBJETO: OBRAS<br>SINTESIS: CONSTRUCCION DE LA PISCINA MUNICIPAL EDIFICADORES MISTI<br>MONTO CONTRATADO: S/. 5,408,363.74<br>VIGENCIA ACTUALIZADA: 01/06/2013 - 25/02/2014<br>VIGENCIA ACTUALIZADA: 01/06/2013 - 25/02/2014<br>PROVEEDOR: 20454146477 - CAMPUS CONTRATISTAS GENERALES S.R.L.<br>ITEMS: 1<br>Conciliación |                                        |                |                      |                    |                             |                         |                                                          |                              |                    |
| Nro                                                                                                    | Nro de registro de<br>Conciliación     | Solicitante Ce | ntro de Conci        | iliación           | Conciliador                 |                         | Fecha en que se llevó a cabo<br>Audiencia de Instalación | la Acta de<br>Conciliación   | Estado             |
| 1                                                                                                    | 19                                     | Entidad        | CENTRO DE            | CONCILIACION       | YOVANNA<br>BENAVIDES        |                         | 11/03/2015                                               | 1                            | Acuerdo<br>Total   |
| Arbi                                                                                                    | traje                                  |                |                      |                    |                             |                         |                                                          |                              |                    |
| Nro                                                                                                    | Nro de Registro de<br>Proceso Arbitral | Demandante     | Tipo de<br>Arbitraje | Tipo de<br>Arbitro | Presidente/Arbitro<br>Único | Fecha de<br>Instalación | Fecha de Publicación<br>de Laudo                         | Actualización de<br>Árbitros | Detalle/Historial  |

| <b>Fecha de Actualización:</b><br>08/11/2019                       | <b>Versión:</b> 1.1     | <b>Asunto:</b> Registro de contratos e información referida su ejecución. |  |
|--------------------------------------------------------------------|-------------------------|---------------------------------------------------------------------------|--|
| Preparado por:                                                     |                         |                                                                           |  |
| Dirección del SEACE<br>Subdirección de Gestión Funcional del SEACE | <i>Página:</i> 63 de 74 | OSCE - SEACE                                                              |  |

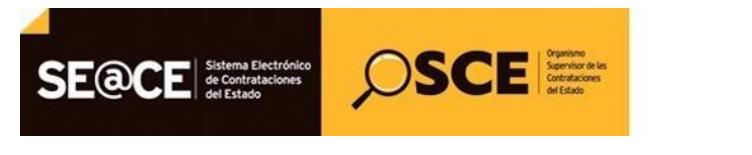

| PRODUCTO: | MANUAL DE USUARIO ENTIDAD |
|-----------|---------------------------|
| MÓDULO:   | MÓDULO DE CONTRATOS       |

## 3.13.4. Registro de arbitraje.

En la ficha de Controversias del Contrato, en el campo "Tipo de mecanismo de solución de Controversia", seleccionar la opción "Arbitraje".

| Controversias del Contrato 2019-00086 Proceso: LP-1-2019-MTC/21 (1) (PROCEDIMIENTO CLASICO) OBJETO: OBRAS SINTE SIS: CONTRATACIÓN DE LA EJECUCIÓN DE LA OBRA: REHABILITACIÓN DE LA CARRETERA VECINAL PACCHA MONTO CONTRATADO: S/. 17,794,784.58 VIGENCIA ACIUALIZADA: 24/06/2019 - 2001/2020 VIGENCIA ACIUALIZADA: 24/06/2019 - 2001/2020 VIGENC |                                              |                                                             |    |  |
|----------------------------------------------------------------------------------------------------|----------------------------------------------|-------------------------------------------------------------|----|--|
|                                                                                                    | Ficha Electrónica                            |                                                             |    |  |
| Número del Contrato (u Orden de Compra o Servicio) 2019-00086 Número del Contrato                                                                                                    |                                              |                                                             |    |  |
| (*)Tipo de mecanismo de solución de Controversia                                                                                                    | Seleccione Seleccione Conciliación Arbitraje | Seleccione el tipo de mecanismo de solución de Controversia | a. |  |

Al seleccionar la opción Arbitraje, el sistema desplegará la ficha electrónica para la creación del Arbitraje, el cual contendrá las siguientes secciones:

- Demandante
- Fecha de Audiencia de Instalación
- Tipo de Arbitraje
- Tipo de Árbitro

| Publicar       Volver         Proceso: LP-1-2019-MTC/21 (1)<br>(PROCEDIMIENTO CLASICO)       OBJETO: OBRAS         SINTESIS: CONTRATACIÓN DE LA EJECUCIÓN DE LA OBRA: REHABILITACIÓN DE LA CARRETERA VECINAL.       PACCHA         MONTO CONTRATADO: S/. 17,794,784.58       VIGENCIA ACTUALIZADA: 24/06/2019 - 20/01/2020         VIGENCIA ACTUALIZADA: 24/06/2019 - 20/01/2020       PROVEEDOR: 20/00485855 - CONSORCIO VIAL         ITEMS: 1       1 |                                                                                                    |   |                                  |  |  |  |
|----------------------------------------------------------------------------------------------------|----------------------------------------------------------------------------------------------------|---|----------------------------------|--|--|--|
| Ficha Electrónica                                                                                                    |                                                                                                    |   |                                  |  |  |  |
| (*)Tipo de mecanismo de solución de Controversias                                                                                                    | (*)Tipo de mecanismo de solución de Controversias Arbitraje Seleccione el tipo de mecanismo de solución de |   |                                  |  |  |  |
| (*)Demandante                                                                                                    | Seleccione                                                                                                 | • | Seleccione al demandante.        |  |  |  |
| (*)Fecha de Audiencia de Instalación Seleccione la fecha en la que se llevó acabo la audiencia de instalación.                                                                                                    |                                                                                                    |   |                                  |  |  |  |
| (*)Tipo de Arbitraje                                                                                                    | Seleccione                                                                                                 | • | Seleccione el tipo de Arbitraje. |  |  |  |
| (*)Tipo de Árbitro                                                                                                    | Seleccione                                                                                                 | • | Seleccione el tipo de Árbitro.   |  |  |  |

| Fecha de Actualización:<br>08/11/2019                                                       | <b>Versión:</b> 1.1            | <b>Asunto:</b> Registro de contratos e información referida a su ejecución. |  |
|---------------------------------------------------------------------------------------------|--------------------------------|-----------------------------------------------------------------------------|--|
| <b>Preparado por:</b><br>Dirección del SEACE<br>Subdirección de Gestión Funcional del SEACE | <b>Página: 64</b> de <b>74</b> | OSCE - SEACE                                                                |  |

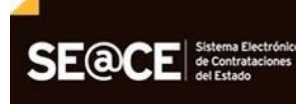

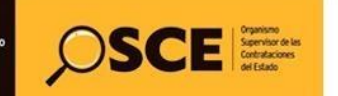

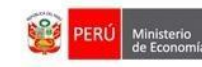

#### **Demandante**

Seleccione entre las opciones, según sea el caso:

- Contratista
- Entidad
- Entidad y Contratista

#### Fecha de Audiencia de Instalación

Seleccione en el calendario, la fecha de Audiencia de Instalación.

#### Tipo de Arbitraje

Seleccione la opción, según sea el caso:

- Ad Hoc
- Institucional

#### Tipo de Árbitro

Seleccione una de las opciones, según sea el caso:

- Arbitro Único
- Tribunal Arbitral

# 3.13.5. Árbitro Único

Seleccione la casilla ( ), para ingresar el número de RUC del árbitro designado, y validar con la información de la SUNAT.

| Identificacion del Secretario<br>Arbitral |                                                         |
|-------------------------------------------|---------------------------------------------------------|
| RUC Nro.                                  | Ingrese el número de RUC del Secretario Arbitral        |
| (*)Apellidos y Nombres                    | Muestra los Apellidos y Nombres del Secretario Arbitral |
| (*)Apellido Paterno                       | Muestra el apellido paterno del Secretario Arbitral     |
| (*)Apellido Materno                       | Muestra el apellido materno del Secretario Arbitral     |
| (*)Nombres                                | Muestra los nombres del Secretario Arbitral             |

| <b>Fecha de Actualización:</b><br>08/11/2019                       | <b>Versión:</b> 1.1     | Asunto: Registro de contratos e información referida a<br>su ejecución. |
|--------------------------------------------------------------------|-------------------------|-------------------------------------------------------------------------|
| Preparado por:                                                     |                         |                                                                         |
| Dirección del SEACE<br>Subdirección de Gestión Funcional del SEACE | <i>Página:</i> 65 de 74 | OSCE - SEACE                                                            |

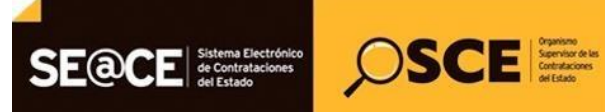

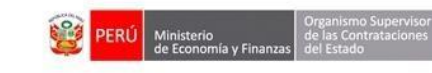

| PRODUCTO: | MANUAL DE USUARIO ENTIDAD |
|-----------|---------------------------|
| MÓDULO:   | MÓDULO DE CONTRATOS       |

Al visualizar los apellidos y nombres del árbitro, seleccionar el botón Grabar para aceptar los datos.

| RUCINO                    | Validar Ingrese el número de RUC del<br>Presidente del Tribunal Arbitra    |
|---------------------------|----------------------------------------------------------------------------|
| (*)Apellidos y<br>Nombres | Muestra los apellidos y<br>nombres del Presidente del<br>Tribunal Arbitral |

Ingresar los apellidos y nombres del Árbitro tal como se muestra en el campo "(\*) Apellidos y Nombres"

| Idenfificación del Árbitro Ú | nico |                                                   |
|------------------------------|------|---------------------------------------------------|
| RUC Nro.                     |      | Ingrese el número de RUC del Árbitro Único        |
| (*)Apellidos y Nombres       |      | Muestra los Apellidos y Nombres del Árbitro Único |
| (*)Apellido Paterno          |      | Muestra el apellido paterno del Árbitro Único     |
| (*)Apellido Materno          |      | Muestra el apellido materno del Árbitro Único     |
| (*)Nombres                   |      | Muestra los nombres del Árbitro Único             |

# Finalmente, seleccionar el botón Publicar para aceptar la información registrada en la ficha electrónica del Arbitraje.

| Controversias del Contrato 011                                                                                                    | 1-2013-MDM                                                                     | Publicar                                                                     | Volver |
|----------------------------------------------------------------------------------------------------|--------------------------------------------------------------------------------|------------------------------------------------------------------------------|--------|
| Proceso: LP-1-2013-MDM (1)<br>(PROCEDIMIENTO CLASICO)                                                                                                    |                                                                                |                                                                              |        |
| OBJETO: OBRAS<br>SINTESIS: CONSTRUCCION DE LA PISCINU<br>MONTO CONTRATADO: S/. 5,408,363,74<br>VIGENCIA ACIGINAL: 01/06/2013 - 25/0/220<br>VIGENCIA ACTUALIZADA: 01/06/2013 - 26/0/<br>PROVEEDOR: 20454146477 - CAMPUS CON<br>ITEMS: 1 | A MUNICIPAL EDIFICADORES MISTI<br>14<br>05/2014<br>NTRATISTAS GENERALES S.R.L. |                                                                              |        |
|                                                                                                    | Ficha                                                                          | lectrónica                                                                   |        |
| (*)Tipo de mecanismo de solución de<br>Controversia                                                                                                    | Arbitraje                                                                      | Seleccione el tipo de mecanismo de solución de Controversia.                 |        |
| (*)Demandante                                                                                                    | Contratista                                                                    | Seleccione al demandante.                                                    |        |
| (*)Fecha de Audiencia de Instalación                                                                                                    | 18/03/2015                                                                     | Seleccione la fecha en la que se llevó acabo la audiencia de<br>instalación. |        |
| (*)Tipo de Arbitraje                                                                                                    | Ad Hoc                                                                         | Seleccione el tipo de Arbitraje.                                             |        |
| (*)Tipo de Árbitro                                                                                                    | Arbitro Unico                                                                  | Seleccione el tipo de Árbitro.                                               |        |
| Idenfificación del Árbitro Único                                                                                                    | 5                                                                              |                                                                              |        |
| RUC Nro.                                                                                                    |                                                                                | Ingrese el número de RUC del Árbitro Único                                   |        |
| (*)Apellidos y Nombres                                                                                                    |                                                                                | Muestra los Apellidos y Nombres del Árbitro Único                            |        |
| (*)Apellido Paterno                                                                                                    |                                                                                | Muestra el apellido paterno del Árbitro Único                                |        |
| (*)Apellido Materno                                                                                                    |                                                                                | Muestra el apellido materno del Árbitro Único                                |        |
| (*)Nombres                                                                                                    |                                                                                | Muestra los nombres del Árbitro Único                                        |        |

| Fecha de Actualización:<br>08/11/2019                                                       | <b>Versión:</b> 1.1            | Asunto: Registro de contratos e información referida a su ejecución. |
|---------------------------------------------------------------------------------------------|--------------------------------|----------------------------------------------------------------------|
| <b>Preparado por:</b><br>Dirección del SEACE<br>Subdirección de Gestión Funcional del SEACE | <b>Página: 66</b> de <b>74</b> | OSCE - SEACE                                                         |

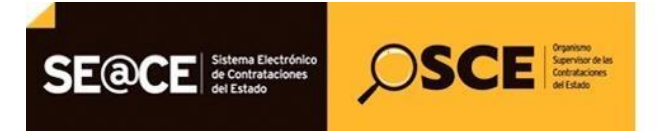

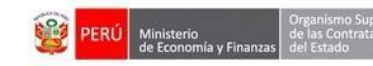

El sistema mostrará en la sección Arbitraje, el registro del arbitraje y de todos los arbitrajes que se hayan creado en el contrato.

| Cor                                                | troversias del                                                                                                    | Contrato 0                                                                               | 11 2013 1                                               |                    |         |                      |                         |                                                  |                              | Crear Controversia |
|----------------------------------------------------|----------------------------------------------------------------------------------------------------|------------------------------------------------------------------------------------------|---------------------------------------------------------|--------------------|---------|----------------------|-------------------------|--------------------------------------------------|------------------------------|--------------------|
| Proc                                               | eso: LP-1-2013-MD                                                                                                    | M (1)                                                                                    | 11-2013-1                                               | VIDIVI             |         |                      |                         |                                                  |                              |                    |
| OBJE<br>SINT<br>MON<br>VIGE<br>VIGE<br>PRO<br>ITEM | ETO: OBRAS<br>ESIS: CONSTRUCCIO<br>TO CONTRATADO: S<br>NCIA ORIGINAL: 01/0<br>NCIA ACTUALIZADA<br>VEEDOR: 2045414647<br>S: 1 | DN DE LA PISC<br>5, 5,408,363.74<br>36/2013 - 25/02<br>: 01/06/2013 - 2<br>77 - CAMPUS C | INA MUNICIP,<br>4<br>(2014<br>26/05/2014<br>CONTRATISTA | AL EDIFICADO       | RES MI  | STI                  |                         |                                                  |                              |                    |
| Nro                                                | Nro de registro de<br>Conciliación                                                                                           | Solicitante                                                                              | Centro de Co                                            | nciliación         |         | Conciliador          | Fecha<br>Audier         | en que se llevó a cabo la<br>Icia de Instalación | a Acta de<br>Conciliación    | Estado             |
| 1                                                  | 19                                                                                                    | Entidad                                                                                  | CENTRO                                                  | DE CONCILIAC       |         | YOVANNA<br>BENAVIDES |                         | 11/03/2015                                       | 1                            | Acuerdo<br>Total   |
| Arb                                                | itraje                                                                                                    |                                                                                          |                                                         |                    |         |                      |                         |                                                  |                              |                    |
| Nro                                                | Nro de Registro de<br>Proceso Arbitral                                                                                       | Demandante                                                                               | Tipo de<br>Arbitraje                                    | Tipo de<br>Arbitro | Preside | nte/Arbitro Único    | Fecha de<br>Instalación | Fecha de<br>Publicación de<br>Laudo              | Actualización de<br>Árbitros | Detalle/Historial  |
| 1                                                  | 225                                                                                                    | Contratista                                                                              | Ad Hoc                                                  | Arbitro            |         | ALEGRIA              | 18/03/2015              |                                                  |                              |                    |

#### 3.13.6. Tribunal Arbitral

Seleccione las casillas ( \_\_\_\_), para ingresar el número de RUC del Presidente del Tribunal Arbitral, Árbitro designado por la entidad y el Árbitro designado por el Contratista.

| Identificación de los miembros del Tribunal Arbitral |  |                                                                             |
|------------------------------------------------------|--|-----------------------------------------------------------------------------|
| Presidente del Tribunal Arbitral                     |  |                                                                             |
| RUC Nro.                                             |  | Ingrese el número de RUC del Presidente del Tribunal Arbitral               |
| (*)Apellidos y Nombres                               |  | Muestra los Apellidos y Nombres del Presidente del Tribunal Arbitral        |
| (*)Apellido Paterno                                  |  | Muestra el apellido paterno del Presidente del Tribunal Arbitral            |
| (*)Apellido Materno                                  |  | Muestra el apellido materno del Presidente del Tribunal Arbitral            |
| (*)Nombres                                           |  | Muestra los nombres del Presidente del Tribunal Arbitral                    |
| Arbitro designado por la Entidad                     |  |                                                                             |
| RUC Nro.                                             |  | Ingrese el número de RUC del Arbitro designado por la entidad               |
| (*)Apellidos y Nombres                               |  | Muestra los Apellidos y Nombres del Arbitro designado por la entidad        |
| (*)Apellido Paterno                                  |  | Muestra el apellido paterno del Arbitro designado por la entidad            |
| (*)Apellido Materno                                  |  | Muestra el apellido materno del Arbitro designado por la entidad            |
| (*)Nombres                                           |  | Muestra los nombres del Arbitro designado por la entidad                    |
| Arbitro designado por el Contratista                 |  |                                                                             |
| RUC Nro.                                             |  | Ingrese el número de RUC del Arbitro designado por el contratista           |
| (*)Apellidos y Nombres                               |  | Muestra los Apellidos y Nombres del Arbitro designado por el<br>contratista |
| (*)Apellido Paterno                                  |  | Muestra el apellido paterno del Arbitro designado por el contratista        |
| (*)Apellido Materno                                  |  | Muestra el apellido materno del Arbitro designado por el contratista        |
| (*)Nombres                                           |  | Muestra los nombres del Arbitro designado por el contratista                |

| <b>Fecha de Actualización:</b><br>08/11/2019                                                | <b>Versión:</b> 1.1            | Asunto: Registro de contratos e información referida a<br>su ejecución. |
|---------------------------------------------------------------------------------------------|--------------------------------|-------------------------------------------------------------------------|
| <b>Preparado por:</b><br>Dirección del SEACE<br>Subdirección de Gestión Funcional del SEACE | <b>Página: 67</b> de <b>74</b> | OSCE - SEACE                                                            |

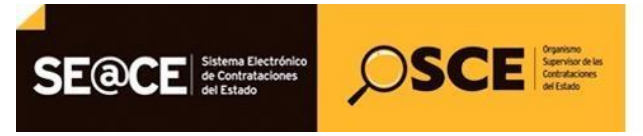

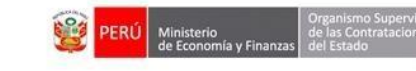

| PRODUCTO: | MANUAL DE USUARIO ENTIDAD |
|-----------|---------------------------|
| MÓDULO:   | MÓDULO DE CONTRATOS       |

Al visualizar los apellidos y nombres del árbitro, seleccionar el botón Grabar para aceptar los datos.

| RUC Nro                   | Validar | Ingrese el número de RUC del<br>Presidente del Tribunal Arbitra            |
|---------------------------|---------|----------------------------------------------------------------------------|
| (*)Apellidos y<br>Nombres |         | Muestra los apellidos y<br>nombres del Presidente del<br>Tribunal Arbitral |

Ingresar los apellidos y nombres del Árbitro:

| Identificación de los miembros del Tribunal Arbi | tral                                                                        |
|--------------------------------------------------|-----------------------------------------------------------------------------|
| Presidente del Tribunal Arbitral                 |                                                                             |
| RUC Nro.                                         | Ingrese el número de RUC del Presidente del Tribunal Arbitral               |
| (*)Apellidos y Nombres                           | Muestra los Apellidos y Nombres del Presidente del Tribunal Arbitral        |
| (*)Apellido Paterno                              | Muestra el apellido paterno del Presidente del Tribunal Arbitral            |
| (*)Apellido Materno                              | Muestra el apellido materno del Presidente del Tribunal Arbitral            |
| (*)Nombres                                       | Muestra los nombres del Presidente del Tribunal Arbitral                    |
| Arbitro designado por la Entidad                 |                                                                             |
| RUC Nro.                                         | Ingrese el número de RUC del Arbitro designado por la entidad               |
| (*)Apellidos y Nombres                           | Muestra los Apellidos y Nombres del Arbitro designado por la entidad        |
| (*)Apellido Paterno                              | Muestra el apellido paterno del Arbitro designado por la entidad            |
| (*)Apellido Materno                              | Muestra el apellido materno del Arbitro designado por la entidad            |
| (*)Nombres                                       | Muestra los nombres del Arbitro designado por la entidad                    |
| Arbitro designado por el Contratista             |                                                                             |
| RUC Nro.                                         | Ingrese el número de RUC del Arbitro designado por el contratista           |
| (*)Apellidos y Nombres                           | Muestra los Apellidos y Nombres del Arbitro designado por el<br>contratista |
| (*)Apellido Paterno                              | Muestra el apellido paterno del Arbitro designado por el contratista        |
| (*)Apellido Materno                              | Muestra el apellido materno del Arbitro designado por el contratista        |
| (*)Nombres                                       | Muestra los nombres del Arbitro designado por el contratista                |

| <b>Fecha de Actualización:</b><br>08/11/2019                                                | <b>Versión:</b> 1.1     | <b>Asunto:</b> Registro de contratos e información referida a su ejecución. |  |  |
|---------------------------------------------------------------------------------------------|-------------------------|-----------------------------------------------------------------------------|--|--|
| <b>Preparado por:</b><br>Dirección del SEACE<br>Subdirección de Gestión Funcional del SEACE | <i>Página:</i> 68 de 74 | OSCE - SEACE                                                                |  |  |

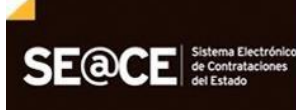

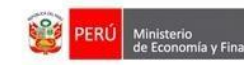

 PRODUCTO:
 MANUAL DE USUARIO ENTIDAD

 MÓDULO:
 MÓDULO DE CONTRATOS

OSCE Service de las Services de las Services de las Se

Finalmente, seleccionar el botón Publicar para aceptar la información registrada en la ficha electrónica del Arbitraje.

El sistema mostrará un mensaje para confirmar la publicación y seleccionamos el botón Aceptar.

| Controversias del Contrato 011                                                                                                    | -2013-MDM                                                                      |            | Publicar Volv                                                                |
|----------------------------------------------------------------------------------------------------|--------------------------------------------------------------------------------|------------|------------------------------------------------------------------------------|
| roceso: LP-1-2013-MDM (1)                                                                                                    |                                                                                |            |                                                                              |
| BJETO: OBRAS                                                                                                    |                                                                                |            |                                                                              |
| SINTESIS: CONSTRUCCION DE LA PISCINA<br>MONTO CONTRATADO: S/. 5,408,363.74<br>(IGENCIA ORIGINAL: 01/06/2013 - 25/02/20<br>(IGENCIA ACTUALIZADA: 01/06/2013 - 26/0<br>(ROVEEDOR: 20454146477 - CAMPUS CON<br>TEMS: 1 | A MUNICIPAL EDIFICADORES MISTI<br>14<br>15/2014<br>ITRATISTAS GENERALES S.R.L. |            |                                                                              |
|                                                                                                    |                                                                                |            |                                                                              |
|                                                                                                    | Ficha El                                                                       | lectrónica |                                                                              |
| (*)Tipo de mecanismo de solución de<br>Controversia                                                                                                    | Arbitraje                                                                      | •          | Seleccione el tipo de mecanismo de solución de Controversia.                 |
| (*)Demandante                                                                                                    | Contratista                                                                    |            | Seleccione al demandante.                                                    |
| (*)Fecha de Audiencia de Instalación                                                                                                    | 18/03/2015                                                                     |            | Seleccione la fecha en la que se llevó acabo la audiencia de<br>instalación. |
| (*)Tipo de Arbitraje                                                                                                    | Ad Hoc                                                                         | ~          | Seleccione el tipo de Arbitraje.                                             |
| (*)Tipo de Árbitro                                                                                                    | Tribunal Arbitral                                                              | ~          | Seleccione el tipo de Árbitro.                                               |
| Identificación de los miembros<br>Presidente del Tribunal Arbitral                                                                                                    | s del Tribunal Arbitral                                                        |            |                                                                              |
| RUC Nro.                                                                                                    |                                                                                |            | Ingrese el número de RUC del Presidente del Tribunal Arbitral                |
| (*)Apellidos y Nombres                                                                                                    |                                                                                |            | Muestra los Apellidos y Nombres del Presidente del Tribunal Arbitral         |
| (*)Apellido Paterno                                                                                                    |                                                                                |            | Muestra el apellido paterno del Presidente del Tribunal Arbitral             |
| (*)Apellido Materno                                                                                                    |                                                                                |            | Muestra el apellido materno del Presidente del Tribunal Arbitral             |
| (*)Nombres                                                                                                    |                                                                                |            | Muestra los nombres del Presidente del Tribunal Arbitral                     |
| Arbitro designado por la Entidad                                                                                                    |                                                                                |            |                                                                              |
| RUC Nro.                                                                                                    |                                                                                |            | Ingrese el número de RUC del Arbitro designado por la entidad                |
| (*)Apellidos y Nombres                                                                                                    |                                                                                |            | Muestra los Apellidos y Nombres del Arbitro designado por la entidad         |
| (*)Apellido Paterno                                                                                                    |                                                                                |            | Muestra el apellido paterno del Arbitro designado por la entidad             |
| (*)Apellido Materno                                                                                                    |                                                                                |            | Muestra el apellido materno del Arbitro designado por la entidad             |
| (*)Nombres                                                                                                    |                                                                                |            | Muestra los nombres del Arbitro designado por la entidad                     |
| Arbitro designado por el Contratista                                                                                                    |                                                                                |            |                                                                              |
| RUC Nro.                                                                                                    |                                                                                |            | Ingrese el número de RUC del Arbitro designado por el contratista            |
| (*)Apellidos y Nombres                                                                                                    |                                                                                |            | Muestra los Apellidos y Nombres del Arbitro designado por el<br>contratista  |
| (*)Apellido Paterno                                                                                                    |                                                                                |            | Muestra el apellido paterno del Arbitro designado por el contratista         |
|                                                                                                    |                                                                                |            |                                                                              |
| (*)Apellido Materno                                                                                                    |                                                                                |            | Muestra el apellido materno del Arbitro designado por el contratista         |

| <b>Fecha de Actualización:</b><br>08/11/2019 | <b>Versión:</b> 1.1            | Asunto: Registro de contratos e información referida a su ejecución. |
|----------------------------------------------|--------------------------------|----------------------------------------------------------------------|
| <b>Preparado por:</b><br>Dirección del SEACE | <b>Página: 69</b> de <b>74</b> | OSCE - SEACE                                                         |
| Subdirección de Gestión Funcional del SEACE  |                                |                                                                      |

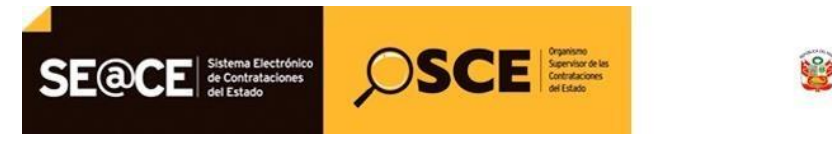

FRU

PRODUCTO:MANUAL DE USUARIO ENTIDADMÓDULO:MÓDULO DE CONTRATOS

#### 3.13.7. Actualización de árbitros

Seleccione las casillas ( ), "Actualización de Árbitros", para ingresar a la ficha electrónica "Actualización de datos de Árbitros.

| Cor                                                  | troversias del (                                                                                                    | Contrato 0                                                                               | 11-2013-                                               | MDM                |                     |                      |                         |                                                  |                              | Crear Controversia |
|------------------------------------------------------|----------------------------------------------------------------------------------------------------|------------------------------------------------------------------------------------------|--------------------------------------------------------|--------------------|---------------------|----------------------|-------------------------|--------------------------------------------------|------------------------------|--------------------|
| Proce<br>(PRC                                        | eso: LP-1-2013-MDI<br>DCEDIMIENTO CLA                                                                                                    | VI (1)<br>SICO)                                                                          | 11 20101                                               |                    |                     |                      |                         |                                                  |                              |                    |
| OBJE<br>SINTI<br>MON<br>VIGE<br>VIGE<br>PROV<br>ITEM | ETO: OBRAS<br>ESIS: CONSTRUCCIO<br>TO CONTRATADO: S<br>NCIA ORIGINAL: 01/(<br>NCIA ACTUALIZADA<br>VEEDOR: 2045414647<br>S: 1<br>NCIIIACIÓN | DN DE LA PISC<br>/. 5,408,363.74<br>/6/2013 - 25/02<br>: 01/06/2013 - 2<br>77 - CAMPUS C | INA MUNICIP<br>4<br>/2014<br>26/05/2014<br>CONTRATIST/ | AL EDIFICADO       | DRES MI<br>S S.R.L. | STI                  |                         |                                                  |                              |                    |
| Nro                                                  | Nro de registro de<br>Conciliación                                                                                                    | Solicitante                                                                              | Centro de Co                                           | nciliación         |                     | Conciliador          | Fecha<br>Audier         | en que se llevó a cabo la<br>ncia de Instalación | a Acta de<br>Conciliación    | Estado             |
| 1                                                    | 19                                                                                                    | Entidad                                                                                  | CENTRO                                                 | DE CONCILIAC       |                     | YOVANNA<br>BENAVIDES |                         | 11/03/2015                                       | 1                            | Acuerdo<br>Total   |
| Arb                                                  | itraje                                                                                                    |                                                                                          |                                                        |                    |                     |                      |                         |                                                  |                              |                    |
| Nro                                                  | Nro de Registro de<br>Proceso Arbitral                                                                                                    | Demandante                                                                               | Tipo de<br>Arbitraje                                   | Tipo de<br>Arbitro | Preside             | nte/Arbitro Único    | Fecha de<br>Instalación | Fecha de<br>Publicación de<br>Laudo              | Actualización de<br>Árbitros | Detalle/Historial  |
| 1                                                    | 225                                                                                                    | Contratista                                                                              | Ad Hoc                                                 | Arbitro<br>Unico   |                     | ALEGRIA              | 18/03/2015              |                                                  |                              |                    |

Según sea el caso, Arbitro Único o Tribunal Arbitral el procedimiento será el mismo. Seleccione ( \_\_\_\_\_), para ingresar a la ficha de actualización de árbitros.

|                                                                                                    |                                  |            |                                         |              | 0    |
|----------------------------------------------------------------------------------------------------|----------------------------------|------------|-----------------------------------------|--------------|------|
| Controversias del Contrato 011-2013-MDM                                                                                                    |                                  |            |                                         | Publicar     | Vol  |
| Proceso: LP-1-2013-MDM (1)<br>PROCEDIMIENTO CLASICO)                                                                                                    |                                  |            |                                         |              |      |
| DBJETO: OBRAS<br>INTESIS: CONSTRUCCION DE LA PISCINA MUNICIPAL EDIF<br>JONTO CONTRATADO: S/. 5,408,363,74<br>//GENCIA ORIGINAL: 01/06/2013 - 25/02/2014<br>//GENCIA ACTUALIZADA: 01/06/2013 - 25/05/2014<br>/ROVEEDOR: 20454146477 - CAMPUS CONTRATISTAS GEN<br>TEMS: 1 | FICADORES MISTI<br>ERALES S.R.L. |            |                                         |              |      |
|                                                                                                    | Ficha Electrónica                |            |                                         |              |      |
|                                                                                                    | Actualización de datos de Á      | rbitros    |                                         |              |      |
| (*)Tipo de mecanismo de solución de Controversia                                                                                                    | Arbitraje                        | ~          | Muestra el tipo de solución de Controv  | ersia.       |      |
| (*)Nro. de Registro de Proceso Arbitral                                                                                                    | 225                              |            | Muestra el número de Registro de Pro    | ceso Arbitra | al   |
| *)Fecha en la que se llevó acabo la Audiencia de Instalación                                                                                                    | 18/03/2015                       |            | Muestra la fecha en que se llevó a cab  | o la instala | ción |
| *)Tipo de Arbitraje                                                                                                    | Ad Hoc                           | $\searrow$ | Muestra el tipo de Arbitraje.           |              |      |
| *)Tipo de Árbitro                                                                                                    | Arbitro Unico                    | ~          | Muestra el tipo de Árbitro.             |              |      |
| Idenfificación del Árbitro Único                                                                                                    |                                  |            |                                         |              |      |
| RUC Nro.                                                                                                    |                                  |            | Ingrese el número de RUC del Árbitro    | Único        |      |
| *)Apellidos y Nombres                                                                                                    |                                  |            | Muestra los Apellidos y Nombres del Á   | rbitro Único | )    |
| *)Apellido Paterno                                                                                                    |                                  |            | Muestra el apellido paterno del Árbitro | Único        |      |
| *)Apellido Materno                                                                                                    |                                  |            | Muestra el apellido materno del Árbitro | Único        |      |
| (*)Nombres                                                                                                    |                                  |            | Muestra los nombres del Árbitro Único   |              |      |

| Fecha de Actualización:<br>08/11/2019                              | <b>Versión:</b> 1.1 | Asunto: Registro de contratos e información referida a su ejecución. |
|--------------------------------------------------------------------|---------------------|----------------------------------------------------------------------|
| Preparado por:                                                     |                     |                                                                      |
| Dirección del SEACE<br>Subdirección de Gestión Funcional del SEACE | Pagina: 70 de 74    | OSCE - SEACE                                                         |

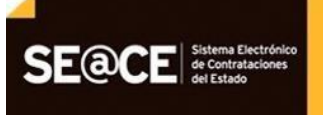

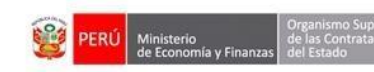

En la pantalla, se ingresará el número de RUC del árbitro y el sistema mostrará los apellidos y nombres, asimismo, en el campo "(\*) Circunstancia que origina la actualización de los datos", seleccione entre las siguientes opciones:

- Renuncia
- Remoción
- Recusación fundada
- Sanción Administrativa
- Muerte

Elegida la opción deseada, seleccione el botón "Grabar", para aceptar el cambio.

OSCE Center of the Sector of the Center of the Center of t

|                                                               | Ficha    | Electro | ónica                                                                                                    |
|---------------------------------------------------------------|----------|---------|----------------------------------------------------------------------------------------------------|
| RUC Nro.                                                      | Validar  |         | Ingrese el número de RUC del Presidente del<br>Tribunal Arbitral                                         |
| (*)Apellidos y Nombres                                        |          |         | Muestra los apellidos y nombres del Presidente<br>del Tribunal Arbitral                                  |
| (*)Circunstancia que origina la<br>actualización de los datos | Renuncia | ~       | Seleccione la causa que originó el cambio en la<br>conformación del Tribunal Arbitral o Arbitro<br>Único |
|                                                               | Graba    | ar Cano | elar                                                                                                    |

#### 3.13.8. Detalle/Historial

Seleccione la casilla ( ) "Detalle/Historial", para ingresar a la ficha electrónica "Declaración de Arbitraje".

| Cor                                                 | ntroversias del                                                                                                    | Contrato 0                                                                                 | 11-2013-I                                        | MDM                |          |                      |                         |                                                  |                              | Crear Controversia |
|-----------------------------------------------------|----------------------------------------------------------------------------------------------------|--------------------------------------------------------------------------------------------|--------------------------------------------------|--------------------|----------|----------------------|-------------------------|--------------------------------------------------|------------------------------|--------------------|
| Proc<br>(PRC                                        | eso: LP-1-2013-MDI<br>DCEDIMIENTO CLA                                                                                                    | M (1)<br>SICO)                                                                             |                                                  |                    |          |                      |                         |                                                  |                              |                    |
| OBJE<br>SINT<br>MON<br>VIGE<br>VIGE<br>PRO'<br>ITEM | ETO: OBRAS<br>ESIS: CONSTRUCCIO<br>TO CONTRATADO: S<br>NCIA ORIGINAL: 01/0<br>NCIA ACTUALIZADA<br>VEEDOR: 2045414647<br>S: 1<br>nciliación | DN DE LA PISC<br>5/. 5,408,363.74<br>06/2013 - 25/02/<br>: 01/06/2013 - 2<br>77 - CAMPUS C | INA MUNICIP,<br>2014<br>66/05/2014<br>ONTRATISTA | AL EDIFICADO       | ORES MIS | STI                  |                         |                                                  |                              |                    |
| Nro                                                 | Nro de registro de<br>Conciliación                                                                                                    | Solicitante                                                                                | Centro de Co                                     | nciliación         |          | Conciliador          | Fecha<br>Audier         | en que se llevó a cabo la<br>icia de Instalación | Acta de<br>Conciliación      | Estado             |
| 1                                                   | 19                                                                                                    | Entidad                                                                                    | CENTRO                                           | DE CONCILIAC       |          | YOVANNA<br>BENAVIDES |                         | 11/03/2015                                       | 1                            | Acuerdo<br>Total   |
| Arb                                                 | itraje                                                                                                    |                                                                                            |                                                  |                    |          |                      |                         |                                                  |                              |                    |
| Nro                                                 | Nro de Registro de<br>Proceso Arbitral                                                                                                    | Demandante                                                                                 | Tipo de<br>Arbitraje                             | Tipo de<br>Arbitro | Presiden | te/Arbitro Único     | Fecha de<br>Instalación | Fecha de<br>Publicación de<br>Laudo              | Actualización de<br>Árbitros | Detalle/Historia   |
| 1                                                   | 225                                                                                                    | Contratista                                                                                | Ad Hoc                                           | Arbitro            |          | ALEGRIA              | 18/03/2015              |                                                  |                              |                    |

| <b>Fecha de Actualización:</b><br>08/11/2019                                                | <b>Versión:</b> 1.1            | Asunto: Registro de contratos e información referida a su ejecución. |
|---------------------------------------------------------------------------------------------|--------------------------------|----------------------------------------------------------------------|
| <b>Preparado por:</b><br>Dirección del SEACE<br>Subdirección de Gestión Funcional del SEACE | <b>Página: 71</b> de <b>74</b> | OSCE - SEACE                                                         |

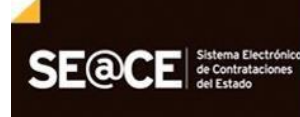

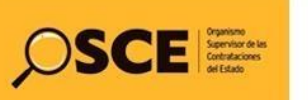

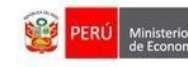

Organismo Supervis le las Contratacione

| ÓDULO:       MÓDULO DE CONTRATOS         Controversias del Contrato 011-2013-MDM         Proceso: I.P.1-2013-MDM (1)         (PROCEDIMIENTO CLASICO)         OBLIFC: OSRAS         SINTESS: CONSTRUCCION DE LA PISCINA MUNICIPAL         MONTO CONTRATADO: S. 54.09.36         VICENCIA ORGINAL: 0106/2013 - 2605/2014         VICENCIA ORGINAL: 0106/2013 - 2605/2014         VICENCIA ORGINAL: 0106/2013 - 2605/2014         VICENCIA ORGINAL: 0106/2013 - 2605/2014         VICENCIA ORGINAL: 0106/2013 - 2605/2014         VICENCIA ORGINAL: 0106/2013 - 2605/2014         VICENCIA ORGINAL: 0106/2013 - 2605/2014         VICENCIA DE CARLENAL ORGEN - 2605/2014         VICENCIA DE CARLENAL ORGEN - 2605/2014         VICENCIA DE CARLENAL ORGEN - 2605/2014         VICENCIA DE CARLENAL ORGEN - 2605/2014         VICENCIA DE CARLENAL ORGEN - 2605/2014         VICENCIA DE CARLENAL ORGEN - 2605/2014         VICENCIA         Declaración de Arbitraje         (*)Tipo de mecanismo de solución de Controversia         (*)Tipo de Instalación         (*)Tipo de Arbitraje         Ad Hoc       E         (*)Tipo de Arbitraje       Ad Hoc         Identificación del Árbitro Único       E         Historial       Usuarío que publicó         Hi                                                                                                    | DUCTO:                                                                                         | MANUAL DE U                                                                                                    | SUARIO                                              | ENTIDAD              |                      |               |        |
|----------------------------------------------------------------------------------------------------|------------------------------------------------------------------------------------------------|----------------------------------------------------------------------------------------------------|-----------------------------------------------------|----------------------|----------------------|---------------|--------|
| Controversias del Contrato 011-2013-MDM         Proceso: IP-1-2013-MDM (1)         (PROCEDIMIENTO CLASICO)         OBLIETO: GRAS         SINTESS: CONSTRUCCION DE LA PISCINA MUNICIPAL.         MONTO CONTRATADO: S. 5. 498.36         VIGENCIA ORIGINAL: 01062013 - 28052014         VIGENCIA ORIGINAL: 01062013 - 28052014         VIGENCIA ORIGINAL: 01062013 - 28052014         VIGENCIA ORIGINAL: 01062013 - 28052014         VIGENCIA CATUALIZZALE 01062013 - 28052014         VIGENCIA CATUALIZZALE 01062013 - 28052014         VIGENCIA CATUALIZZALE 01062013 - 28052014         VIGENCIA CATUALIZZALE 01062013 - 28052014         VIGENCIA CATUALIZZALE 01062013 - 28052014         VIGENCIA REGISTORE 2007 10002013 - 28052014         VIGENCIA GRANCE 10002013 - 28052014         VIGENCIA CATUALIZZALE 01062013 - 28052014         VIGENCIA CATUALIZZALE 01002013 - 28052014         VIGENCIA CATUALIZZALE 01002013 - 28052014         VIGENCIA CATUALIZZALE 01002013 - 28052014         VIGENCIA CATUALIZZALE 01002013 - 28052014         VITIPO de mecanismo de solución de Controversia       Anteraje         ("No. de Registro de Proceso Arbitral       225         ("Tipo de Arbitraje       Anteraje         ("Tipo de Arbitraje       Anteraje         Identificación del Árbitro Único       Identificación del Árbitro                                                                                                    | ULO:                                                                                           | MÓDULO DE C                                                                                                    | CONTRA                                              | TOS                  |                      |               |        |
| Controversias del Contrato 011-2013-MDM Proceso I:P-1-2013-MDM (1) (PROCEDIMIENTO CLASICO) GRETCIO CORRAS SINTESIS CONSTRUCCION DE LA PISCINA MUNICIPAL MONTO CONTRATADO: S. 5403.06 WGENCIA CONKINAL: 0106/2013 - 2500/2014 WGENCIA CONKINAL: 0106/2013 - 2500/2014 WGENCIA CONKINAL: 0106/2013 - 2500/2014 WGENCIA CONKINAL: 0106/2013 - 2500/2014 WGENCIA CONKINAL: 0106/2013 - 2500/2014 WGENCIA CONKINAL: 0106/2013 - 2500/2014 WGENCIA CONKINAL: 0106/2013 - 2500/2014 WGENCIA CONKINAL: 0106/2013 - 2500/2014 WGENCIA CONKINAL: 0106/2013 - 2500/2014 WGENCIA CONKINAL: 0106/2013 - 2500/2014 WGENCIA CONKINAL: 0106/2013 - 2500/2014 WGENCIA CONKINAL: 0106/2013 - 2500/2014 WGENCIA CONKINAL: 0106/2013 - 2500/2014 WGENCIA CONKINAL: 0106/2013 - 2500/2014 PROVEDOR: 20454145477 - CAMPUS CONTRATISTAS TEMS: 1  Muestra los Apelildos y Nombres del Árbitro Único ->                                                                                                    |                                                                                                |                                                                                                    |                                                     |                      |                      |               |        |
| CONTROVERSIAB CEI CONTRATADO: S. 5408.36 PROCEDIMIENTO CLASICO) ORIETO: ORRAS UGENCIA ORIGINAL: 0105/2013 - 2500/2014 PROVEEDOR: 2016/3148/17 - CAMPUS CONTRATISTAS IFEMS: 1 Muestra los Apelildos y Nombres del Árbitro Único ->  Ficha Electrónica  Declaración de Arbitraje  (')Tipo de mecanismo de solución de Controversia  Autoraje  (')Tipo de arbitraje  (')Tipo de Arbitraje  (')Tipo de Arbitraje  (')Tipo de Arbitraje  (')Tipo de Arbitraje  (')Tipo de Arbitraje  (')Tipo de Arbitraje  (')Tipo de Arbitraje  (')Tipo de Arbitraje  (')Tipo de Arbitraje  (')Tipo de Arbitraje  (')Tipo de Arbitraje  (')Tipo de Arbitraje  (')Tipo de Arbitraje  (')Tipo de Arbitraj  Idenfificación del Árbitro Único  RUC Nro.  Historial  Nro. Fecha de publicación  Usuario que publicó  IP                                                                                                    | 0                                                                                              |                                                                                                    | 011 0010                                            | MDM                  |                      |               | Volver |
|                                                                                                    | Proceso: L.P.                                                                                  | I-2013-MDM (1)                                                                                                    | J11-2013-                                           | MDM                  |                      |               |        |
| OBJETIC: OBRAS         SINTETS: CONSTRUCTION DE LA PISCINA MUNICIPAL         MONTO CONTRATADO: SI: 5403.36         VIGENCIA ACTUALZADA: DI 106/2013 - 2605/2014         VIGENCIA ACTUALZADA: DI 106/2013 - 2605/2014         VIGENCIA ACTUALZADA: DI 106/2013 - 2605/2014         VIGENCIA ACTUALZADA: DI 106/2013 - 2605/2014         VIGENCIA ACTUALZADA: DI 106/2013 - 2605/2014         VIGENCIA ACTUALZADA: DI 106/2013 - 2605/2014         VIGENCIA ACTUALZADA: DI 106/2013 - 2605/2014         VIGENCIA ACTUALZADA: DI 106/2013 - 2605/2014         VIGENCIA ACTUALZADA: DI 106/2013 - 2605/2014         VIENES: 1         VILLES ADREIMENTS         VILLES ADREIMENTS         VILLES ADREIMENTS         VILLES ADREIMENTS         VILLES ADREIMENTS         VILLES ADREIMENTS         VILLES ADREIMENTS         VILLES ADREIMENTS         VILLES ADREIMENTS         (')Tipo de mecanismo de solución de Controversia         Arbitro         (')Tipo de Arbitro         Ad Hoc         (')Tipo de Arbitro         Ad Hoc         Ildenfificación del Árbitro Único         RUC Nro.       ['Idental Leader Dell'Ident'Ident'Ident'Ident'Ident'Ident'Ident'Ident'Ident'Ident'Ident'Ident'Ident'Ident'Ident'Ident'Ident'Ident'Ident'Ident'Ident'Ident'Ident'Ident'Ident'Ident'Ident'Ident'Iden                                                                                                    | (PROCEDIM                                                                                      | IENTO CLASICO)                                                                                                    |                                                     |                      |                      |               |        |
| Muestra los Apellidos y Nombres       Ficha Electrónica         Declaración de Arbitraje       Arbitraje         (')Tipo de mecanismo de solución de Controversia       Arbitraje         (')Nro. de Registro de Proceso Arbitral       225         (')Fecha de la Audiencia de Instalación                                                                                                    | OBJETO: OB<br>SINTESIS: CC<br>MONTO CON<br>VIGENCIA OF<br>VIGENCIA AC<br>PROVEEDOR<br>ITEMS: 1 | RAS<br>DNSTRUCCION DE LA PIS(<br>TRATADO: S/, 5,408,36<br>RIGINAL: 01/06/2013 - 25/02<br>TUALIZADA: 01/06/2013 -<br>: 20454146477 - CAMPUS | CINA MUNICIP<br>2/2014<br>26/05/2014<br>CONTRATIST/ | AS                   |                      |               |        |
| Ficha Electrónica     Declaración de Arbitraje     (')Tipo de mecanismo de solución de Controversia     Arbitraje     (')Nro. de Registro de Proceso Arbitral     225     (')Fecha de la Audiencia de Instalación     (')Tipo de Árbitraje     Ad Hoc     (')Tipo de Árbitra     Ad Hoc     (')Tipo de Árbitra     Ad Hoc     (')Tipo de Árbitro     Arbitro Unico     Idenfificación del Árbitro Único     RUC Nro.     Historial     Nro.     Fecha de publicación     Usuario que publicó     IP                                                                                                    | Muestra los A                                                                                  | pellidos y Nombres del Árbiti                                                                                                    | ro Único>                                           |                      |                      |               |        |
| Declaración de Árbitraje   (')Tipo de mecanismo de solución de Controversia   (')Nro. de Registro de Proceso Arbitral   (')Nro. de Registro de Instalación   (')Tipo de Arbitraje   (')Tipo de Arbitraje   (')Tipo de Arbitraje   (')Tipo de Arbitro   (')Tipo de Arbitro   (')Tip                                                                                                    |                                                                                                |                                                                                                    |                                                     | Fic                  | ha Electrónica       |               |        |
| (*)Tipo de mecanismo de solución de Controversia Arbitraje   (*)Nro. de Registro de Proceso Arbitral 225   (*)Fecha de la Audiencia de Instalación                                                                                                    | Declarac                                                                                       | ión de Arbitraje                                                                                                    |                                                     |                      |                      |               |        |
| (')Nro. de Registro de Proceso Arbitral 225 (')Fecha de la Audiencia de Instalación (')Tipo de Arbitraje (')Tipo de Arbitro (')Tipo de Árbitro (')Tipo de Árbitro (')Tipo de Árbitro Idenfificación del Árbitro Único RUC Nro. RUC Nro. Idenfificación del Árbitro Idenfificación del Árbitro Idenf | (*)Tipo de me                                                                                  | ecanismo de solución de Co                                                                                                    | ntroversia                                          |                      | Arbitraje            |               |        |
| (')Fecha de la Audiencia de Instalación                                                                                                    | (*)Nro. de Re                                                                                  | gistro de Proceso Arbitral                                                                                                    |                                                     |                      | 225                  |               |        |
| (1)Tipo de Arbitraje     Ad Hoc     I       (1)Tipo de Árbitro     Arbitro Unico     I       Idenfificación del Árbitro Único     I       RUC Nro.     I       (1)Apellidos y Nombres     I       Historial     I       Nro.     Fecha de publicación     Usuario que publicó                                                                                                    | (*)Fecha de l                                                                                  | a Audiencia de Instalación                                                                                                    |                                                     |                      |                      |               |        |
| (*)Tipo de Árbitro     Arbitro Unico     [       Idenfificación del Árbitro Único     [     [       RUC Nro.     [     [       (*)Apellidos y Nombres     [     [       Historial     [     [       Nro.     Fecha de publicación     Usuario que publicó     IP                                                                                                    | (*)Tipo de Ari                                                                                 | bitraje                                                                                                    |                                                     |                      | Ad Hoc               |               |        |
| Idenfificación del Árbitro Único RUC Nro. (')Apellidos y Nombres Historial Nro. Fecha de publicación Usuario que publicó IP                                                                                                    | (*)Tipo de Ár                                                                                  | bitro                                                                                                    |                                                     |                      | Arbitro Unico        |               |        |
| RUC Nro.  (')Apellidos y Nombres Historial Nro. Fecha de publicación Usuario que publicó IP                                                                                                    | Idenfifica                                                                                     | ición del Árbitro Ún                                                                                                    | nico                                                |                      |                      |               |        |
| (')Apellidos y Nombres                                                                                                    | RUC Nro.                                                                                       |                                                                                                    |                                                     |                      |                      |               |        |
| Historial<br>Nro. Fecha de publicación Usuario que publicó IP                                                                                                    | (*)Apellidos y                                                                                 | Nombres                                                                                                    |                                                     |                      |                      |               |        |
| Historial<br>Nro. Fecha de publicación Usuario que publicó IP                                                                                                    |                                                                                                |                                                                                                    | 10.2.1.1                                            |                      |                      |               |        |
| nio. recha de publicación osuano que publico in                                                                                                    |                                                                                                |                                                                                                    | Historial                                           | Fecha de publicación | lleuario que publicé | ID            |        |
| 1 27-MAR-15 10248 192168.6.162                                                                                                    |                                                                                                |                                                                                                    | 1                                                   | 27-MAR-15            | 10248                | 192 168 6 162 |        |
| 2 27.MAD-15 10246 192 168 6 162                                                                                                    |                                                                                                |                                                                                                    | 2                                                   | 27-MAR-15            | 10248                | 192 168 6 162 |        |

En la ficha electrónica "Declaración de Arbitraje", se visualizará en la parte inferior el historial de modificaciones que se haya registrado para la actualización de árbitros.

| <b>Fecha de Actualización:</b><br>08/11/2019                                                | <b>Versión:</b> 1.1            | Asunto: Registro de contratos e información referida a su ejecución. |
|---------------------------------------------------------------------------------------------|--------------------------------|----------------------------------------------------------------------|
| <b>Preparado por:</b><br>Dirección del SEACE<br>Subdirección de Gestión Funcional del SEACE | <b>Página: 72</b> de <b>74</b> | OSCE - SEACE                                                         |
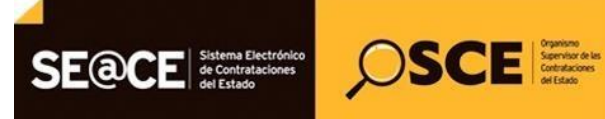

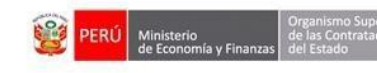

PRODUCTO:MANUAL DE USUARIO ENTIDADMÓDULO:MÓDULO DE CONTRATOS

## 4. Canales de consulta.

Para efectuar consultas puede comunicarse a:

## SEDE CENTRAL:

Av. Gregorio Escobedo cuadra 7 - Jesús María, Lima 11, Lima – Perú.

## **CENTRAL DE CONSULTAS TELEFÓNICAS:**

(01) 614 3636

Opción 2 – Consultas SEACE

## CONSULTAS VIRTUALES:

A través del "Formulario de Contacto", ubicado en la sección "Contacto y redes sociales" de nuestro portal institucional, disponible en: https://www.gob.pe/osce/

| Fecha de Actualización:<br>08/11/2019                                                       | <b>Versión:</b> 1.1            | Asunto: Registro de contratos e información referida a su ejecución. |
|---------------------------------------------------------------------------------------------|--------------------------------|----------------------------------------------------------------------|
| <b>Preparado por:</b><br>Dirección del SEACE<br>Subdirección de Gestión Funcional del SEACE | <b>Página: 73</b> de <b>74</b> | OSCE - SEACE                                                         |

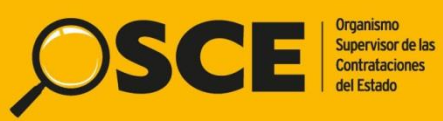

Organismo Supervisor de las Contrataciones del Estado Av. Gregorio Escobedo Cdra. 7 s/n, Jesús María, Lima - Perú

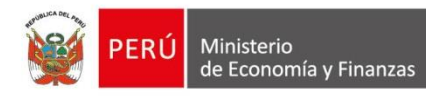

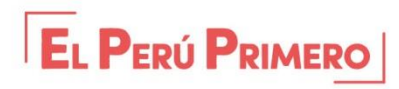